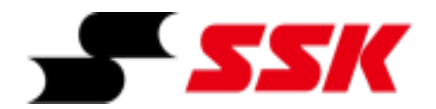

# Smart League

# 入力手順マニュアル

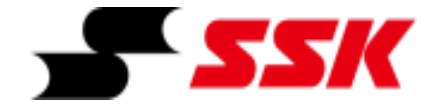

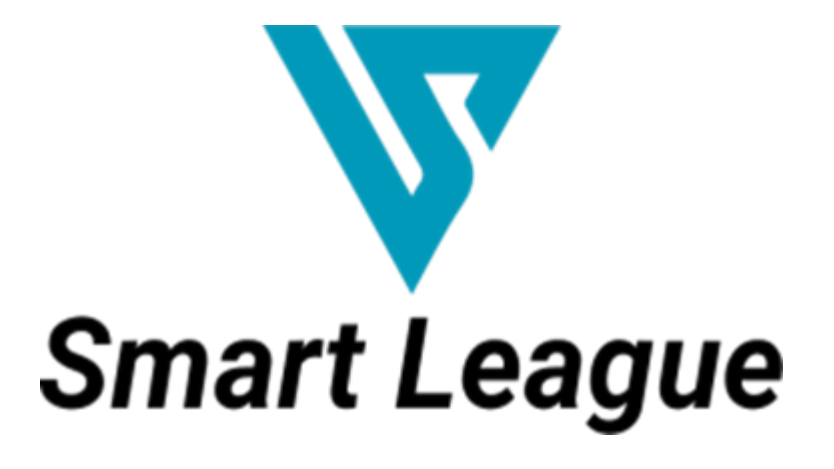

~スコア入力手順~

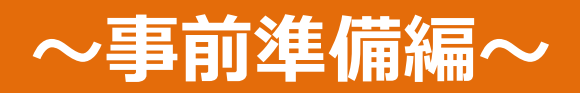

# ~事前準備編~

| ①アプリインストール                     | P.3           |
|--------------------------------|---------------|
| ②アカウント新規作成 [ログイン]~マイページ(TOP画面) | P.4           |
| ③権限順位/メンバー識別/グループ・チーム概念/大会概念   | P.5           |
| ④メニューキー [基本機能一覧]               | P.6           |
| ⑤グループ(所属団体/学校)登録               | P.7           |
| ⑥選手招待~選手をグループに招待する             | $P.8{\sim}10$ |
| ⑦グループ(所属団体/学校)[退会/削除]          | P.11          |
| ⑦チーム登録 [自チーム登録/メンバー登録]         | P.12~13       |
| ⑧大会管理 [大会一覧]~大会登録              | P.14          |

# ①アプリインストール

# さあ、はじめよう!! \*スマートフォン専用アプリです。タブレットでのご使用はできません。

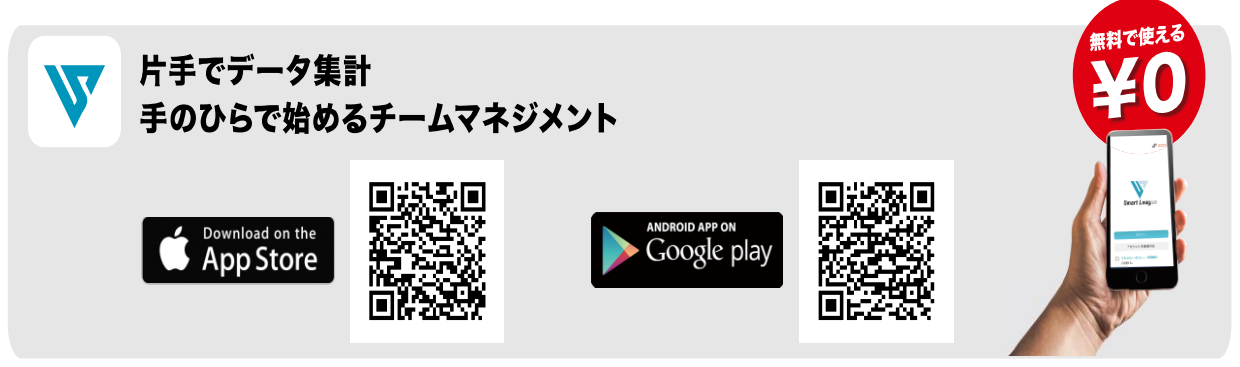

スマーフォン専用アプリ 【対応OS】iOS11.0~ Android7.0~ ●インターネット通信料はお客様のご負担となります。

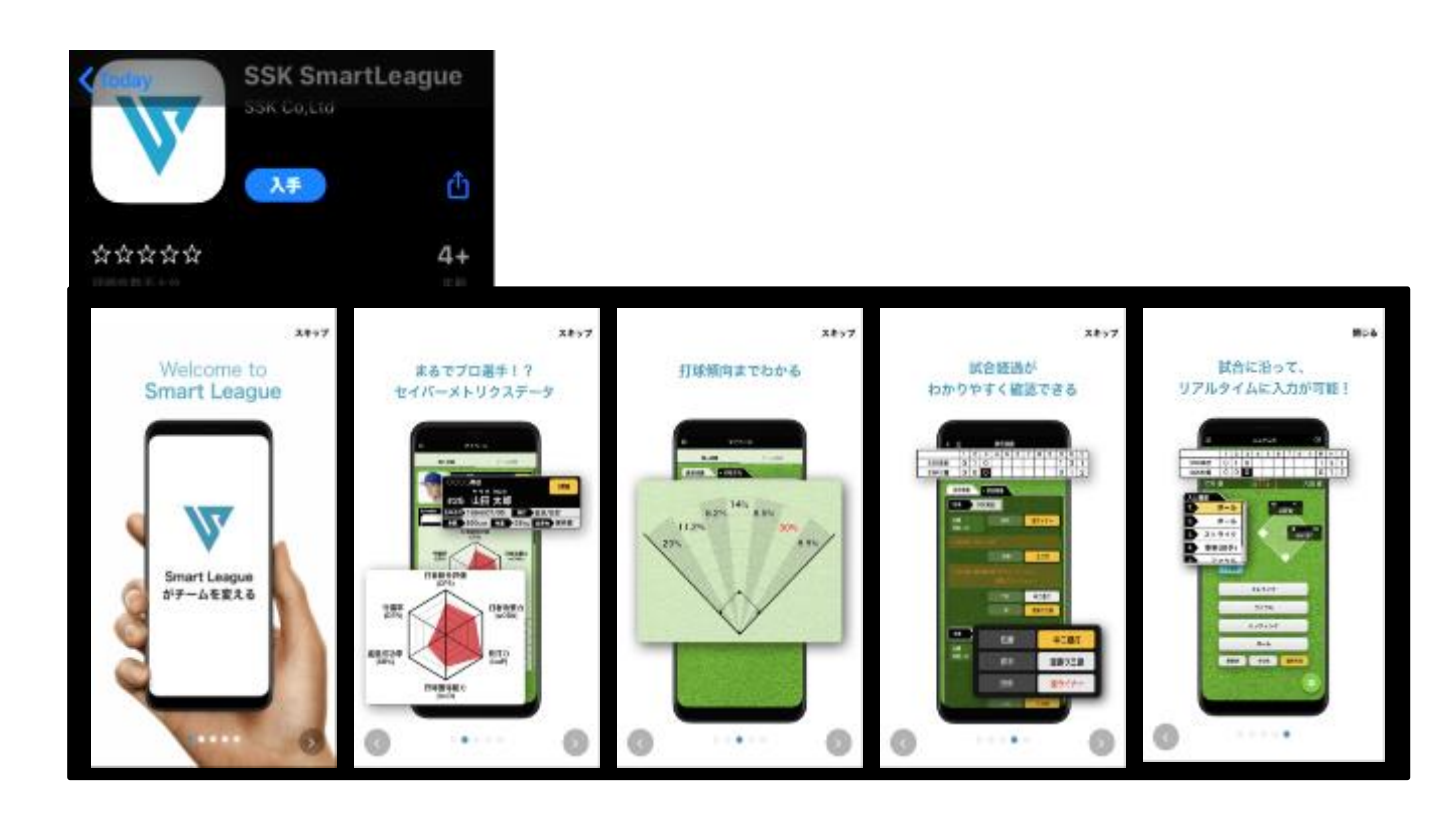

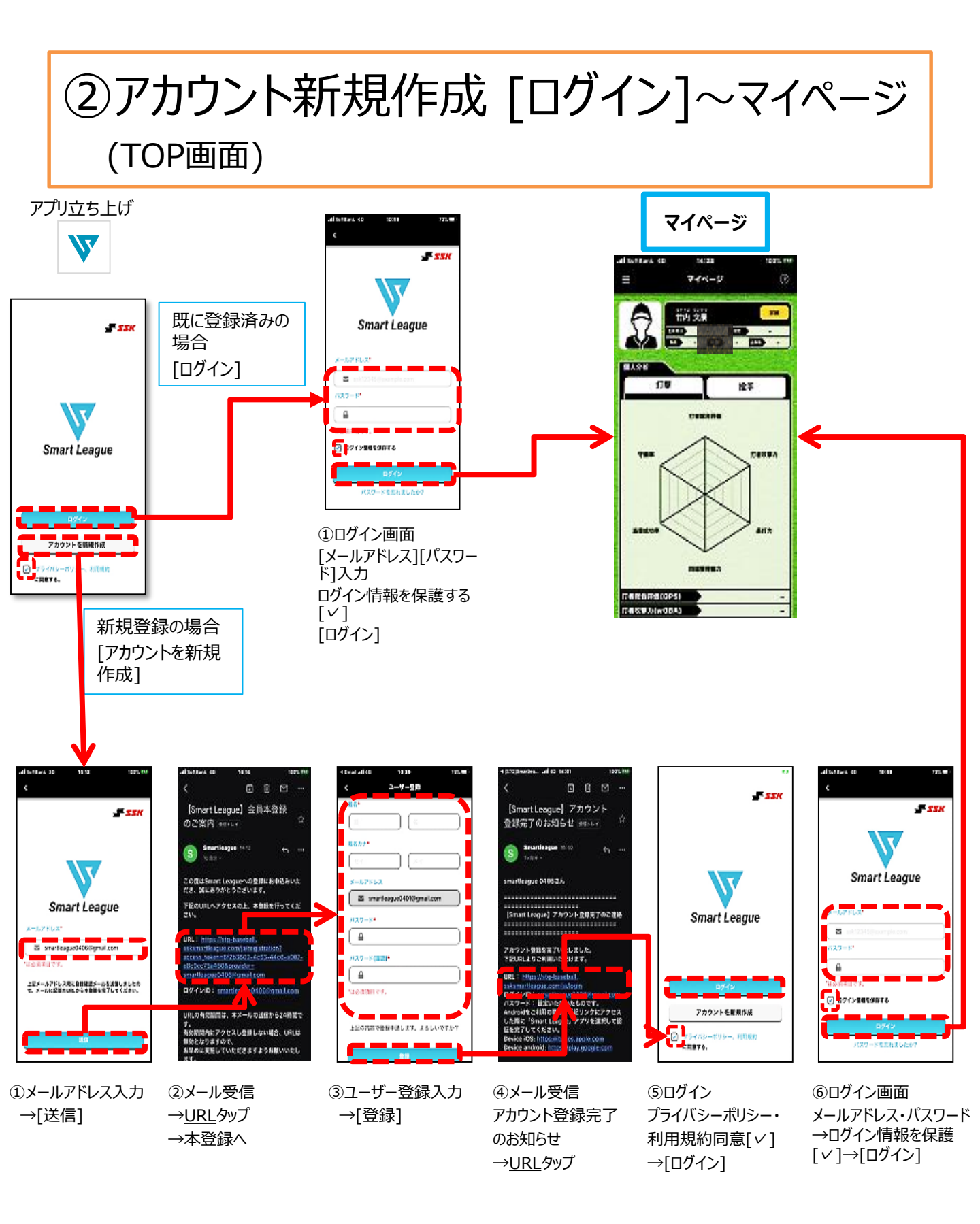

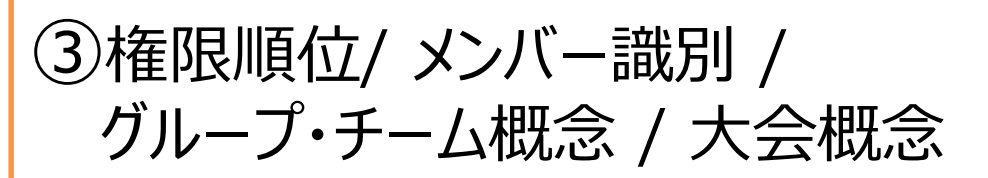

# 権限順位

オーナー>グループ管理者>スコア管理者>選手

| 使える機能】         | オーナー | が-   プ理者   | こア管理者    | 選手 |
|----------------|------|------------|----------|----|
| リループ情報の編集      | 0    | 0          | Х        | Х  |
| ブループの削除        | 0    | Χ          | Х        | Χ  |
| 医手招待           | 0    | 0          | Х        | Х  |
| <b>卡連携選手作成</b> | 0    | 0          | 0        | Х  |
|                | 0    | 0          | 0        | Χ  |
| 估作成            | 0    | 0          | 0        | Х  |
| 1771月          | 0    | 0          | 0        | Х  |
| グループ内情報編集削除】   | オーナー | が-   r 理 睹 | こが管理者    | 選  |
| ーナーの選手情報       | -    | Х          | Х        | Х  |
| ーム管理者の選手情報     | 0    | 0          | X        | X  |
| コア管理者の選手情報     | 0    | 0          | Х        | Х  |
| <b>選手の選手情報</b> | 0    | 0          | 0※種別編集不可 | Х  |

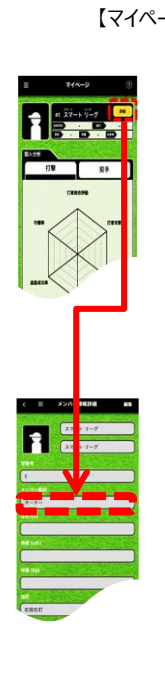

メンバー識別

【マイページ】→【詳細】

・メンバー識別確認

【メンバー情報編集】管理者権限付与 ※オーナー/グループ管理者のみ編集可能

【マイページ】[選手一覧]→選手選択→[編集]→メンバー識別変更

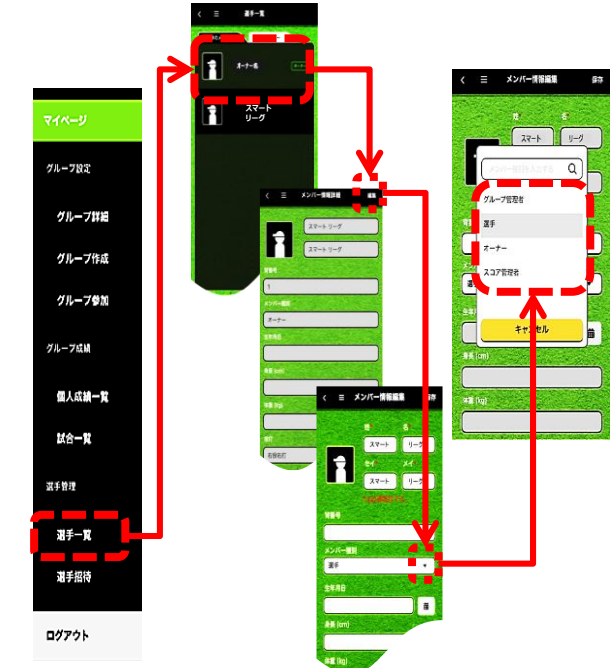

グループ/チーム概念

[グループとは] 所属する団体(学校)。大分類。

[チームとは]

グループ内で分けられたメンバー。小分類。 A/Bチーム等に分けられている場合に登録。 メンバーはA/B両チームに所属可能。

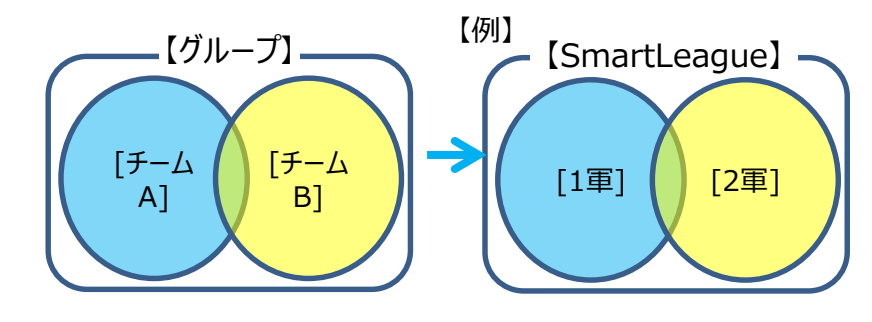

# 大会概念

[大会とは] 公式戦春/公式戦夏/練習試合/紅白戦等で分類。 データ抽出、エクセル編集時に区分けしやすくなります。

④メニューキー [基本機能一覧]

【マイページ】→【メニューキー】→メニュー画面へ

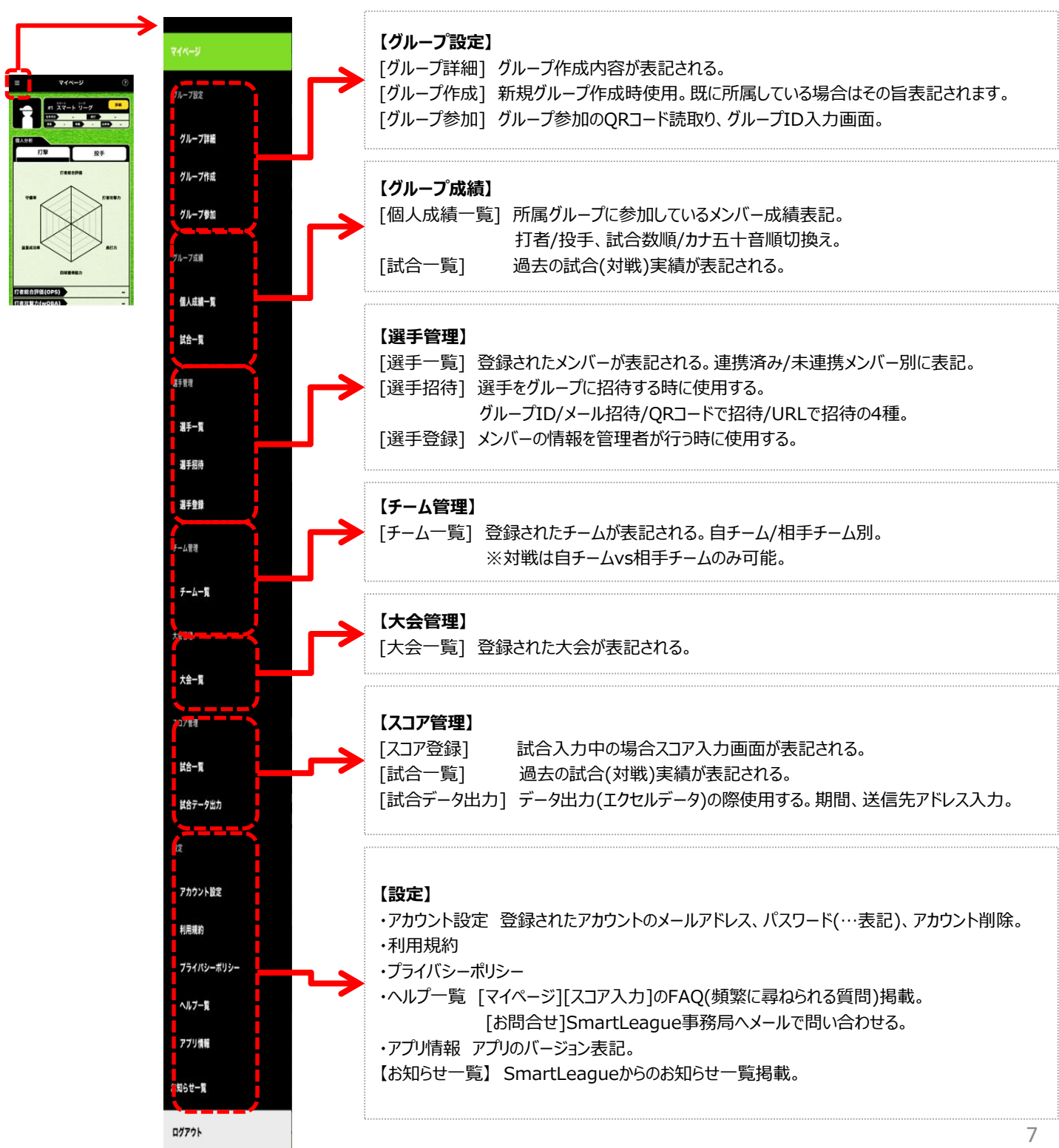

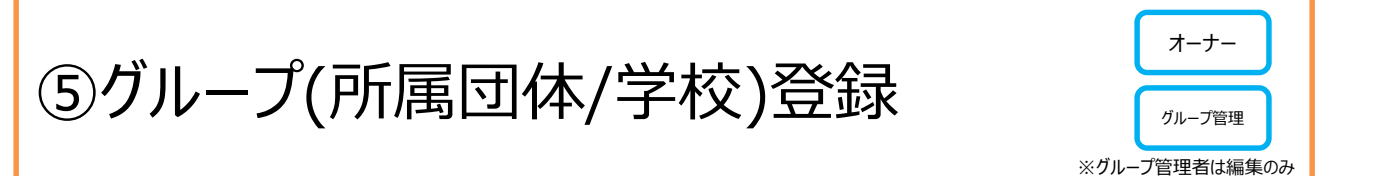

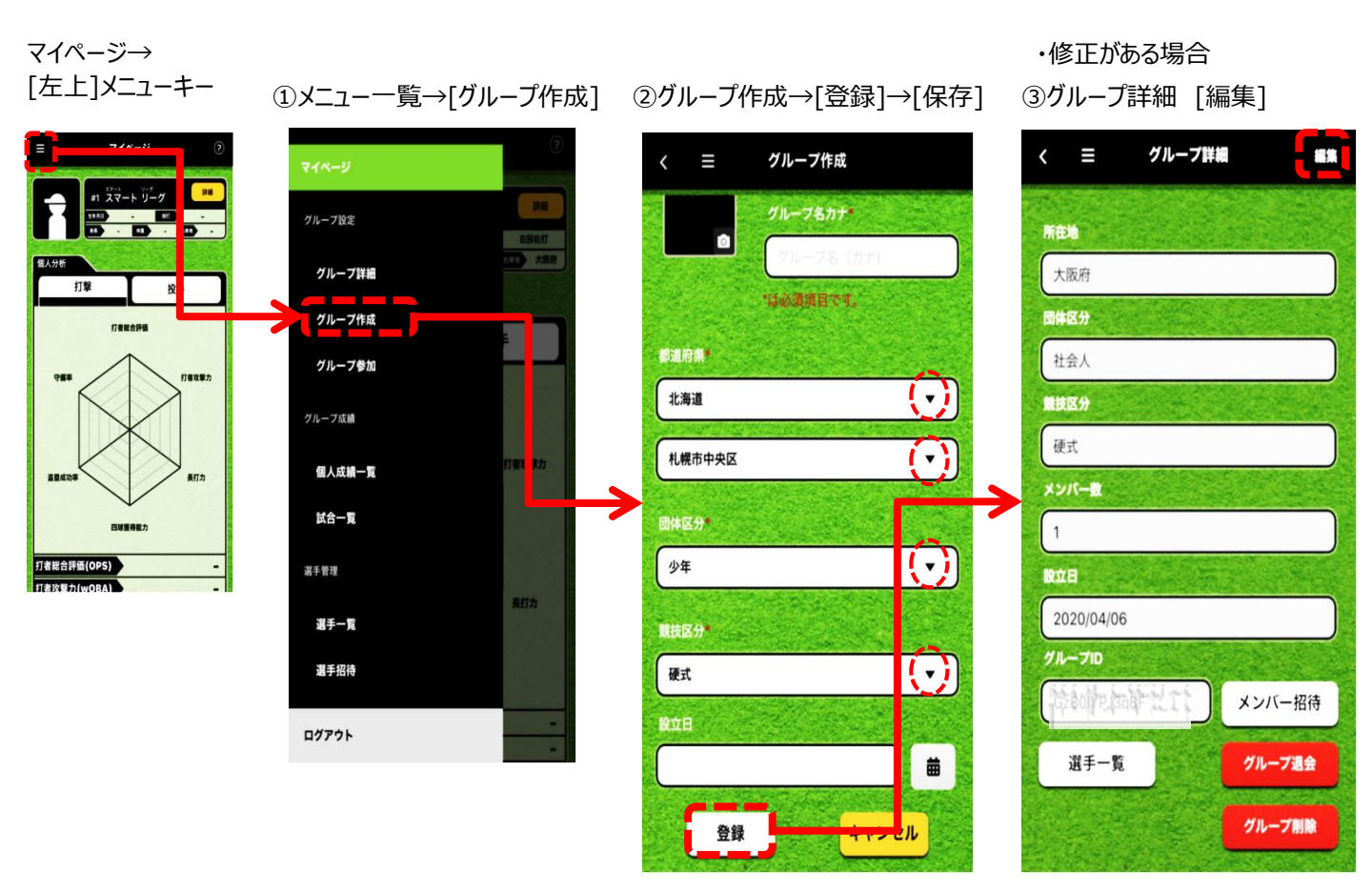

- ・グループ名
- ・グループ名(カナ)
- ·都道府県▼
- ・団体区分▼少年/中学/高校/大学/社会人/プロ/草野球
- ·競技区分▼硬式/軟式/準硬式
- ・設立日(任意)

⑥選手招待~選手をグループに招待する

オーナー グループ管理

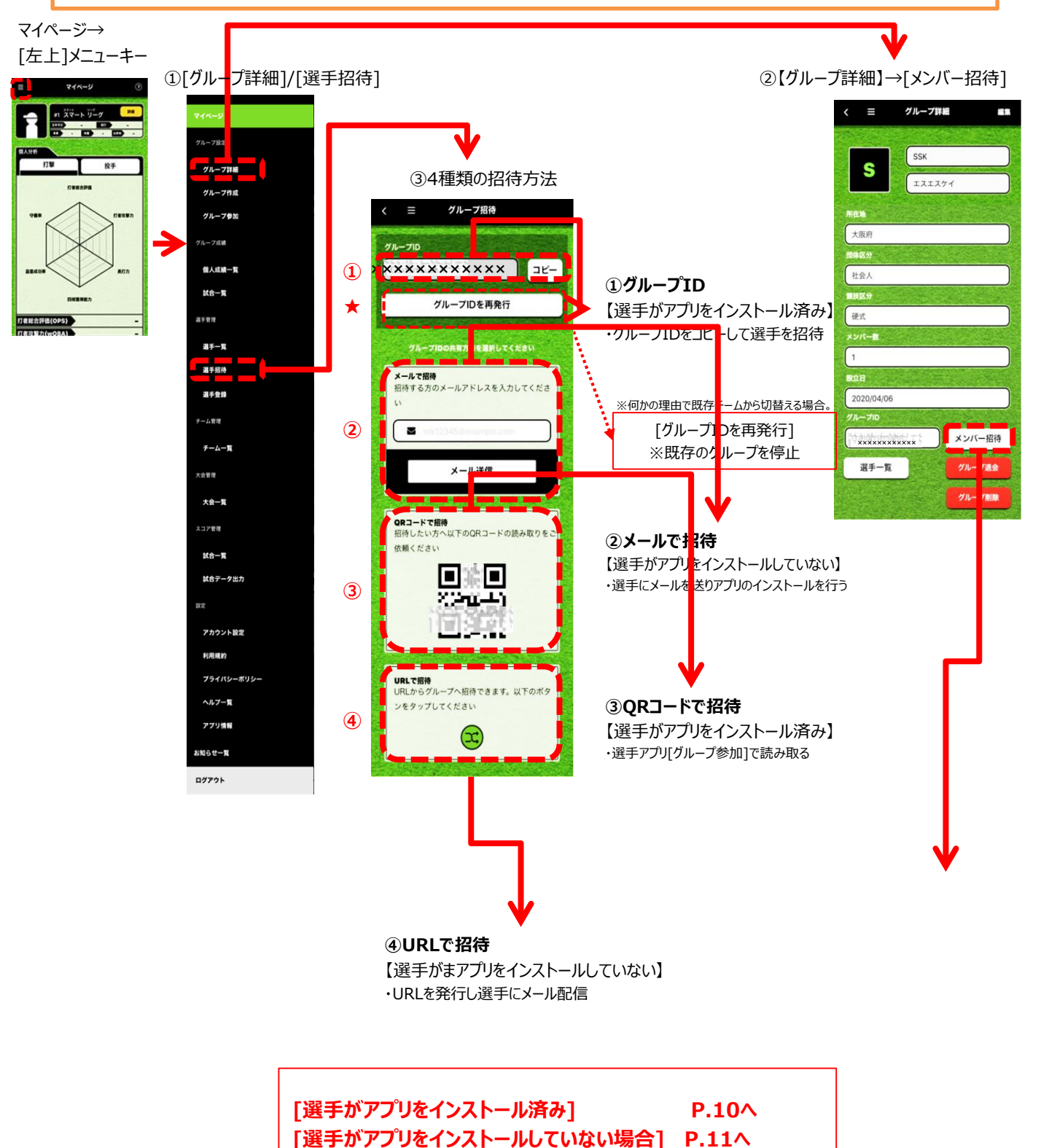

ない場合」 P.11へ

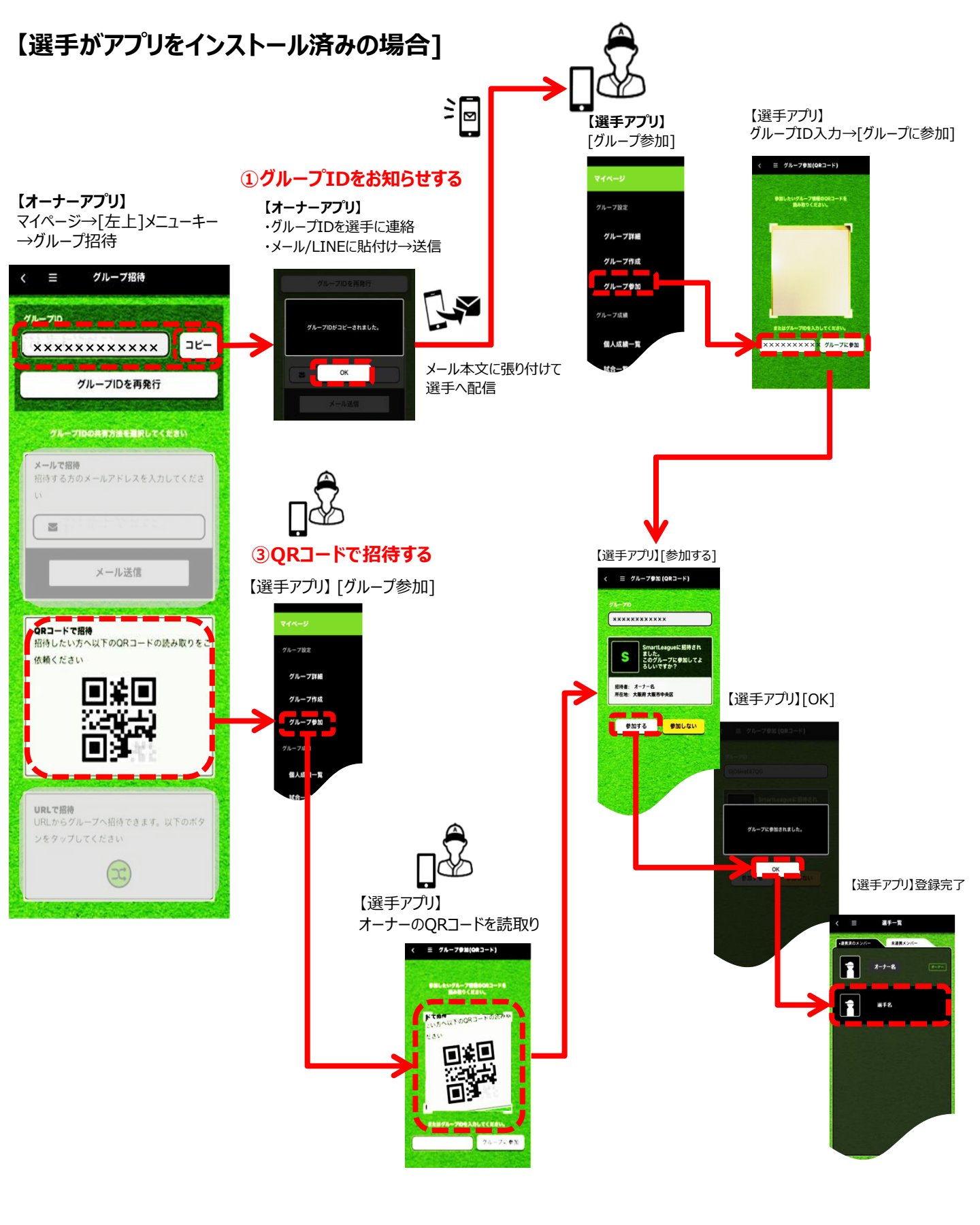

# 【選手がアプリをインストールしていない場合]

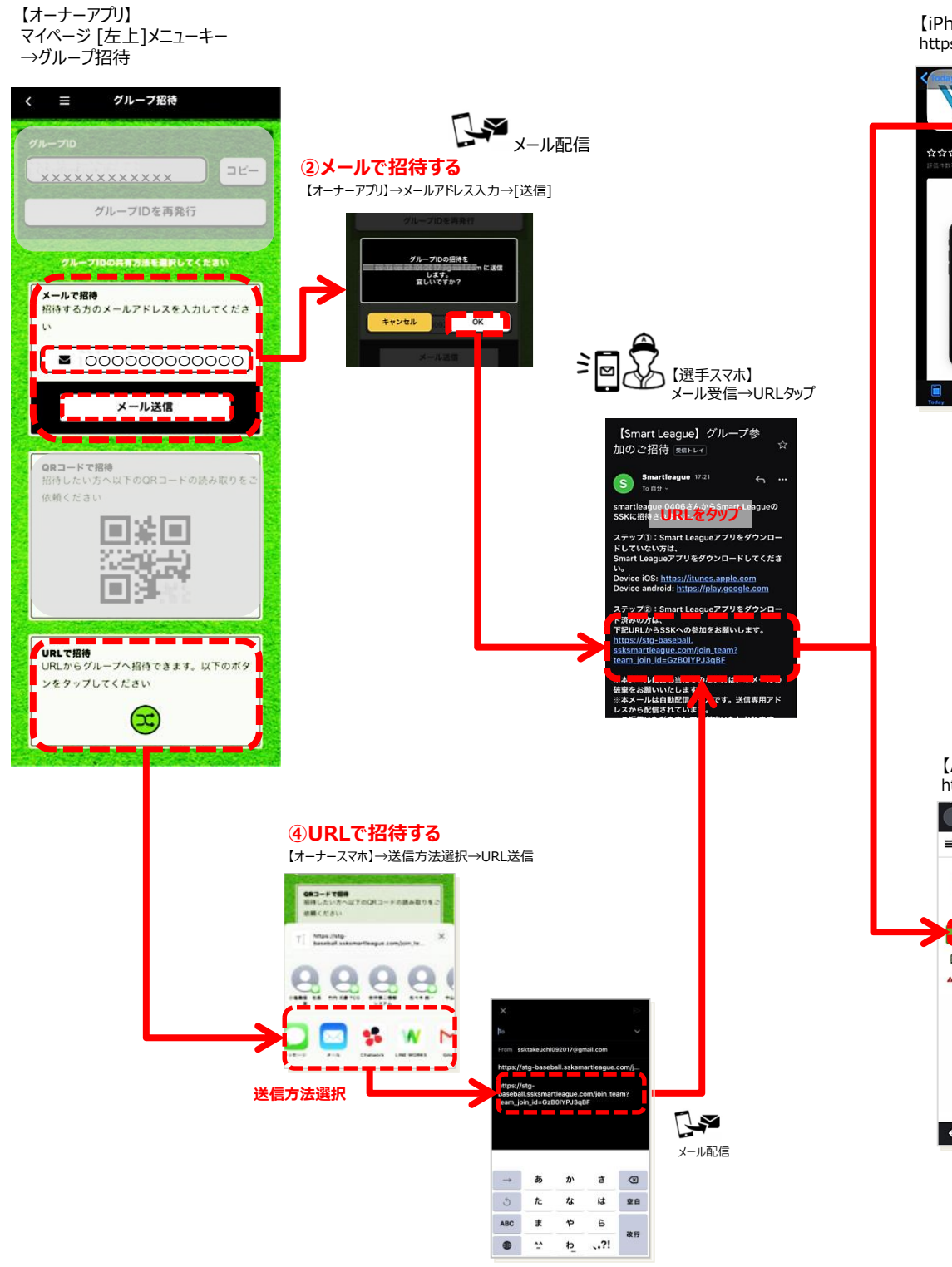

【iPhone】の方 https://itunes.apple.com

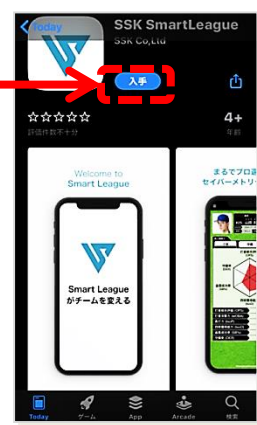

【Android】の方 https://play.google.com

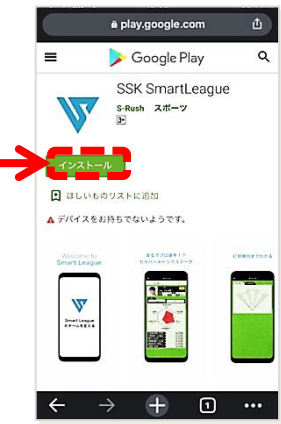

⑦グループ(所属団体/学校)[退会/削除]

 
 オーナー
 グループ 管理

 スコア 管理
 選手

 ※グループ削除はオーナーのみ

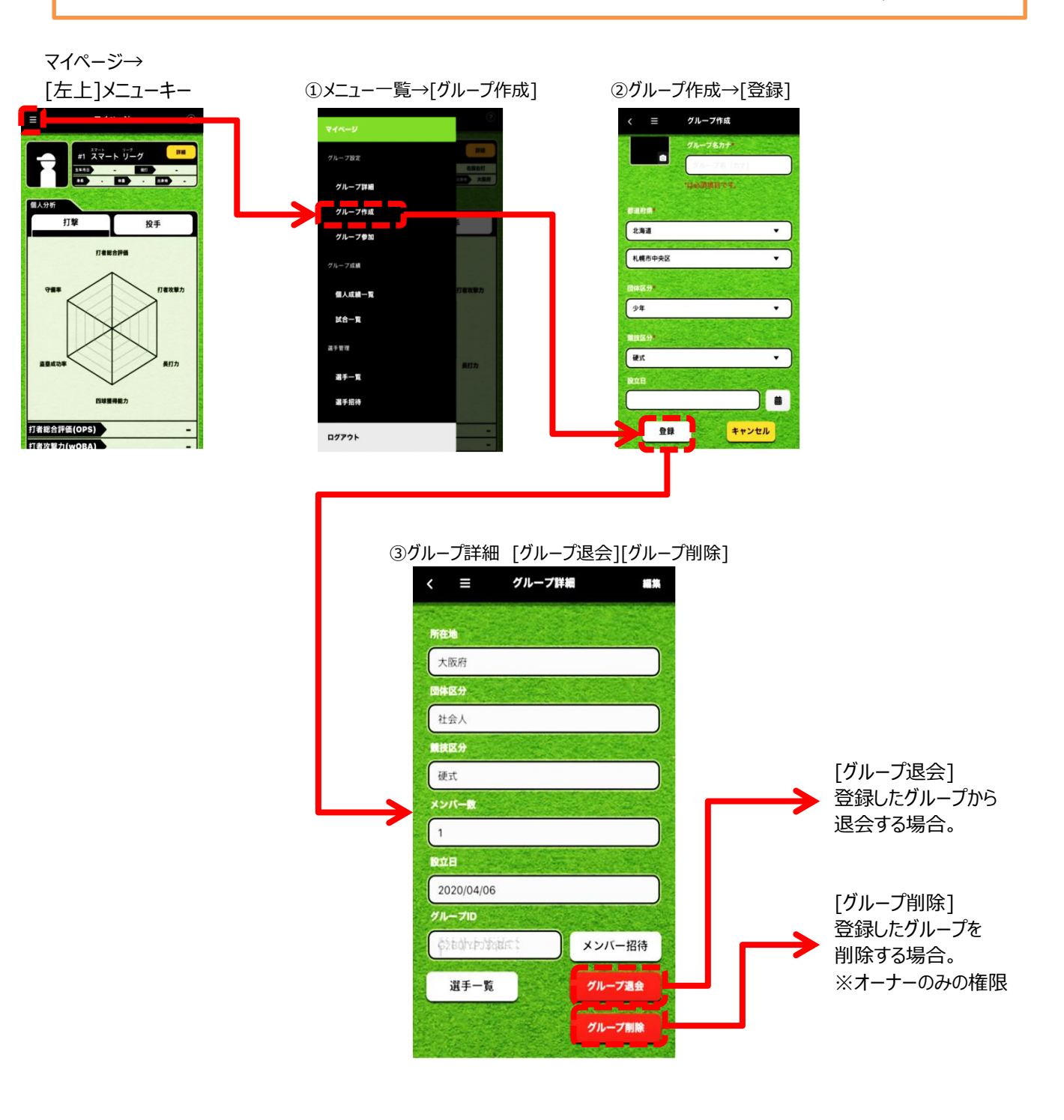

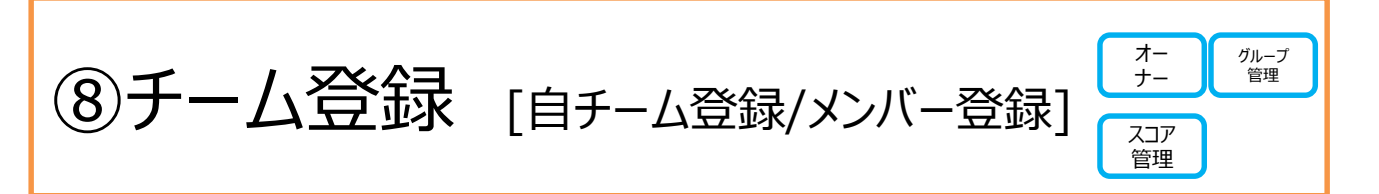

【メニュー】→【チーム一覧】

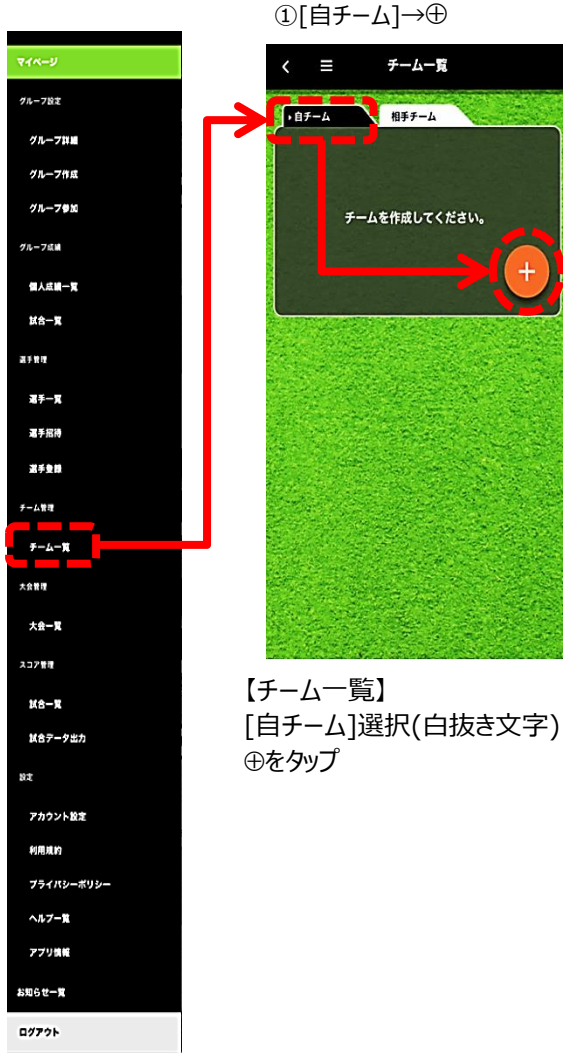

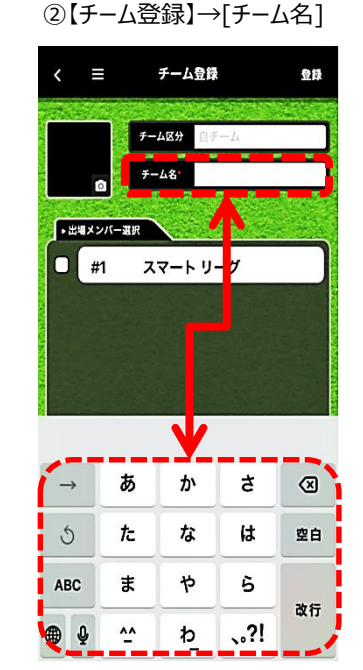

【チーム登録】 [チーム名]空欄タップ キーボードでチーム名入力

2020春公式戦等、ベンチ入り メンバーによって複数作成可能

既に選手が登録されている場合 #1から選手名が表示される。 上図では#1スマートリーグ選手 が登録済み選手として表示。 ③【チーム登録】→[出場メンバー選択]

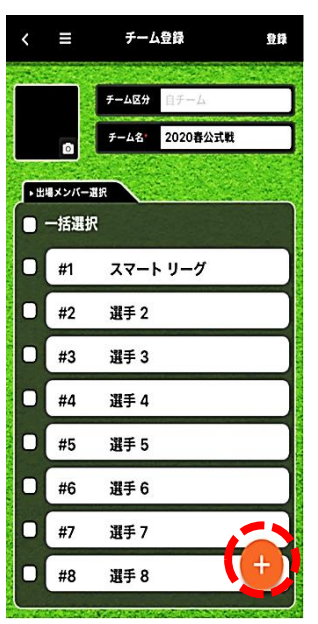

[出場メンバー選択]
 ⊕を登録人数タップ(9名以上)
 #1 選手1から順に登録される。

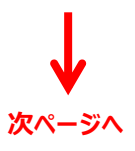

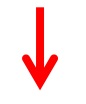

④【チーム登録】→[∨]

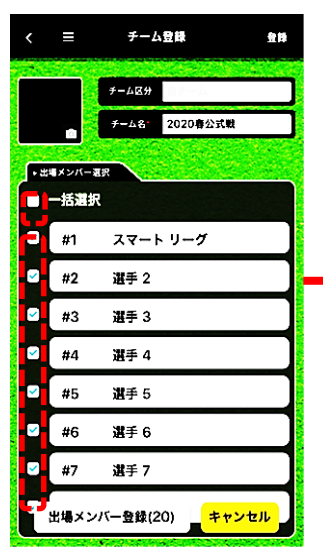

⑤【チーム登録】→[出場メンバー登録]

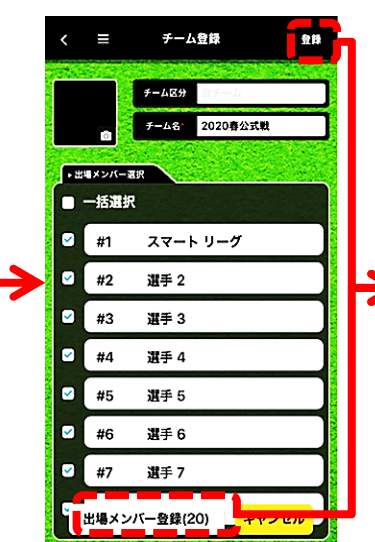

【チーム登録】 出場メンバーの選択終了後 [出場メンバー登録(人数)] 又は[登録]をタップ

⑥【チーム登録】→[閉じる]

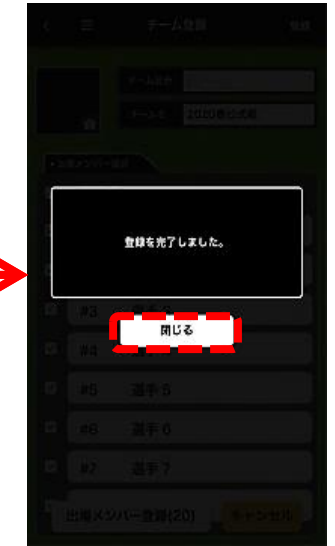

【チーム登録】 [登録完了] [閉じる]

⑦【チーム登録】→[相手チーム]

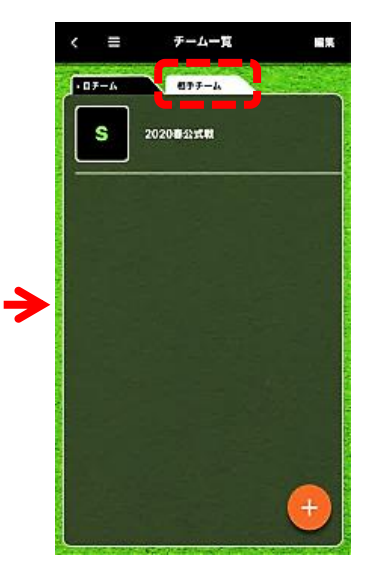

【チーム登録】 自チーム登録終了

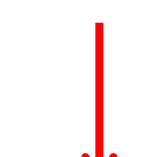

続いて[相手チーム]の登録へ ※登録方法は自チーム同様

【チーム登録】 [選手選択] 登録された選手からベンチ入り メンバーを選択 左の□に∨ 全員の場合は[一括選択] ※最大40名選択可能

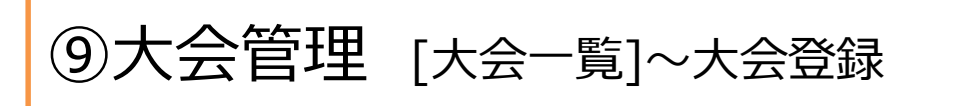

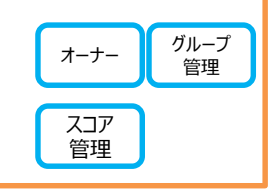

# 【メニュー】→[大会一覧]

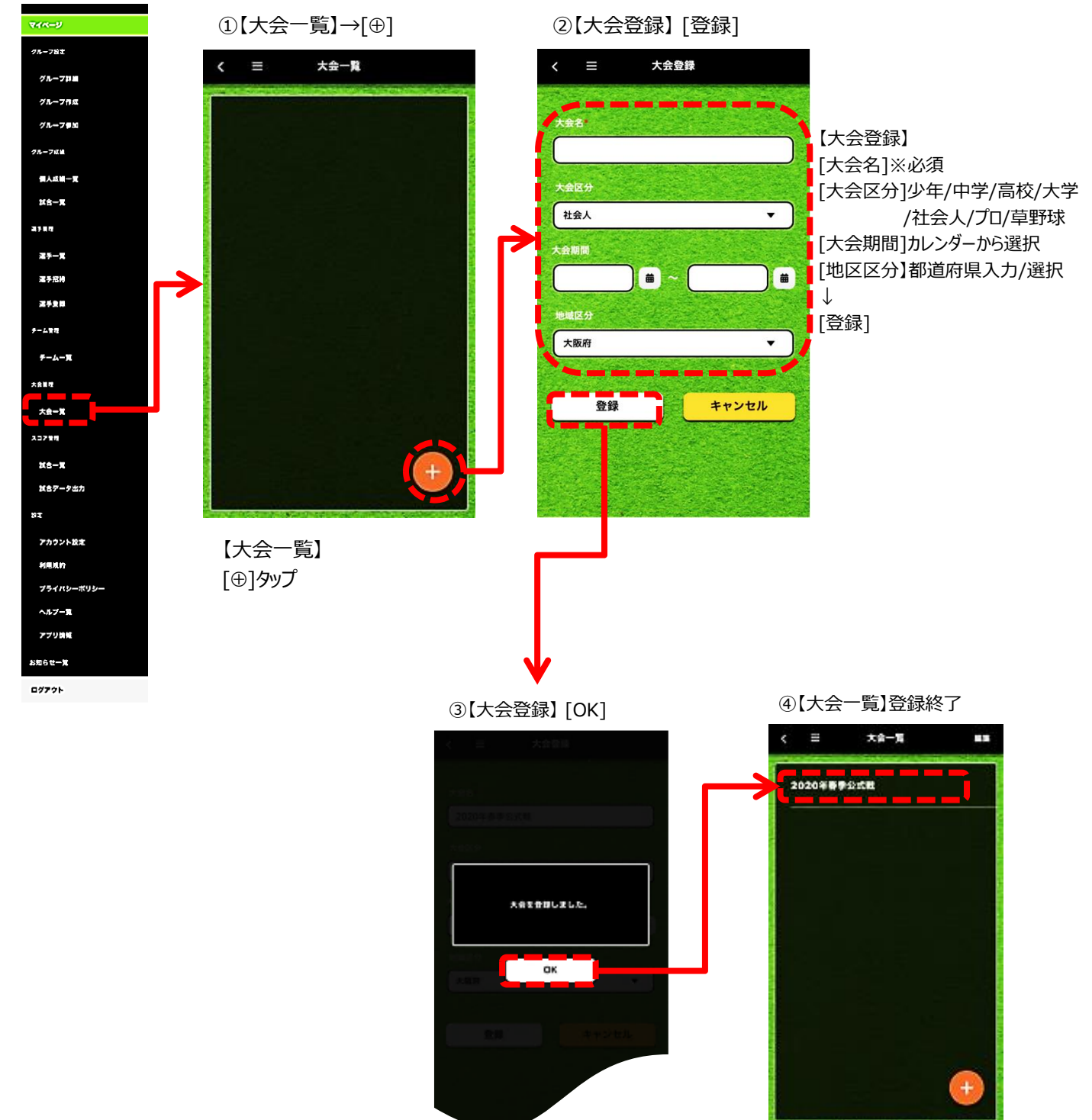

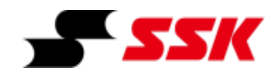

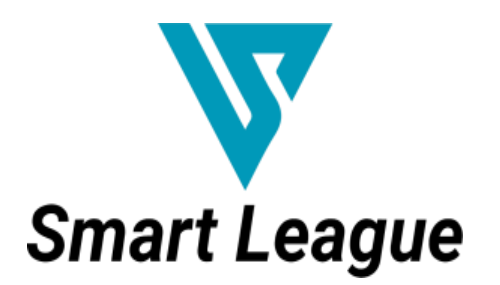

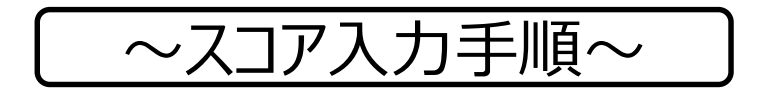

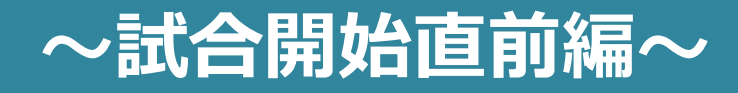

# ~試合開始直前編~

| ①スコア管理 | [試合一覧]~試合登録       | P.3   |
|--------|-------------------|-------|
| ②スコア管理 | [チームオーダー(打順設定)]   | P.4∼5 |
| ③スコア管理 | [チームオーダー(守備位置設定)] | P.6   |

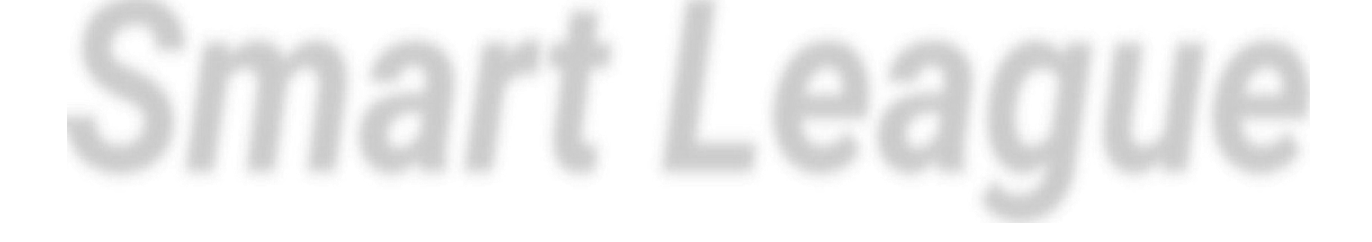

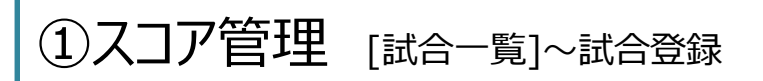

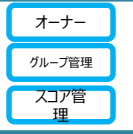

### 【メニュー】→【スコア管理】 →[試合一覧]

グループ設定

グループ詳細

グループ作品

グループ参加

個人成績一覧 試合一覧

グループの調

建手放理

選手一覧 選手用物

チームー賞

テームを使

大會管理

大会一覧

スコア東部 記念一覧

82

試合データ出力

アカウント設定

1028

ログアウト

①【大会一覧】→[⊕]

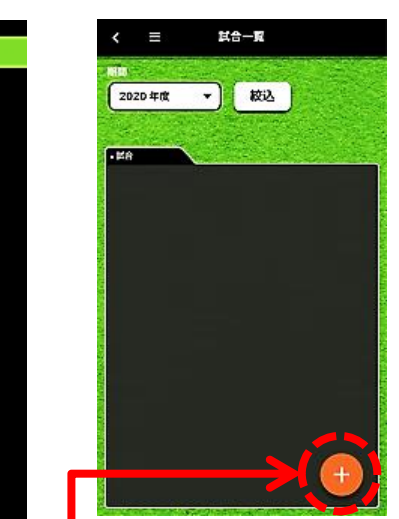

【試合一覧】 [⊕]タップ

②【試合登録】→[登録]

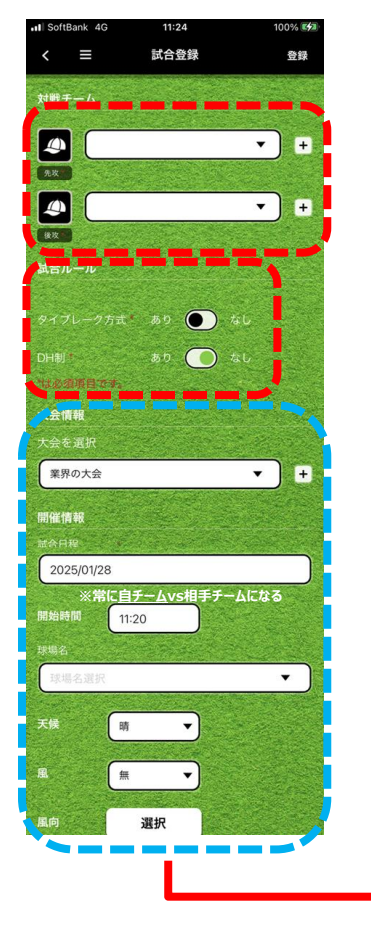

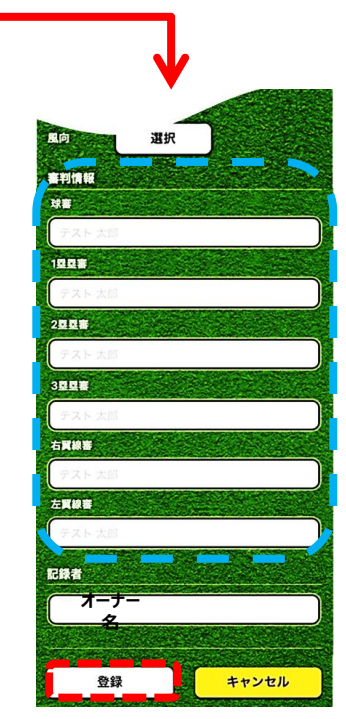

[対戦チーム]先行/後攻 チーム選択 [タイプレイク方式]あり/なし 設定必須 [DH制]あり/なし 設定必須 [大会情報]選択/入力 任意 [試合日程][開始時間][球場名] 任意 [天候]晴/雲/雨[風]無/強/弱 任意 [風向]8方向より選択 任意 [審判情報] 任意 [登録]

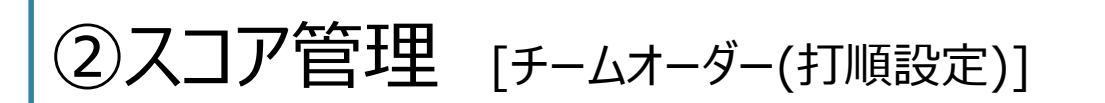

オーナー グループ管理 スコア管理

【メニュー】→【スコア管理】 ①【試合一覧】→試合選択 →[試合一覧] ②【試合詳細】→[ ∥ ]

③【先攻チームオーダー】→打順設定

>

9271

4

e

С

+

٠

+

+

ŧ

٠

+

+

+

٠

ŧ

+

+

٠

+

ŧ

t

+

٠

+

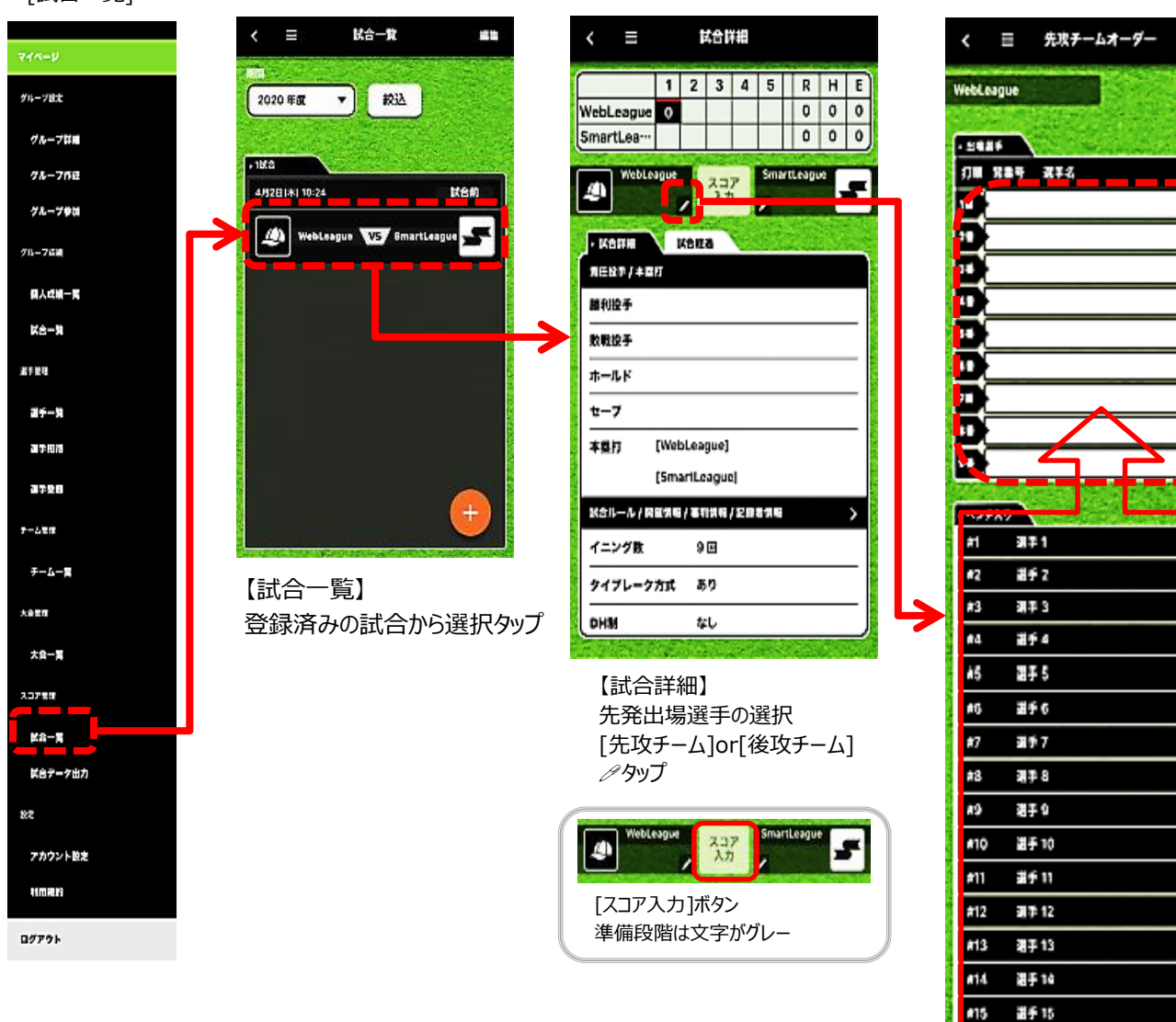

**f**16

#17 #18

119

320

A 🕈 16

潮手 17

週手 18

選手 19

#∮ 20

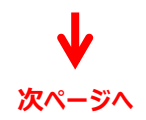

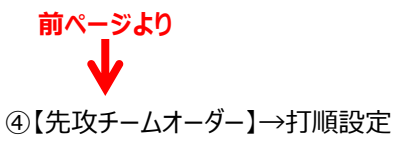

先攻チームオーダー

NebLeague

, , ,

#2 **31** # 2

#3 副単3

44 調単4

#5 **2**7-5

#6 選手6

47 選手 7

#8 21≸8

#9 **21**1F 9

#10 選手 10

#11 選手11

#12 選手12

#13 **21**∳13

814 選手14

#15 選手 15

#16 **2**17∓16

#17 **3**1¥ 17

**#18** 

#19 選手 19

選手 18

#20 選手 20

1 52525

#1 21.F1

### [リセット] 全ての選択をクリア [切換え] > ・打順入替え ・選手入替え Vtob \$ WebLeague C リセット Θ 先攻チームオーダー > · 出場選手 >決定後次へ C 打順 背番号 選手名 5 Ċ WebLeague 11 #1 選手1 e VEVE · ###### 選手2 2 #2 0 打鬧 背影号 诸手名 ţţ 1 #1 ⊜ 選手1 3 選手3 #3 21 #2 選手 2 0 4# 選手 4 #4 31 #4 選手 4 0 #3選手3が5番に F-I 52 選手 5 #5 ÷ #4選手4が3番に 0 62 選手6 0 51 #3 選手 3 Ð #6 入替え 61 #6 Ŧ 選手 6 選手7 78 #7 7 #7 Ŧ 選手 7 82 #8 0 選手。 #8 C + 選手 8 Ŧ θ 승률 #9 選手! ----選手 9 + Ŧ · ペンチ入り + #10 這手 10 Ŧ #11 選手 11 + > ÷ 先攻チームオーダー #12 選手 12 >決定後次へ + #13 選手 13 WebLeague Ŧ + リセット · ##### ÷ ţţ [切換え] 打單 背番号 選手名 + 12 #1 選手 1 e 打順入替えと選手 Ŧ 28 #2 選手 2 0 入替えの切換え + 36 #3 選手 3 0 Ş 41 #4 選手 4 5. #5 選手 5 e [打順入替え] 0 0**8** #6 選手 6 選手を選択→スライドして入替え 7. #7 選手 7 0 81 #8 選手 8 [0#1] #9選手9の ●をタップ . . . . 削除 [選手入替え] · ペンチ入り #9選手9はベンチへ #9 **33**7∓9 ÷ \_ マークプッシュ→[ベンチ入りへ]戻る ベンチ入りから選手選択 #10 選手 10 + + #11 選手 11

#12

ana 12

÷.

# ③スコア管理 [チームオーダー(守備位置設定)]

# 【先攻チーム守備設定】→[ポジション/選手]

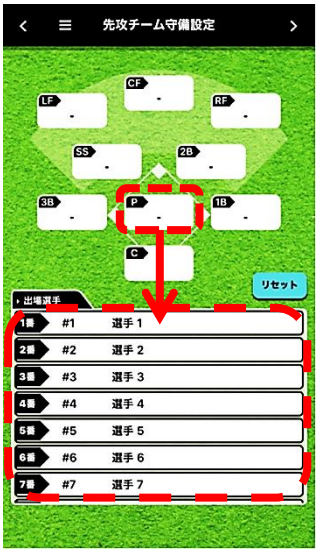

[先攻チーム守備設定] ポジションをタップ後 [出場選手]から選手選択

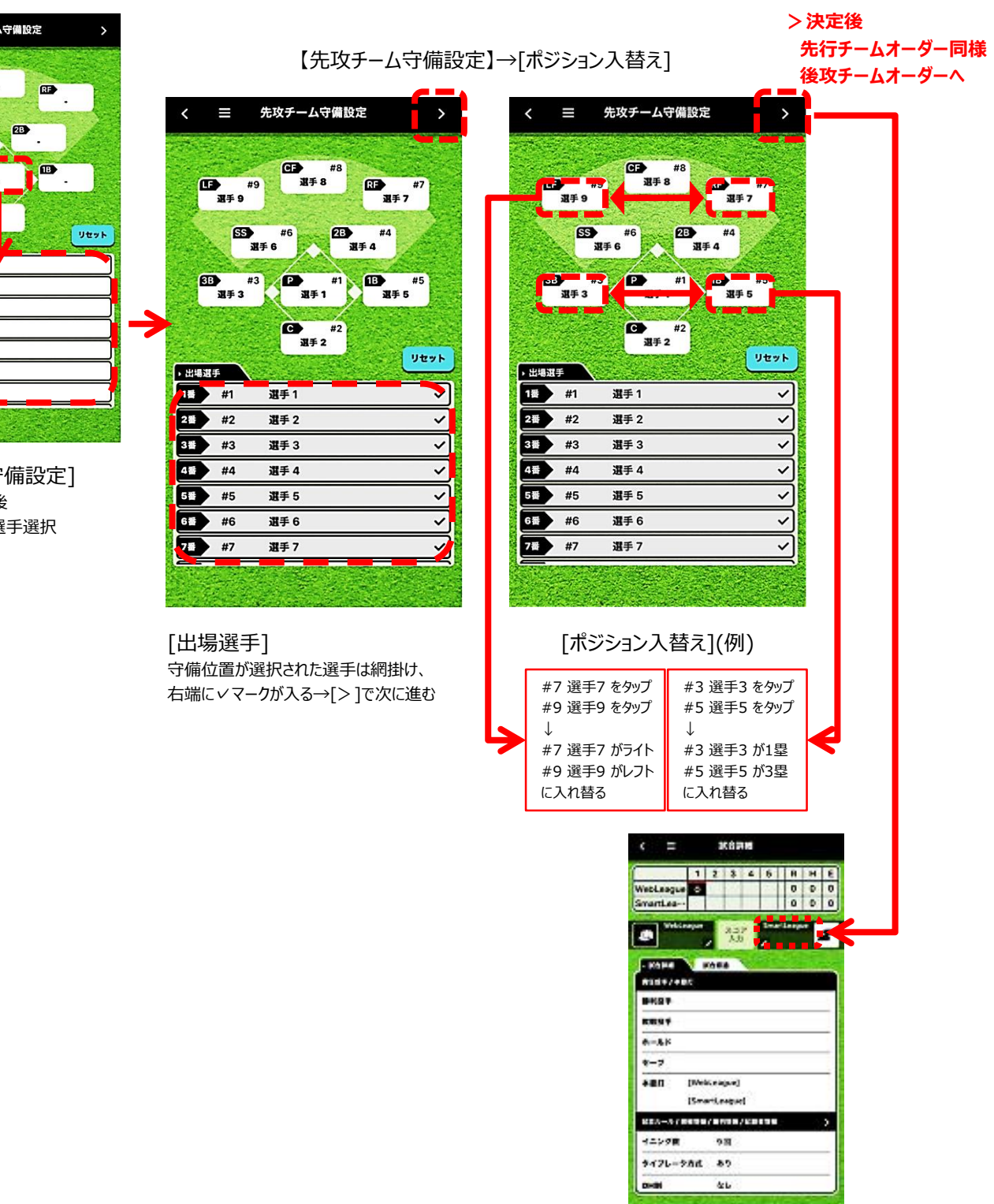

6

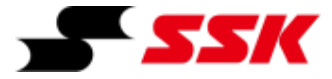

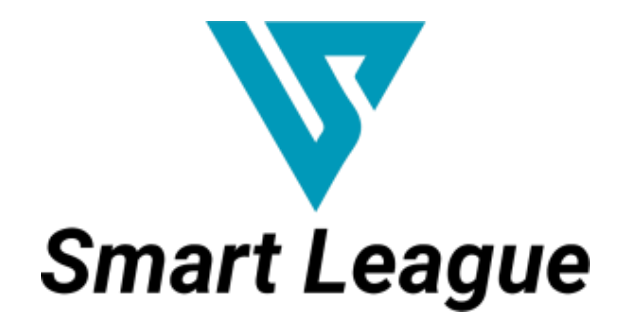

~スコア入力手順~

# ~スコア入力編~

# ~スコア入力編~

| ①スコア管理ン  | スコア入力 | [TOP]                             | P.3           |
|----------|-------|-----------------------------------|---------------|
| ②スコア管理 ン | スコア入力 | [投球/打者結果]~ストライク/ファール/ヒッティング/ボール   | P.4           |
| ③スコア管理 ン | スコア入力 | [打撃結果]~ゴロ/フライ/ライナー/バント            | P.5           |
| ④スコア管理 ン | スコア入力 | [打者走者記録]~盗塁                       | P.6           |
| ⑤スコア管理 ン | スコア入力 | [走者の処理]~進塁/守備記録                   | P.7∼8         |
| ⑥スコア管理ン  | スコア入力 | [打者走者記録]~一連のプレー/併殺                | $P.9{\sim}10$ |
| ⑦スコア管理ン  | スコア入力 | [選手交代]~攻撃中/守備中選手交代                | P.11          |
| ⑧スコア管理 ン | スコア入力 | [設定]~試合経過確認/試合中断/規定回終了/点差によるコールド/ | P.12~14       |
|          |       | 天候によるコールド/ノーゲーム/タイブレイク開始          |               |

Smart League

**スコア管理** スコア入カ [TOP]

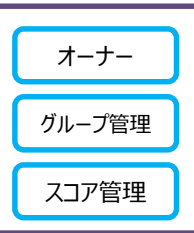

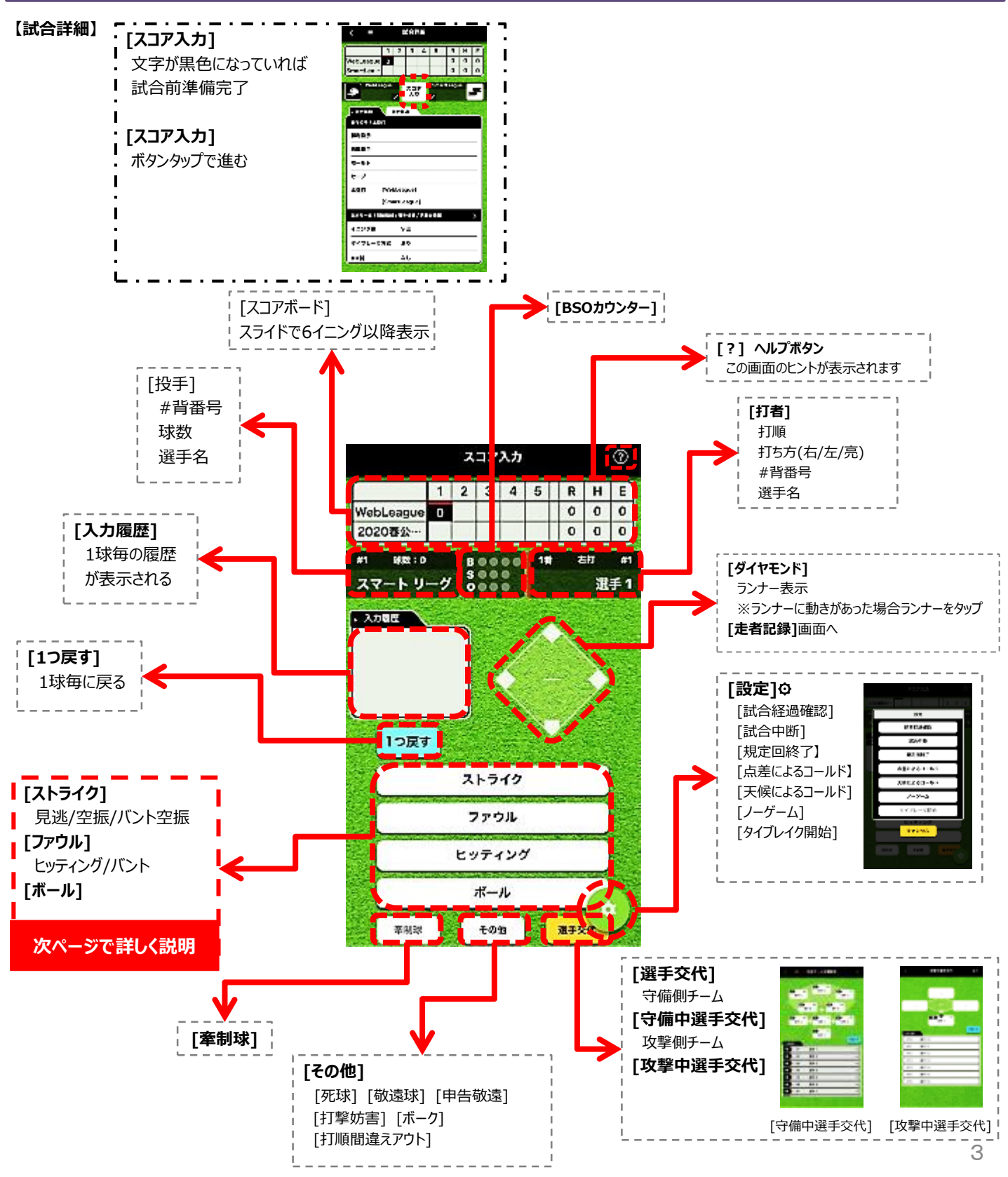

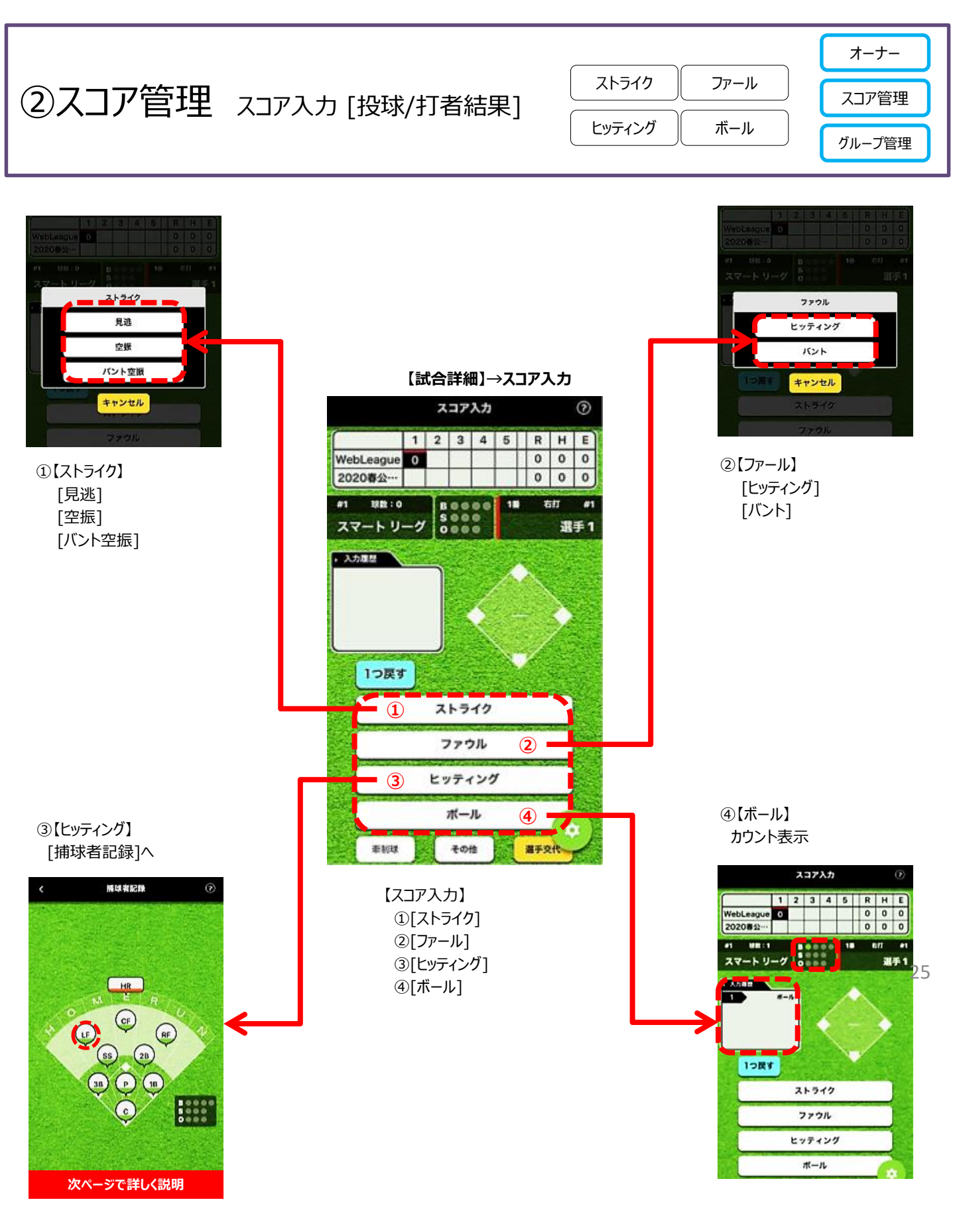

③スコア管理 スコア入力 [打撃結果]

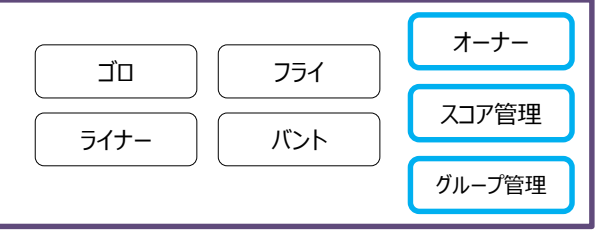

## ①[ヒッティング]

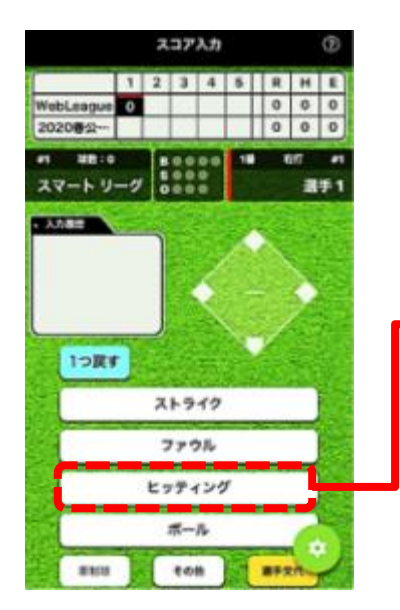

②【捕球者記録】→[捕球者選択]

③【捕球者記録】→[次へ]

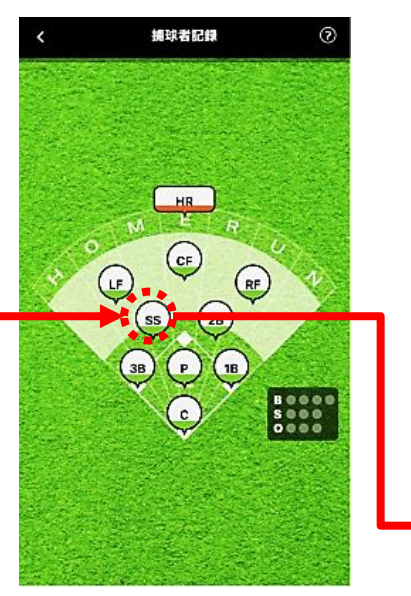

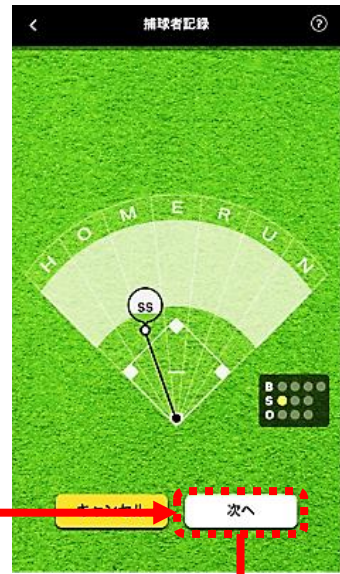

### ④打撃結果選択へ

| 撃結果】[ゴロ]        | 【打撃結果】[フライ]       | 【打撃結果】[ライナー]    | 【打撃結果】[バント]           |
|-----------------|-------------------|-----------------|-----------------------|
| 打樂結束 ③          | < 打擊场機 ②          | < #T\$P\$## (2) | < 打除抽果                |
| 20 794 94#= 10h | 30 1.254 947- JOA | 30 794 244- JUL |                       |
| 771             | 791               | 771             | 财                     |
| 女打              | 779ル7ライアウト        | ファウルライナーアウト     | 2驟行                   |
| 2 <b>42</b> /T  | 安打                | ¥#ĭ             | 3/2/7                 |
| 3章打             | 2217              | 2週7             | ランニングホームラン            |
| エンタイトル2回打       | 302:7             | 31217           | 主章范雪                  |
| ランニングホームラン      | エンタイトル2巻行         | エンタイトル2型灯       | 守備防吉                  |
| 大東              | ホームラン             | ホームラン           | 反則行為                  |
| 走型訪客            | ランニングホームラン        | ランニングホームラン      | And the second second |
| 9 <b>6</b> 33   | 失物                | 大臣              |                       |
| 反制行為            | 走型场客              | 建型动器            |                       |
| 安全進型框           | 99338             | でのないで           |                       |

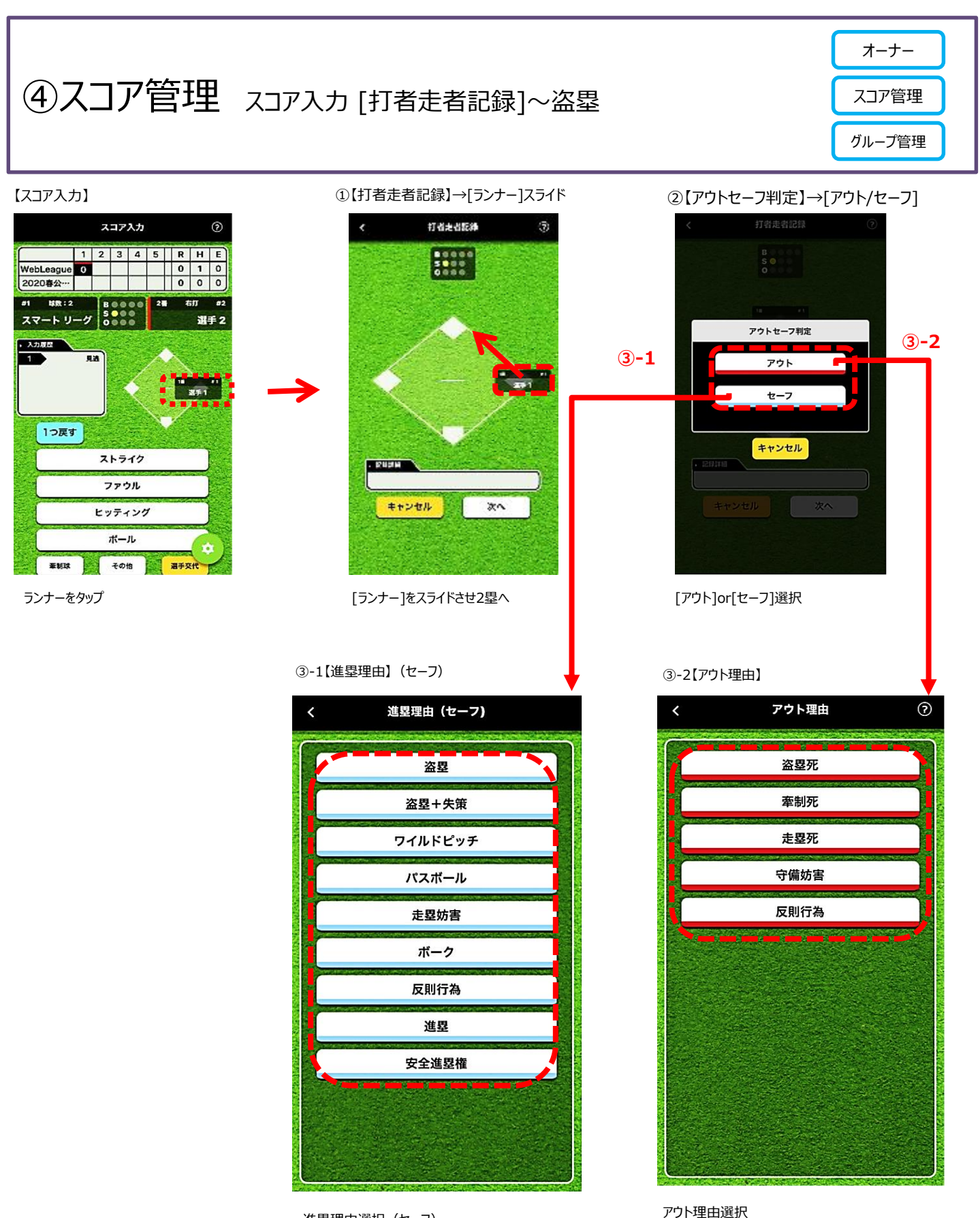

進塁理由選択(セーフ)

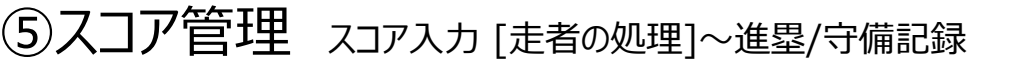

①[ヒッティング]

#1 期数:2 B0000 スマートリーグ S000

入力観想
 1

1つ戻す

④【打撃結果】

打撃結果 [ゴロ][アウト]

打者結果 [ヒッティング]

スコア入力

 WebLeague
 0
 1
 0

 2020尊公···
 0
 0
 0
 0

ストライク

ファウル ヒッティング

ボール

その地 選手交代

1 2 3 4 5 R H E

18 /1 2051

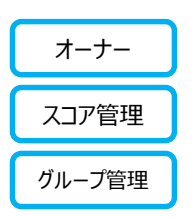

B0000

次へ

### 【スコア入力】

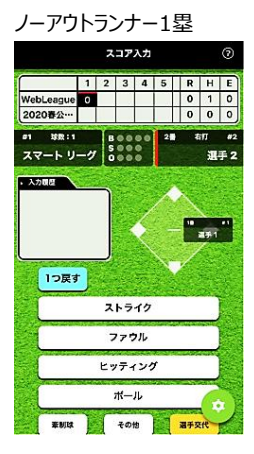

③[捕球者選択]

捕球者記録 [次へ]

捕球者記錄

-] ⑥【アウトセーフ判定】[セーフ] 5 [アウト]or[セーフ]を選択

キャンセル

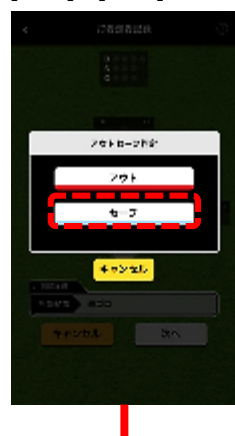

### ⑤【打者走者記録】→[1塁ランナー] [1塁ランナー]を2塁へスライドさせる

②【捕球者記録】

捕球者選択 [SS]

捕球者記録

HR

CF (F

2B

B • • • • • S • • • •

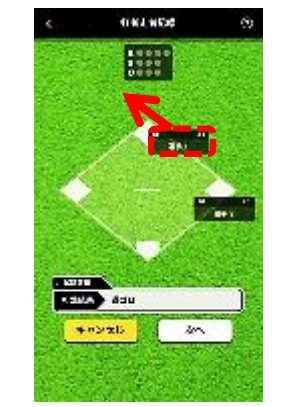

### 11年紀東 ⑦ フライ ライナー パント アウト 安打

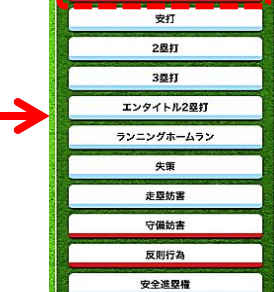

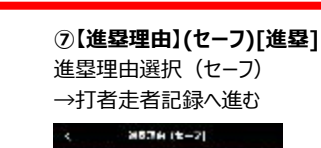

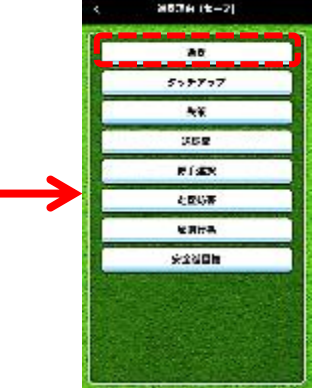

### ⑧【打者走者記録】[打者走者タップ] 1塁ランナーは2塁生還 [打者走者]をタップして結果入力に進む

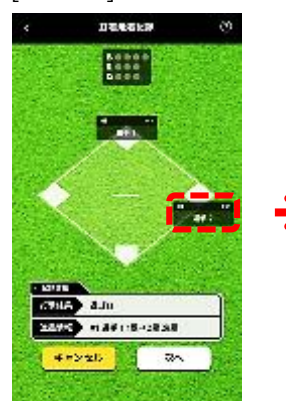

⑨【アウトセーフ判定】[アウト]
 [アウト]選択
 →アウト理由入力に進む

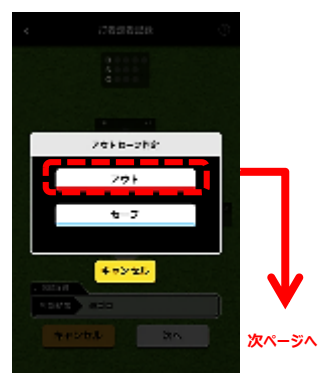

⑩【アウト理由】→[フォースアウト] [アウト理由]選択 →守備記録入力に進む

⑪【守備記録】→[打球処理者タップ] [捕球者]の選択 下記では[ショート]を選択 →[次へ]

2【守備記録】[ショート]を選択 [捕球者]点灯 下記では[ショート]が点灯 送球順序表示 上記では[6]ショート表示 →[次へ]

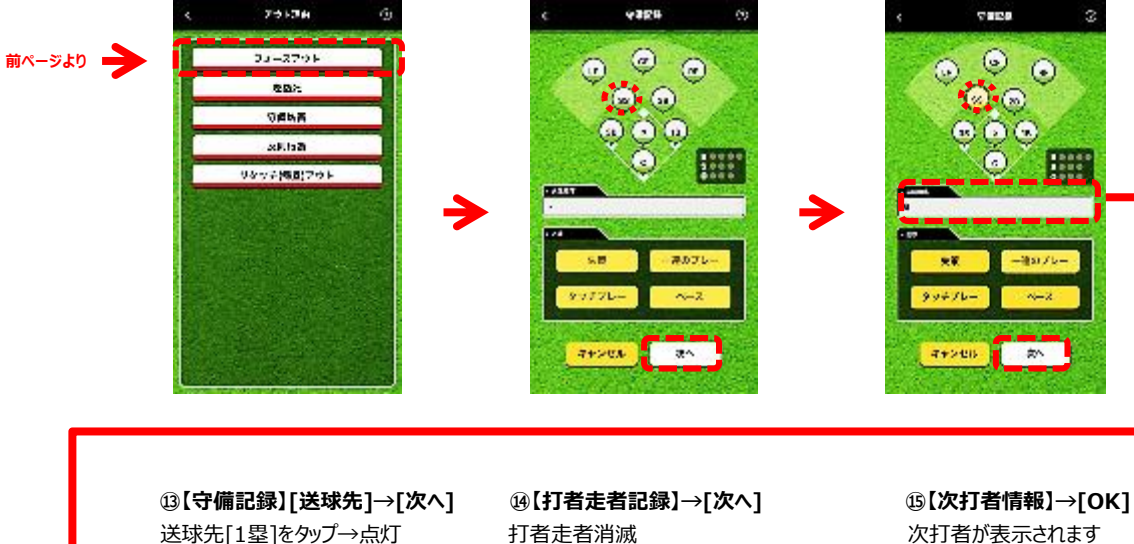

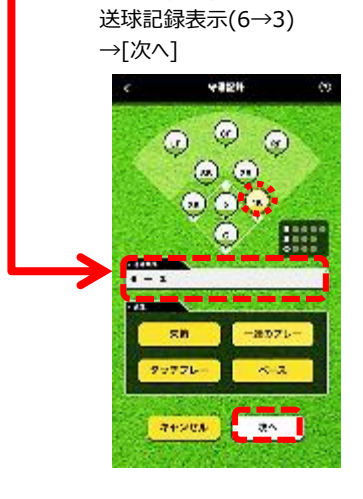

打者走者消滅 記録詳細表示 →[次へ]

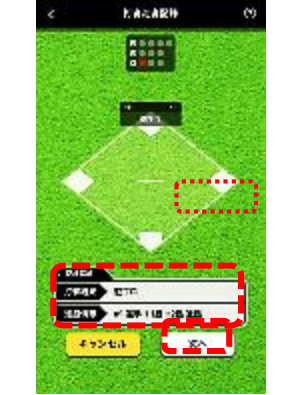

次打者が表示されます →[OK]

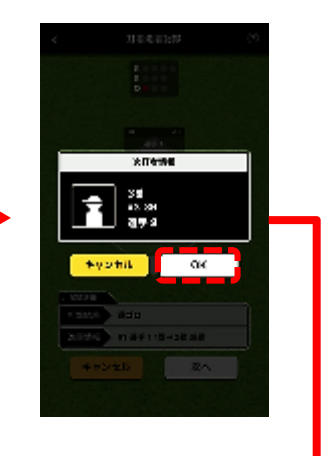

# 16【スコア入力】に進む 1アウトランナー2塁

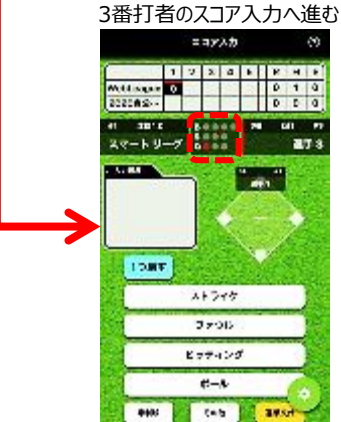

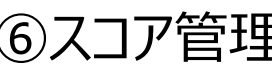

# ⑥スコア管理 スコア入カ [打者走者記録]~一連のプレー/併殺

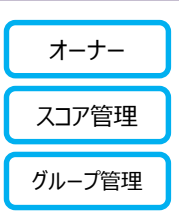

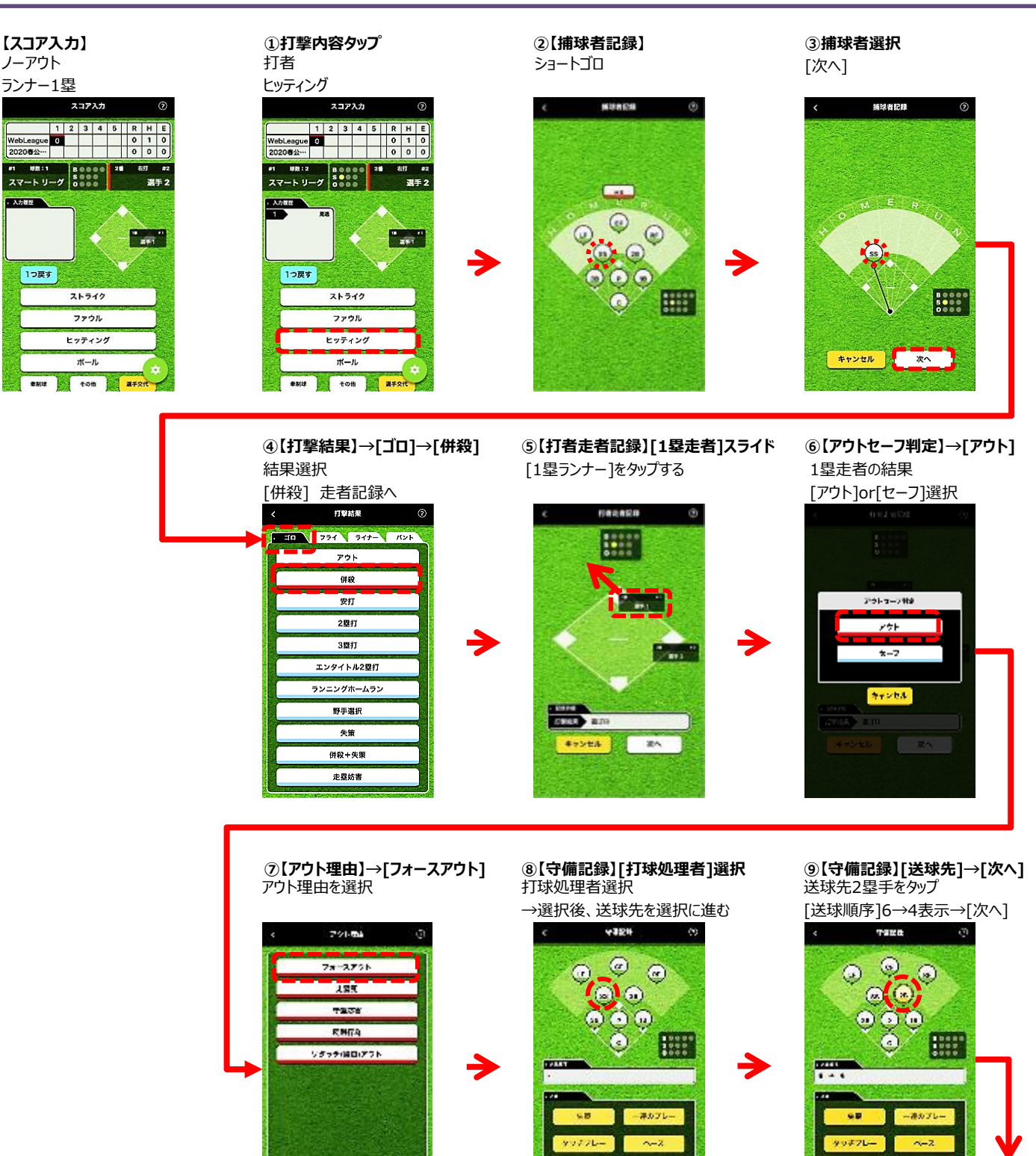

T+See

20

次ページへ

7+>01 34

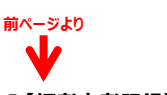

### ⑩【打者走者記録】[打者走者]タップ 1月ままごは、フロトカロント ちに

1塁走者消滅 アウトカウント点灯 【打撃結果】遊併殺 [打者走者]タップ

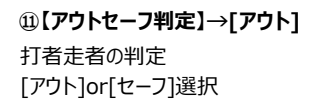

⑫【アウト理由】→[フォースアウト] 【アウト理由】を選択

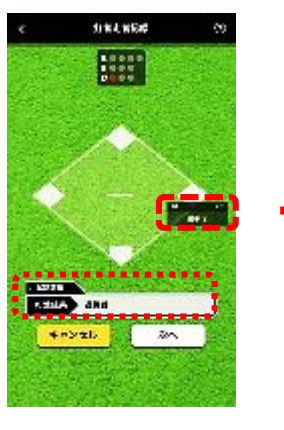

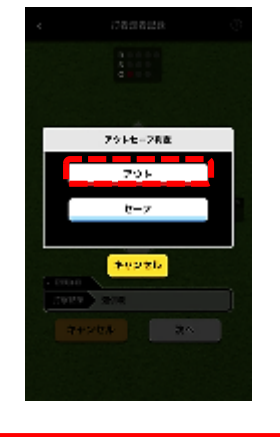

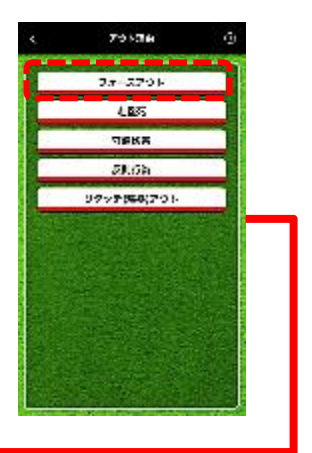

③【守備記録】[一連のプレー]→[次へ]
 ④【一連のプレー】→[6→4]選択
 【送球順序】この段階ではブランク
 [一連のプレー]により直前のプレー表示

【送球順序】この段階ではブランク [一連のプレー]で直前のプレーと繋ぐ →[次へ]

| <    | 4454             | 0           |
|------|------------------|-------------|
| 6    | . @ c            |             |
|      | ົ໑຺໑ິ            |             |
|      | 000              |             |
|      | ંંંં             |             |
|      | Carl Contraction |             |
| - 41 |                  |             |
|      | ¥ <b>−,</b> ≜⊅;  | / <b>+-</b> |
| 77+  | 71- ~-           | 4 - D       |
| 1000 | <b>r</b>         | -           |
|      |                  |             |

< 3278 3 -2076-11 1 + 3

47562

[6→4]をタップ

⑮【守備記録】[2B]→[次へ]
 【送球順序】6→4が表示される
 直前のプレー最後の守備者[2B]点灯

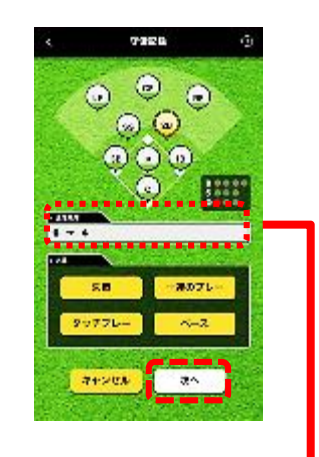

⑩【守備記録】[1B]選択→[次へ]送球先[1B]をタップ

区球元[15]を992 【送球順序】6→4→3が表示される

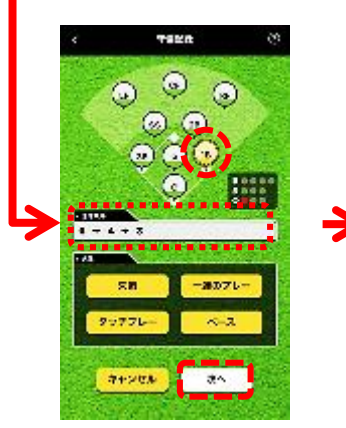

⑦【守備記録】【打撃結果】→[次へ]
 [打者走者]消滅 アウトカウント点灯
 【打撃結果】遊併殺

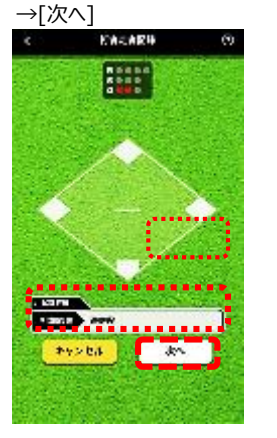

(18】(次打者情報)→[OK] 次打者が表示されます

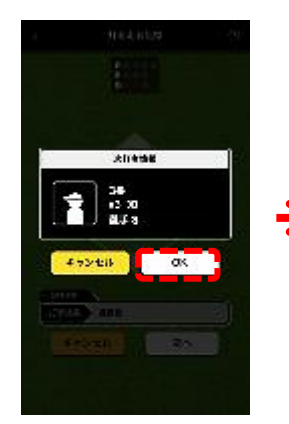

⑲【スコア入力】→次打者の入力【スコア入力】次打者の入力へ

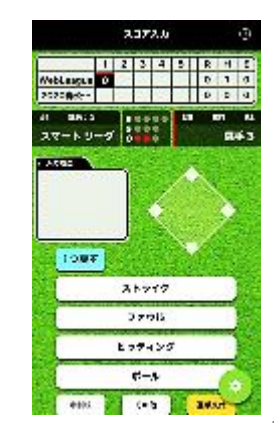

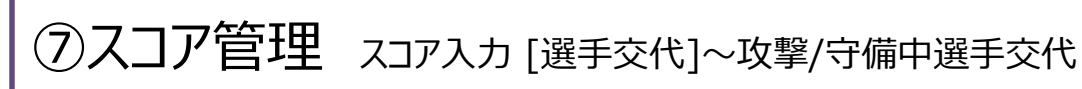

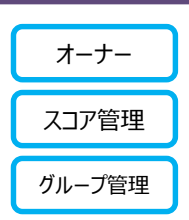

【スコア入力】→[選手交代] [選手交代]タップ

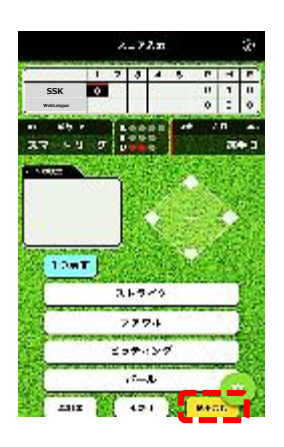

【選手交代】→[チーム選択] [攻撃中チーム]or[守備中チーム]選択

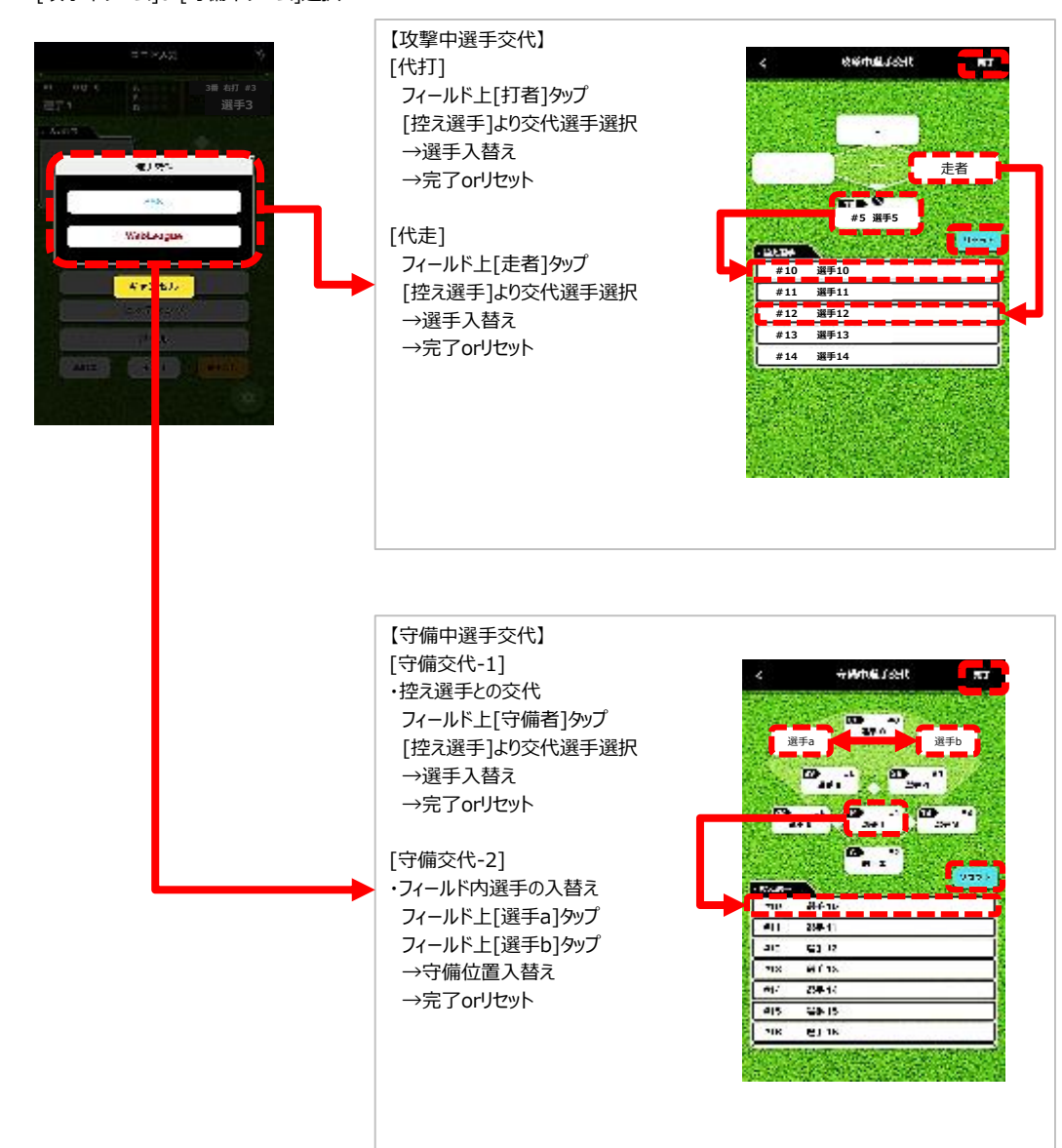

# ⑧スコア管理 スコア入カ [設定©]

| 試合経過確認 | 点差によるコールド |
|--------|-----------|
| 試合中断   | 天候によるコールド |
| 規定回終了  | ノーゲーム     |
|        | タイプレイク開始  |

オーナー グループ管理 スコア管理

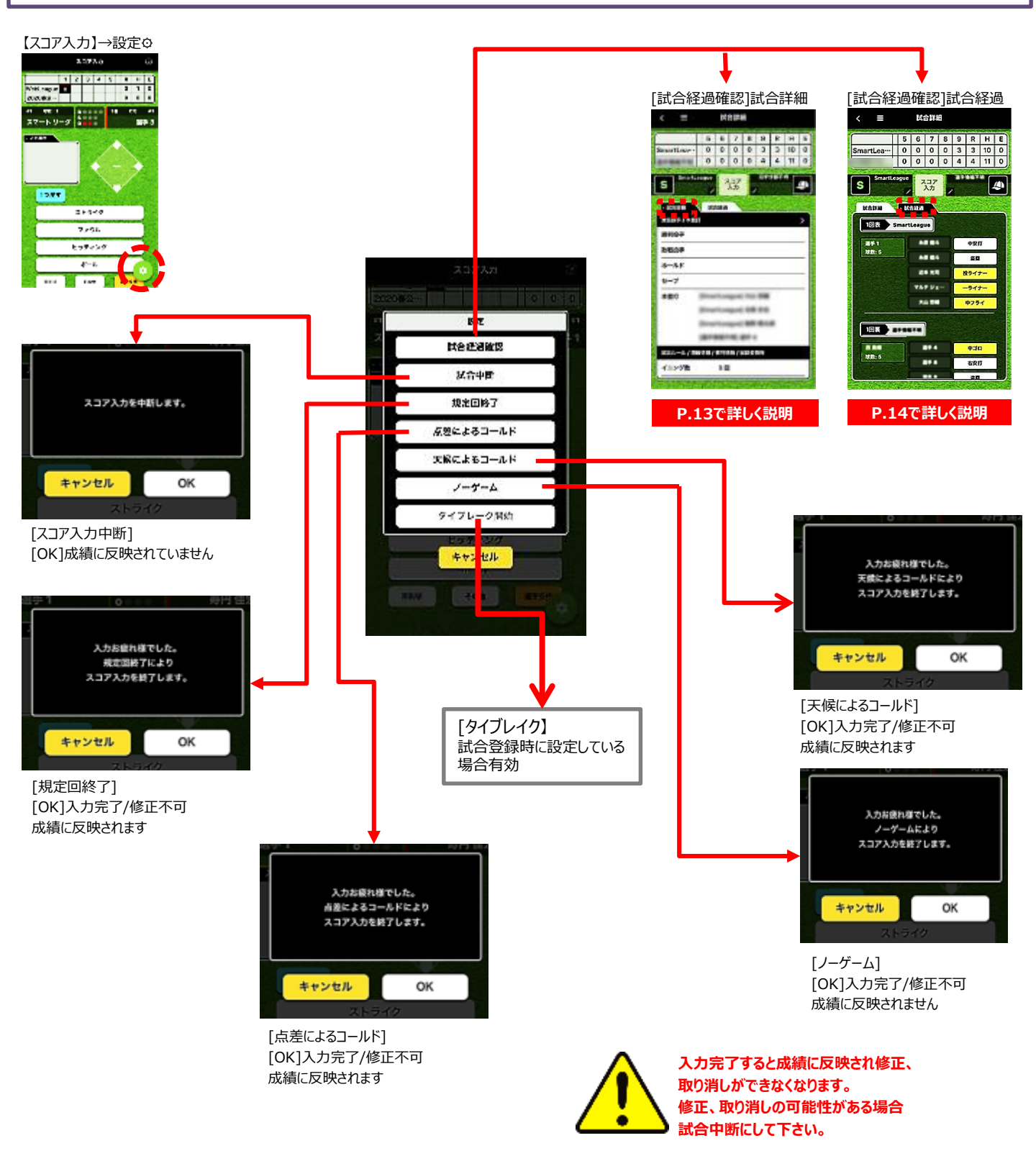

# 【試合経過確認】 [試合詳細] 責任投手/本塁打 試合登録時に入力した内容が表示されます。

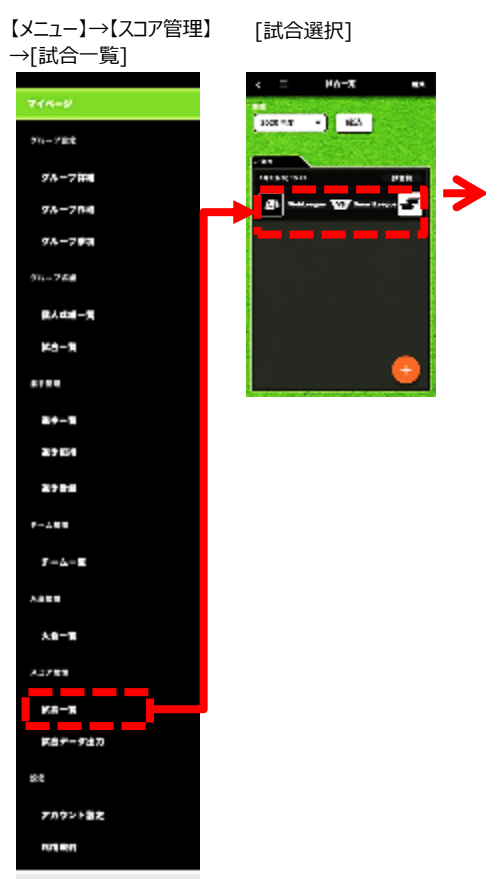

0977F

【スコア入力】→設定۞

[試合経過確認]

|     | 23238 (?)  |   |
|-----|------------|---|
| 200 |            |   |
|     | ux .       |   |
| 2   | LCOKA2E    | • |
|     | 建合中国       |   |
|     | 2022/S.B 7 |   |
|     | 2002203-0F |   |
|     | MECCOR-AP  |   |
|     | /-Y-L      |   |
|     | クイブレーク(13) |   |
|     | **2E8      |   |
| l   |            |   |

[試合詳細]

| < ≡        |        | 試     | 計制    |             |      |      |     |   |
|------------|--------|-------|-------|-------------|------|------|-----|---|
|            | 5      | 6     | 7     | 8           | 9    | R    | н   | E |
| SmartLea   | 0      | 0     | 0     | 0           | 3    | 3    | 10  | 0 |
|            | 0      | 0     | 0     | 0           | 4    | 4    | 11  | 0 |
| S SmartLea | gue    | 2     | コア入力  |             |      |      | [   | 4 |
| - Kellin   | K1     |       | 1     |             |      |      |     |   |
| 責任投手/本塁打   |        |       |       |             |      |      |     | > |
| 勝利投手       |        |       |       |             |      |      |     |   |
| 敗戰投手       |        |       |       |             |      |      |     |   |
| ホールド       |        |       |       |             |      |      |     |   |
| セーブ        |        |       |       |             |      |      |     |   |
| 本塁打        | -      |       | per l | -           | -    |      |     |   |
|            | -      | 6.000 | -     |             | **   |      |     |   |
|            | -      |       | -     | -           |      | •    |     |   |
| 社会儿—儿儿帮你   |        |       |       | 200.001     |      |      |     |   |
|            | n 12./ | 0.5   | 1     |             | H TA |      |     |   |
|            |        | * P   | 1     |             |      |      |     | - |
|            | IL.    | 80 9  |       |             |      |      |     | - |
| DH制        |        | なし    | ·     |             |      |      |     | _ |
| 大会名        |        | 202   | 2072  | * •         |      |      |     | _ |
| 試合日程       |        | 202   | 20/03 | 3/23        |      |      |     | _ |
| 開始時間       |        | 09:   | 14    |             |      |      |     | _ |
| 終了時間       | _      | 10:   | 22    |             |      | _    |     | _ |
| 球場名        |        | 1.1   | 12.8  | 9-c1        | •    |      |     | _ |
| 天候         |        | 晴     |       |             |      |      |     | _ |
| 風          |        | 無     |       |             |      |      |     | _ |
| 風向         |        | 0     | •     |             |      |      |     | _ |
| 球審         |        | -     |       |             |      |      |     | _ |
| 1塁塁審       |        | -     |       |             |      |      |     |   |
| 2塁塁審       |        |       |       |             |      |      |     |   |
| 3塁塁審       |        | - 8   |       |             |      |      |     |   |
| 右翼線審       |        |       |       |             |      |      |     |   |
| 左翼線審       |        |       |       |             |      |      |     |   |
| 記録者        |        | -     | -     | 1           |      |      |     |   |
| <u> </u>   | 157-1  | 0.00  | 0.00  | and and the |      | 0.00 | 6.0 |   |

# 【試合経過確認】 [試合経過] 1回表から試合終了までの試合経過が表示されます。

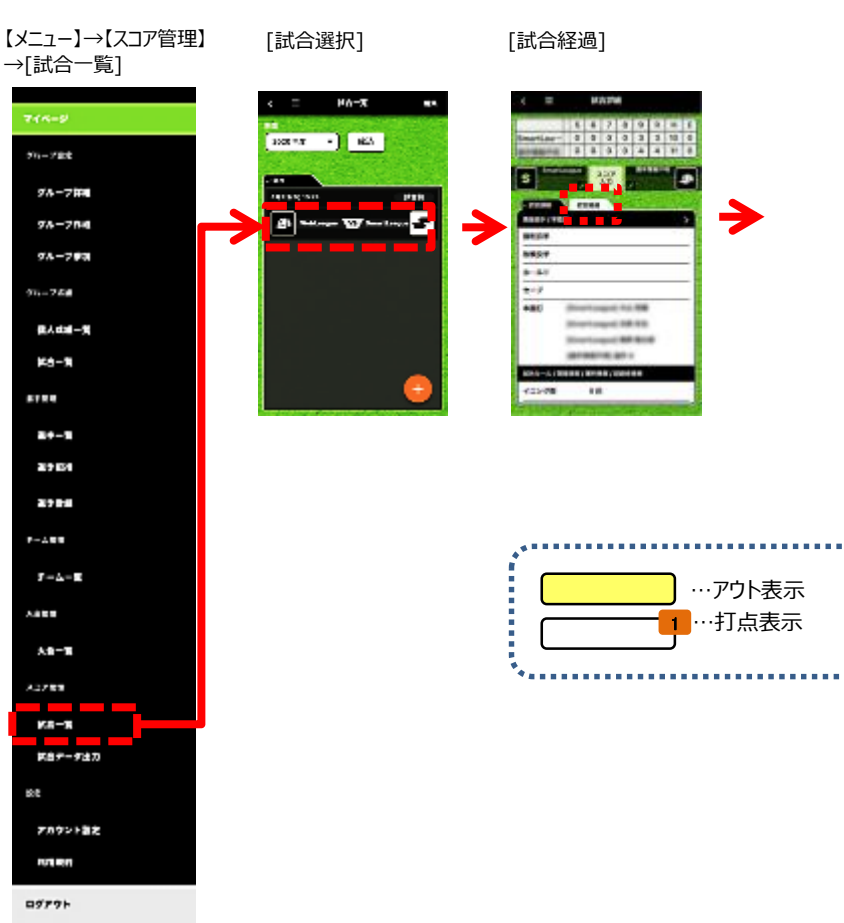

試合詳細 Ш < 5 6 7 8 9 R H E SmartLea---0 0 0 0 3 3 10 0 -----0 4 4 11 0 0 0 0 SmartLeague スコア入力 S 0 民合詳細 • 試合解調 1回表 SmartLeague ---選手 1 中安打 -..... 盗意 ..... 投ライナ \*\*\* -717-10.00 キフライ 101. . . . ... **\$30** -IKR: 5 .... 右安打 .... **20** . 投ライナ -盗服死 2012 SmartLeague -0 選手1 1888: 3 20 ..... 200 投供我 . 9回表 SmartLeague 本塁打 田子1 ..... 18数:6 . 230 投ライナ・ .... 本際打 ..... 本間打 ---投ゴロ 988 878878 1.80 調手 8 中告敬请 IR 82: 1 中告敬道 調手 5 選手 3 中告敬道 **37** 6 本屋打

【試合経過確認】[試合経過]

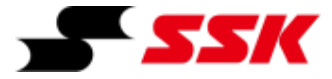

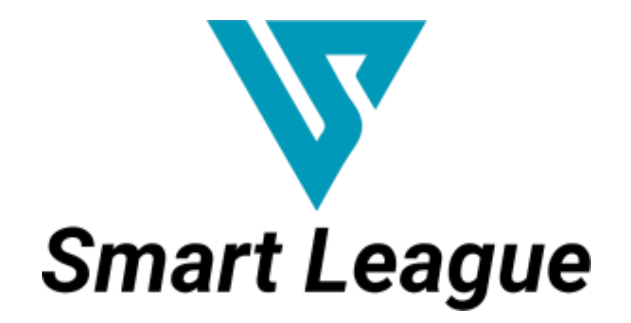

~スコア入力手順~

~その他の機能編~
## ~その他の機能編~

| ①スコア管理 試合データ出力[エクセルデータ] | P.3 |
|-------------------------|-----|
| ②情報詳細 [アバター編集(個人/グループ)] | P.4 |
| ③アカウント設定 [アカウント削除]      | P.5 |

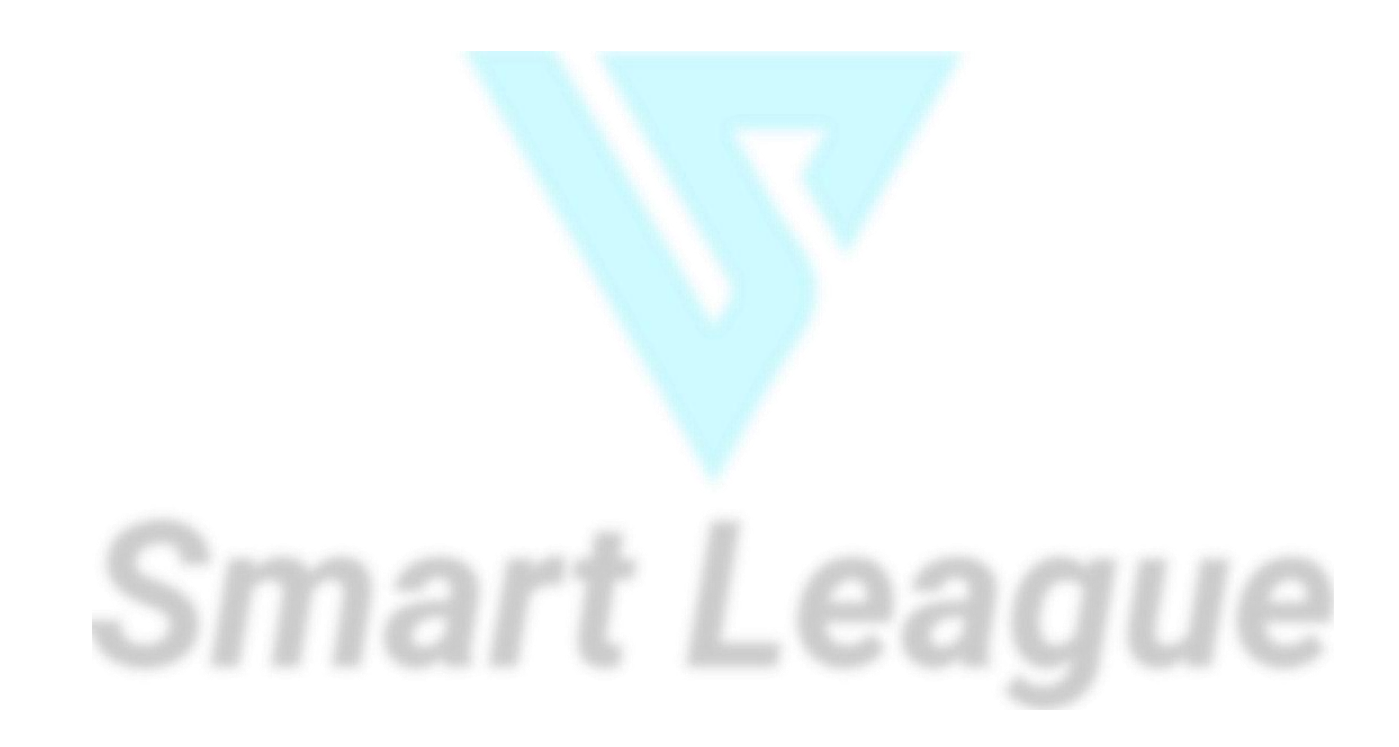

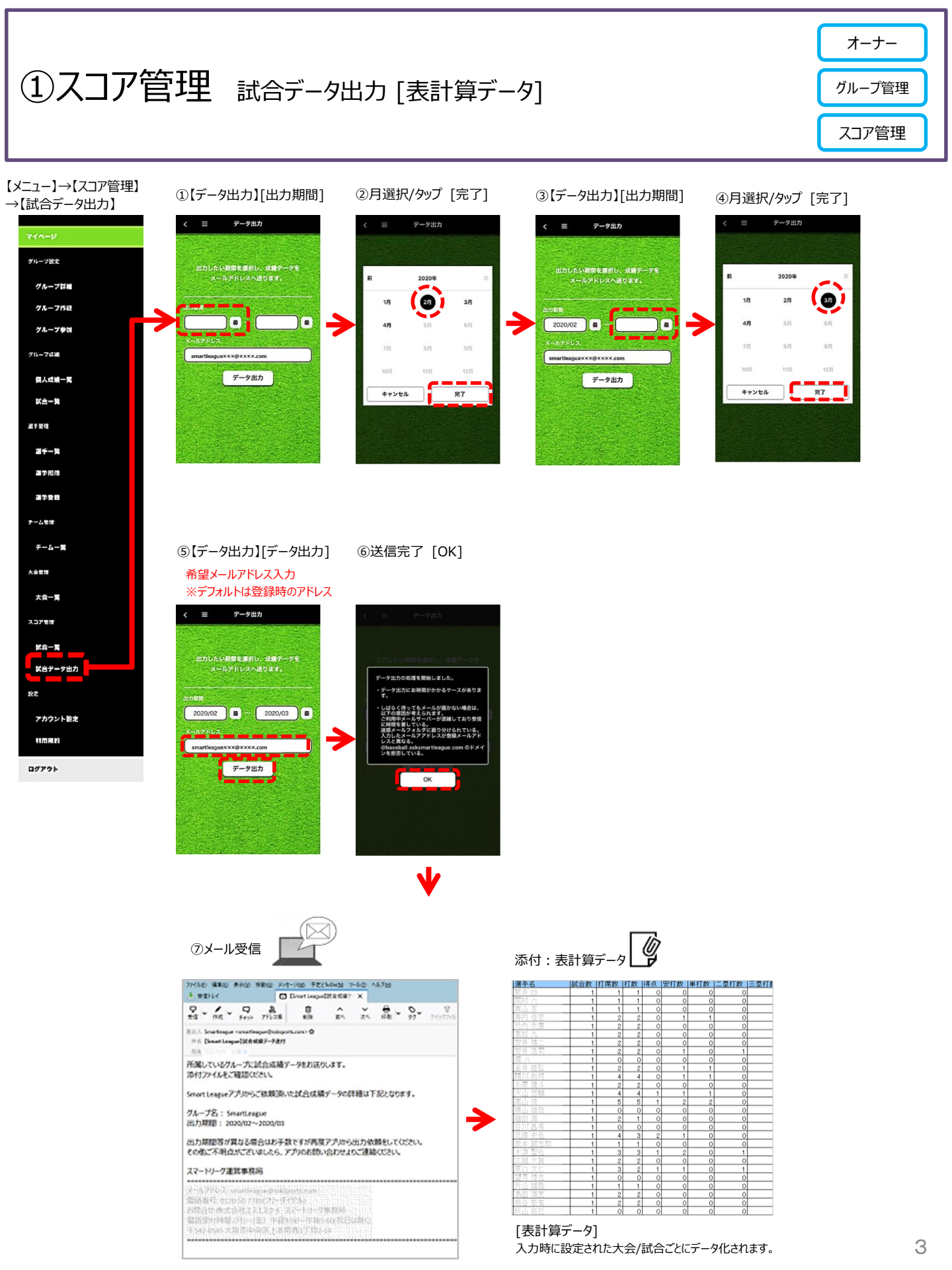

### オーナー ②情報詳細 [アバター編集(個人/グループ)] スコア管理 ※個人アバターのみ変更可

1 個人

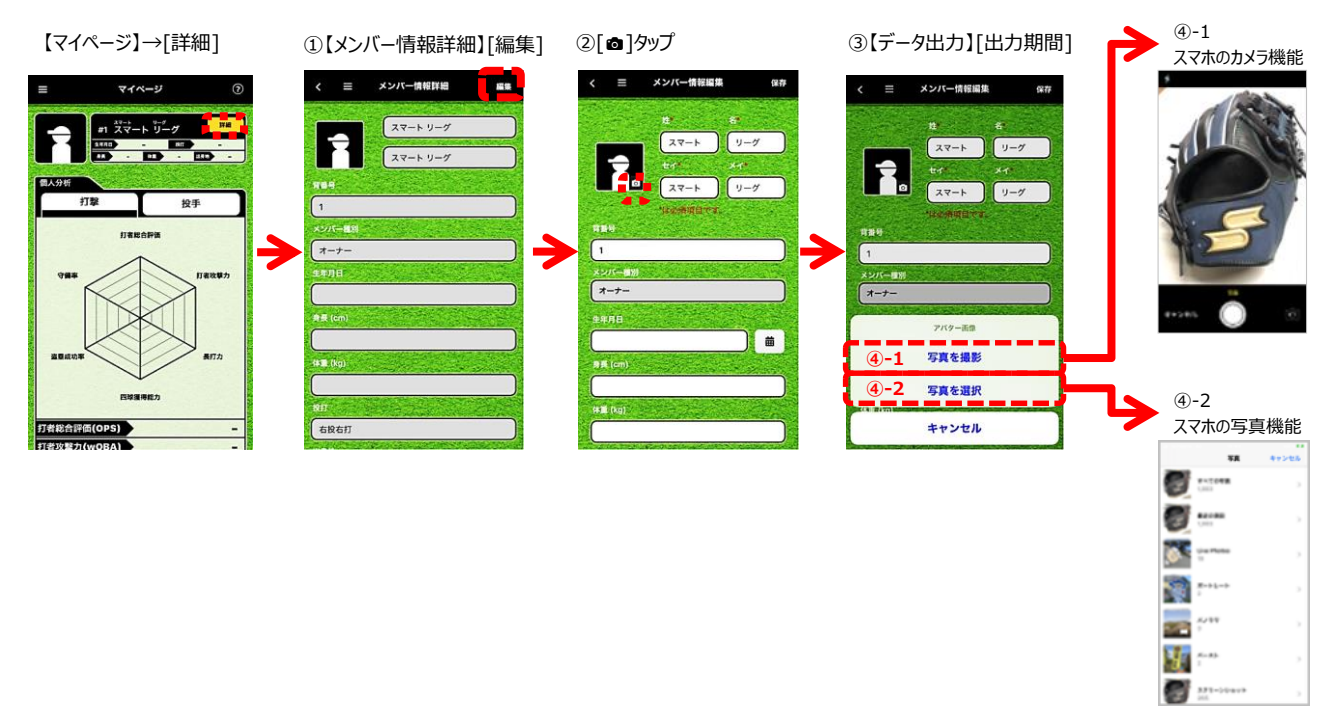

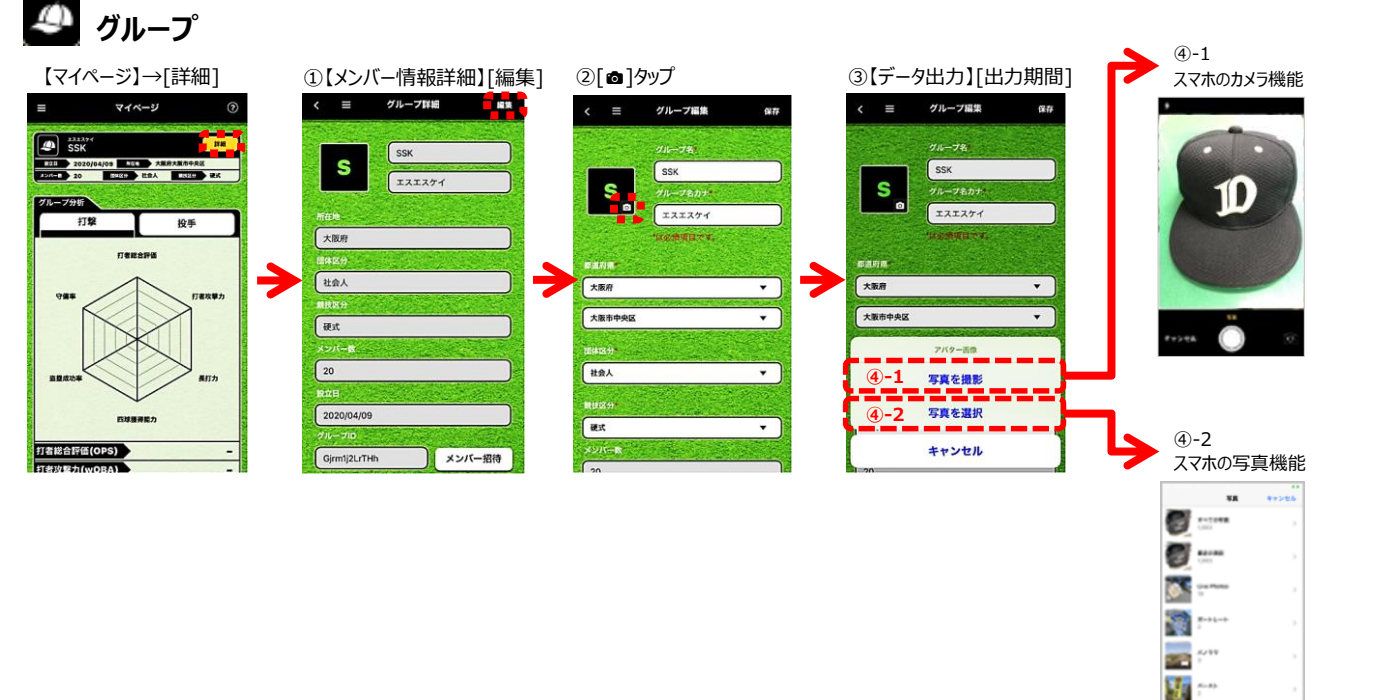

🛃 <u>1</u>.....

グループ管理

選手※

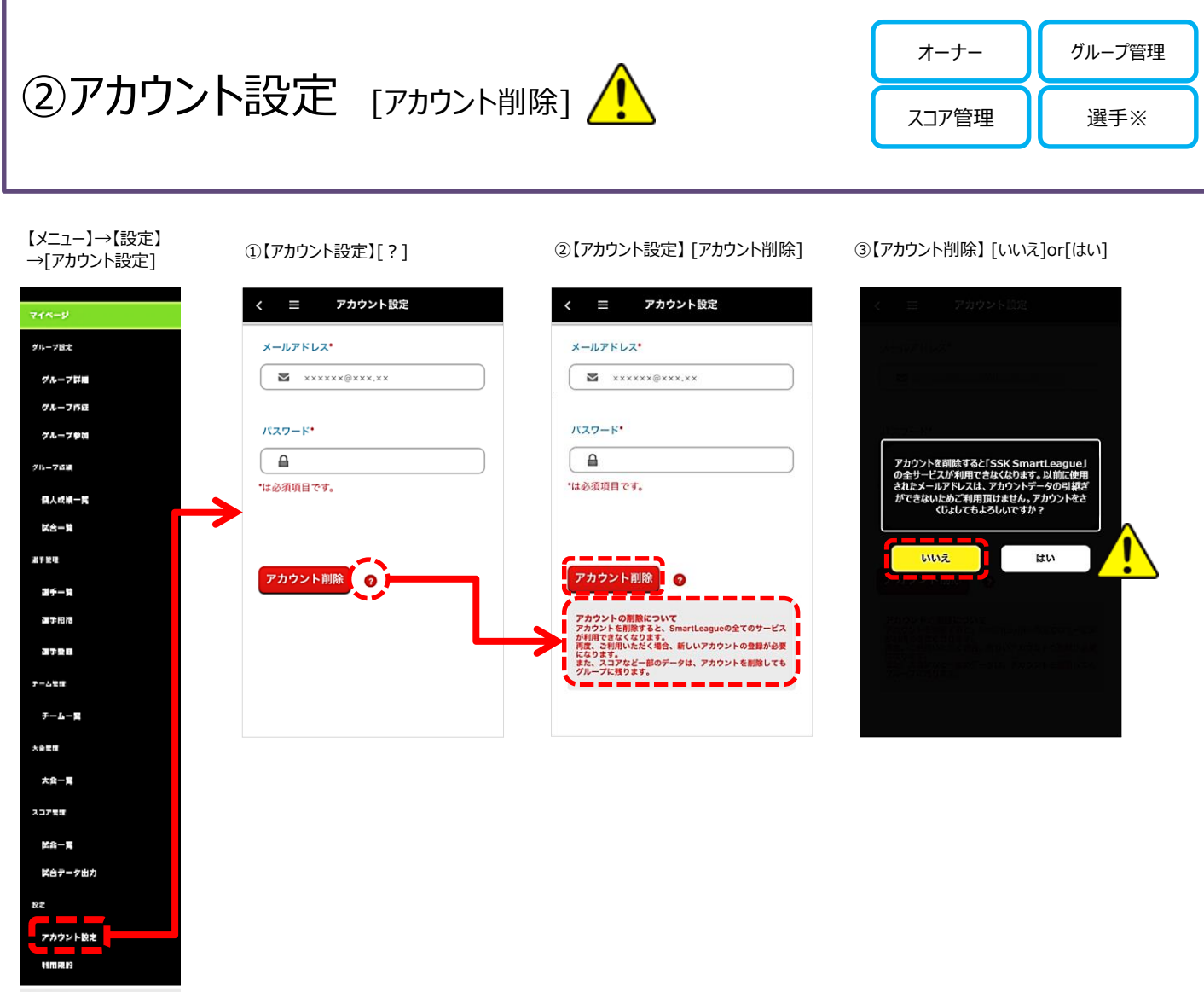

ログアウト

# [アカウント削除]の際はご注意ください。

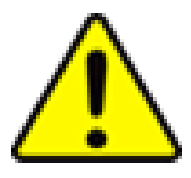

アカウントを削除すると「SSK SmartLeague」の全サービスが利用できなくなります。 以前に使用されたメールアドレスは、アカウントデータの引継ぎができないためご利用頂けません。 削除すると別のメールアドレスを準備し、別アカウントとして新規登録が必要になりますのでご注意ください。

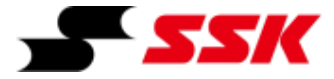

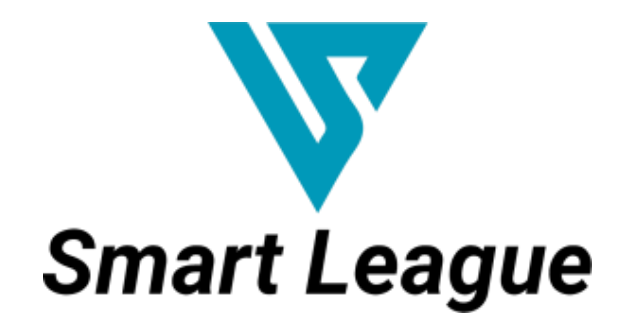

~スコア入力手順~

~マイページ閲覧編~

## ~マイページ閲覧編~

| ①マイページ [分析]                              | P.3  |
|------------------------------------------|------|
| ②マイページ [打撃/守備/投手/打球方向]                   | P.4  |
| ③マイページ [ヘルプ一覧] マイページ [個人分析とグループ分析の表示切替え] | P.5  |
| ④マイページ [ヘルプ一覧] マイページ [レーダーチャートの評価基準]     | P.6  |
| ⑤マイページ [ヘルプ一覧] スコア入力 [入力手順マニュアル(ebook)]  | P.7  |
| ⑥マイページ [ヘルプ一覧] スコア入力 [捕球者と方向の記録]         | P.8  |
| ⑦マイページ [ヘルプ一覧] スコア入力 [打撃結果の記録方法]         | P.9  |
| ⑧マイページ [ヘルプ一覧] スコア入力 [走塁結果の記録方法]         | P.10 |
| ⑨マイページ [ヘルプ一覧] スコア入力 [守備結果の記録方法]         | P.11 |
| ⑩マイページ [ヘルプ一覧] スコア入力 [スコアの記録方法]          | P.12 |
| ⑪マイページ [ヘルプ一覧] お問い合わせ [その他のお問い合わせ]       | P.13 |
|                                          |      |

Smart League

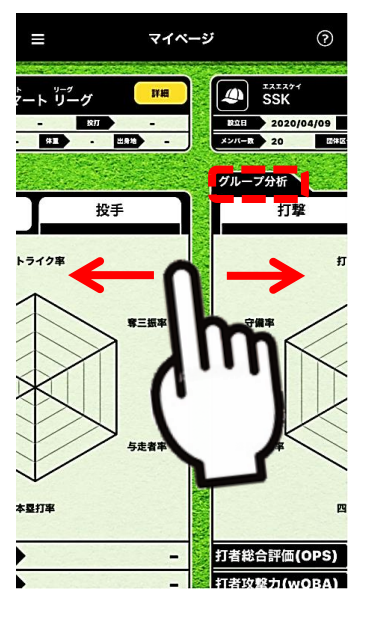

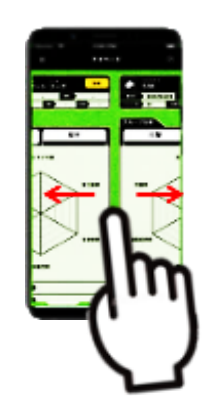

[左右にスワイプで切替え]

[個人]と[グループ]の切換え ※グループが登録されていない場合は個人のみ表示

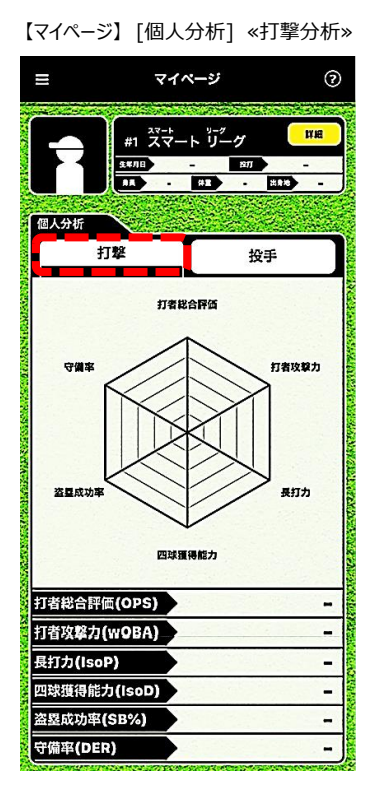

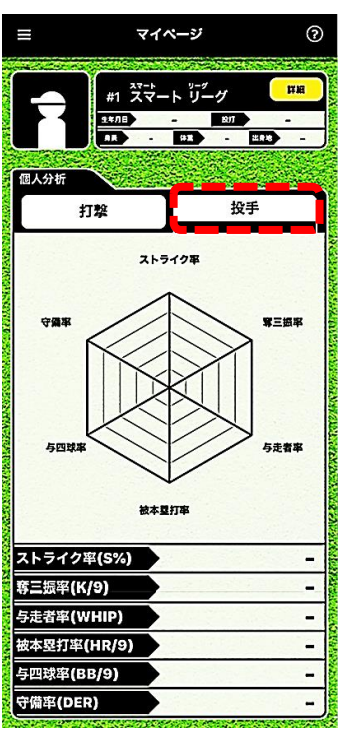

【マイページ】[個人分析] «投手分析»

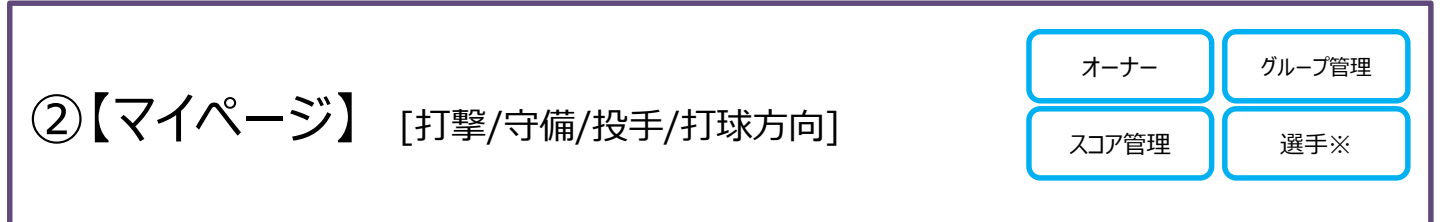

【マイページ】通算成績の集計/打球方向の比率が表示されます。

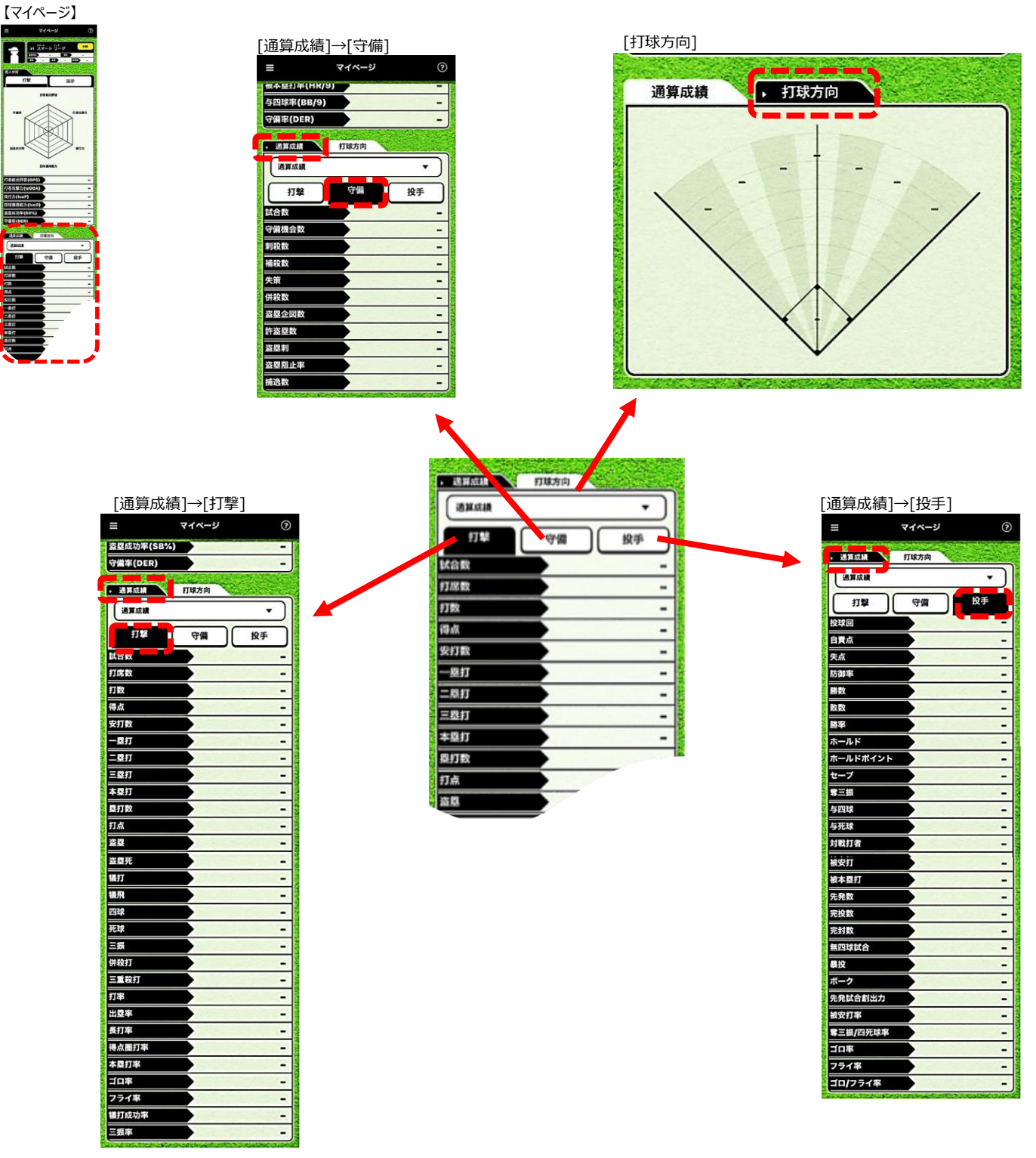

# ③【マイページ】 [ヘルプー覧] マイページ[個人分析とグループ分析の表示切替え]

### 個人分析とグループ分析の表示切替え

マイページでは画面を左右にスワイプすることで、個人分析とグループ分析を切り替えることが出来ます。 ※グループに参加している場合のみ有効です。

【マイページ】→[ヘルプー覧]→マイページ[個人分析とグループ分析の表示切替え]

| (=) マイページ ⑦                        | 710-0        | ヘルプー覧 ×          | ヘルプ一覧 ×                                    |
|------------------------------------|--------------|------------------|--------------------------------------------|
|                                    | ヴループ設定       | マイページ            |                                            |
| 24/HB - B/7 -<br>/A - 53 - E/2/H - | グループ詳細       | レーダーチャートの評価基準    | マイベージ                                      |
| 個人分析                               | グループ作成       | スコア入力            | 個人分析とグループ分析の表示切り替え                         |
| 打擊 投手                              | グループ参加       | 入力手順マニュアル(ebook) | 個人分析とグループ分析の表示切替え                          |
| 打者総合評価                             | →<br>/h-74M  | 捕球者と方向の記録        | マイページでは画面を左右にスワイプする<br>ことで、個人分析とグループ分析を切り替 |
|                                    |              | 打撃結果の記録方法        | えることが出来ます。<br>*グループに参加している場合のみ有効で          |
| 180.87                             | 個人成績一覧       | 走盟結果の記録方法        | す。                                         |
|                                    | 試合一覧         | 守備結果の記録方法        |                                            |
| 音型成功事                              | 選手管理         | スコアの記録方法         | 補税書と方向の開発                                  |
| RIM                                | 選手一覧         | お問い合わせ           | OK                                         |
| 四球獲得能力                             | 選手招待         | その他のお問い合わせ       | 打撃結果の記録方法                                  |
| 打者総合評価(OPS) –                      | 選手登録         |                  |                                            |
| 打者攻擊力(wOBA)                        | チーム管理        |                  | 走塁結果の記録方法                                  |
|                                    | チーム一覧        |                  | 白佐注用の見合いたと                                 |
|                                    | 大会管理         |                  | う運転未少記録力法                                  |
|                                    | ** *         |                  |                                            |
|                                    | <b>人</b> 致一見 |                  |                                            |
|                                    | スコア管理        |                  |                                            |
|                                    | 試合一覧         |                  |                                            |
|                                    | 試合テータ出力      |                  |                                            |
|                                    | 設定           |                  |                                            |
|                                    | アカウント設定      |                  |                                            |
|                                    | 利用规約         |                  |                                            |
|                                    | プライバシーポリシー   |                  |                                            |
|                                    | ヘルブー覧        |                  |                                            |
|                                    | アプリ情報        |                  |                                            |
|                                    | お知らせ一覧       |                  |                                            |
|                                    | D777F        |                  |                                            |
|                                    |              |                  |                                            |

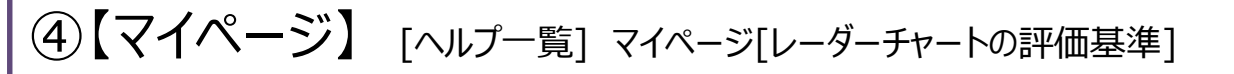

### レーダーチャートの評価基準

マイページ内のレーダーチャートの評価基準は下記の基準にて評価されます。 ★のついているレベル3はSSKが独自に算出した平均値となります。

【マイページ】→[ヘルプ一覧]→マイページ[レーダーチャートの評価基準]

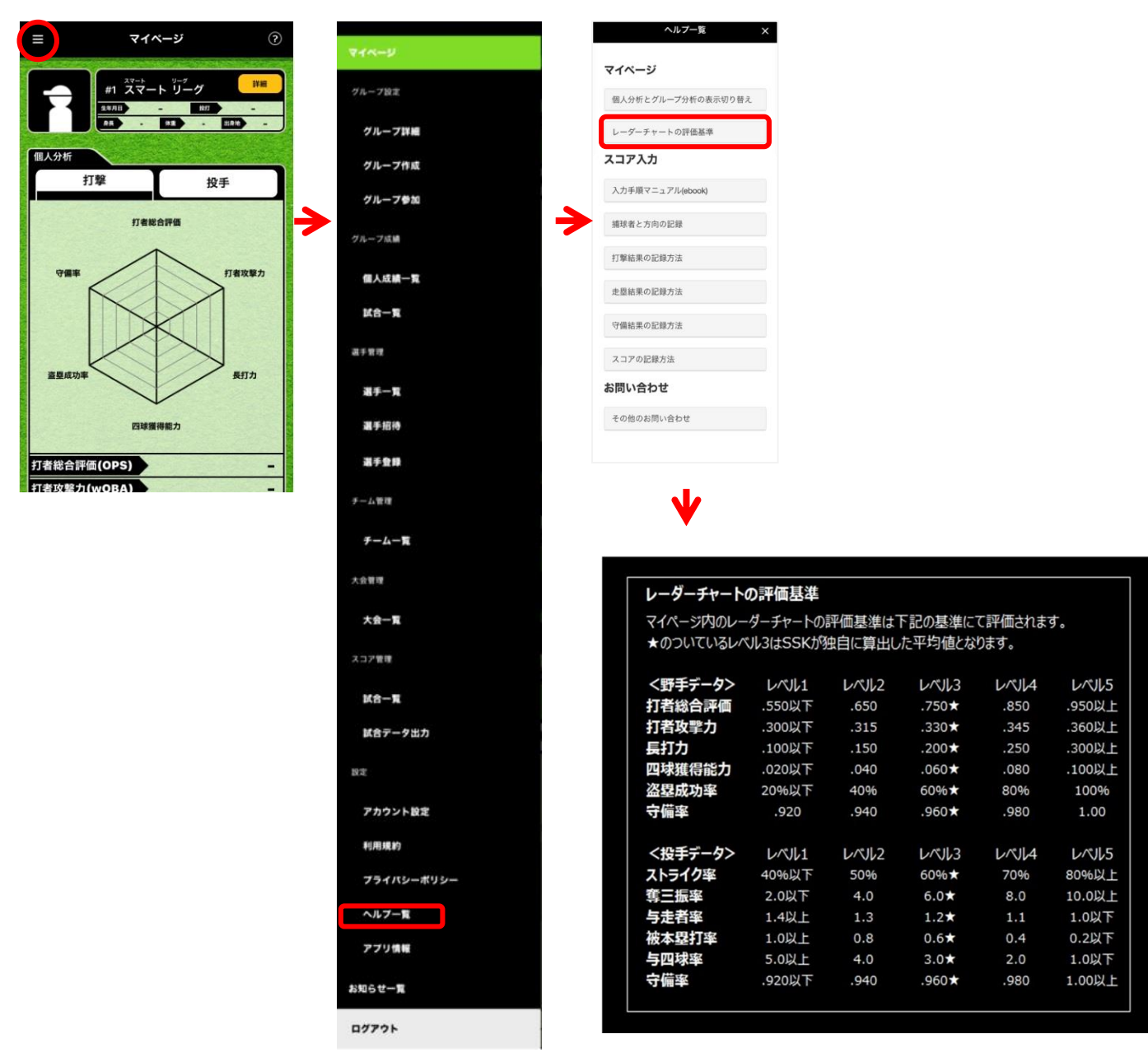

# ⑤【マイページ】 [ヘルプー覧] スコア入力[入力手順マニュアル(ebook)]

### 入力手順マニュアル

事前準備編/試合開始直前編/スコア入力編/その他の機能編/マイページ閲覧編 入力に困ったときのためのマニュアルです。ebookで閲覧可能です。

【マイページ】→[ヘルプー覧]→スコア入力[入力手順マニュアル]

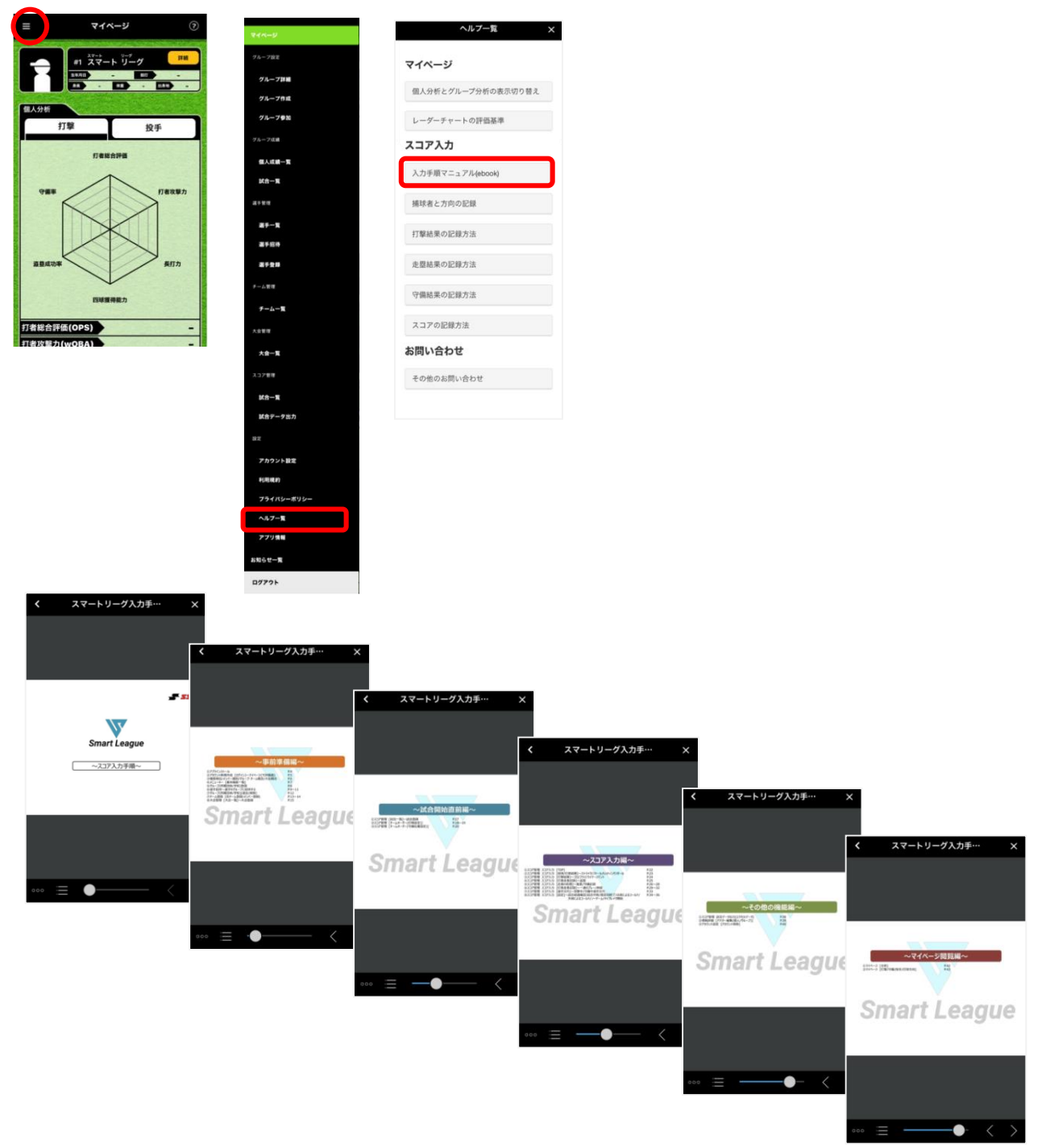

# ⑥【マイページ】 [ヘルプー覧] スコア入力[捕球者と打球方向の記録]

### 捕球者と打球方向の記録

この画面では捕球した守備側の選手と攻撃側の打球方向を記録します。

【マイページ】→[ヘルプー覧]→スコア入力[捕球者と打球方向の記録]

グループ作 グループき

個人成績

KS-R

\*\*\*

派手一覧

漏手招待

**2728** 

-4.88

\*\*\* 大会一覧

試合一覧

試合デー:

7925 FURIDA ヘルプー覧 779

105t-1

ログアウト

チームー系

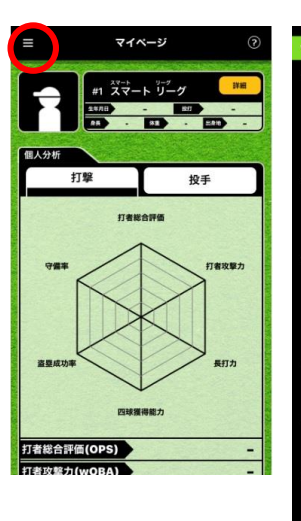

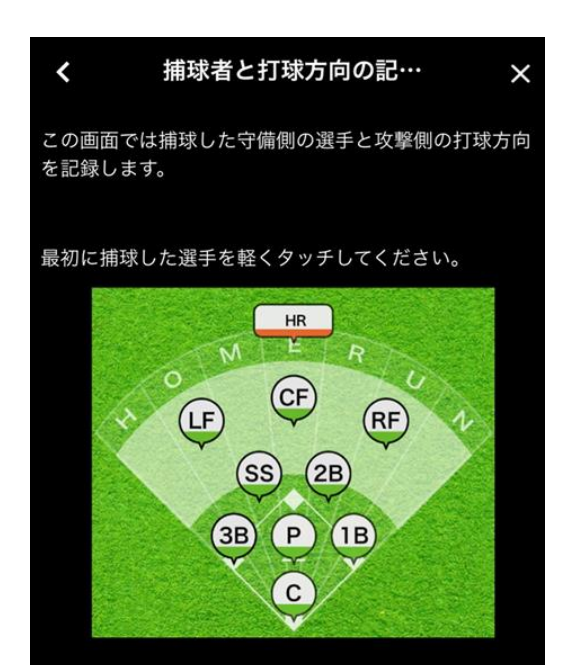

選手が一人に絞られますので、その選手をドラッグ&ドロ ップで打球の落下地点に移動させることで打球方向を記 録できます。打球方向はフィールドを線で区切った7方向 から指定できます。

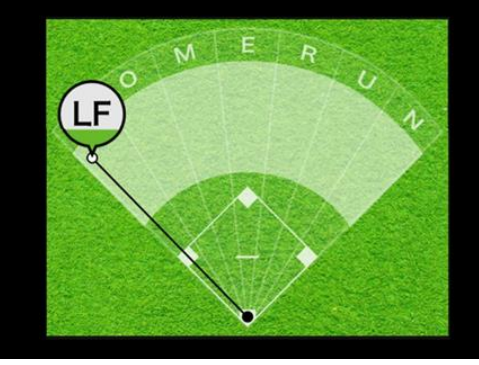

## ⑦【マイページ】 [ヘルプー覧] スコア入力[打撃結果の記録方法]

### 打撃結果の記録方法

この画面ではゴロ、フライといった打球の種類と打撃結果を記録します。

【マイページ】→[ヘルプー覧]→スコア入力[打撃結果の記録方法]

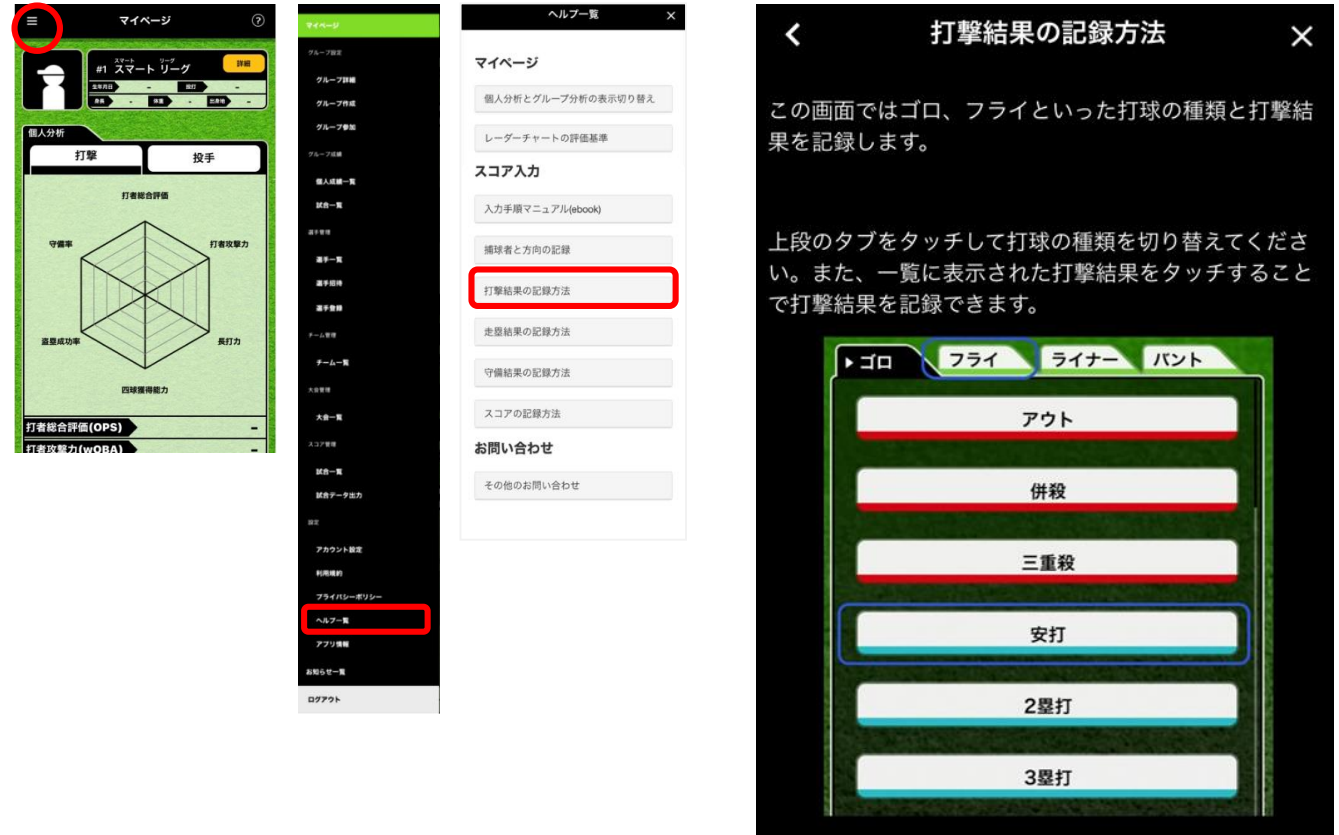

## ⑧【マイページ】 [ヘルプー覧] スコア入力[走塁結果の記録方法]

この画面では打者の打撃結果の確認と打者と走塁結果を記録します。

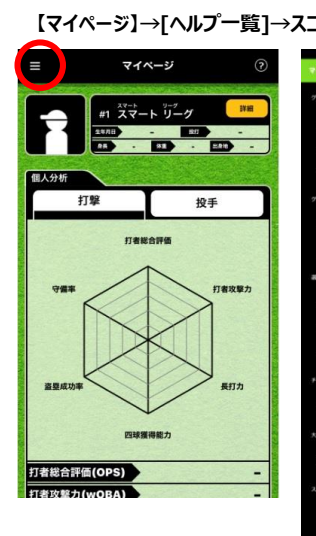

走塁結果の記録方法

| ]ア入力[走塁結          | 課の記録方法]     |
|-------------------|-------------|
| 44-9              | ヘルフ         |
| 4ルーフ設定            | マイページ       |
| グループ詳細            |             |
| グループ作成            | 個人分析とグループ分  |
| グループ参加            | レーダーチャートの部  |
| 7月                |             |
| 個人成績一覧            | スコア入力       |
| <b>試合一覧</b>       | 入力手順マニュアル(e |
| 17 11 11          |             |
| #F-X              | 捕球者と方向の記録   |
| <b>高</b> 半招持      | 打撃結果の記録方法   |
| 379H              |             |
| 一位要問              | 走塁結果の記録方法   |
| 7-4-W             | 四层绘画小印刷卡法   |
|                   | 可調和未り記録方法   |
| 大会一覧              | スコアの記録方法    |
| 137世間             | お問い合わせ      |
| Ma-N              |             |
| 試合データ出力           | その他のお同い合わせ  |
| 12                |             |
| アカウント設定           |             |
| 利用用的              |             |
| <b>プライバシーボリシー</b> |             |
| ヘルブー覧             |             |
| アフリス              |             |
| 短らせ一覧             |             |

07771

|     | ヘルプ一覧            |
|-----|------------------|
| マイノ | ページ              |
| 個人  | 分析とグループ分析の表示切り替え |
| ν-  | ダーチャートの評価基準      |
| スコン | ア入力              |
| 入力  | 手順マニュアル(ebook)   |
| 捕球  | 者と方向の記録          |
| 打撃  | 結果の記録方法          |
| 走塁  | 結果の記録方法          |
| 守備  | 結果の記録方法          |
| スコ  | アの記録方法           |
| お問い | い合わせ             |
| その  | 他のお問い合わせ         |

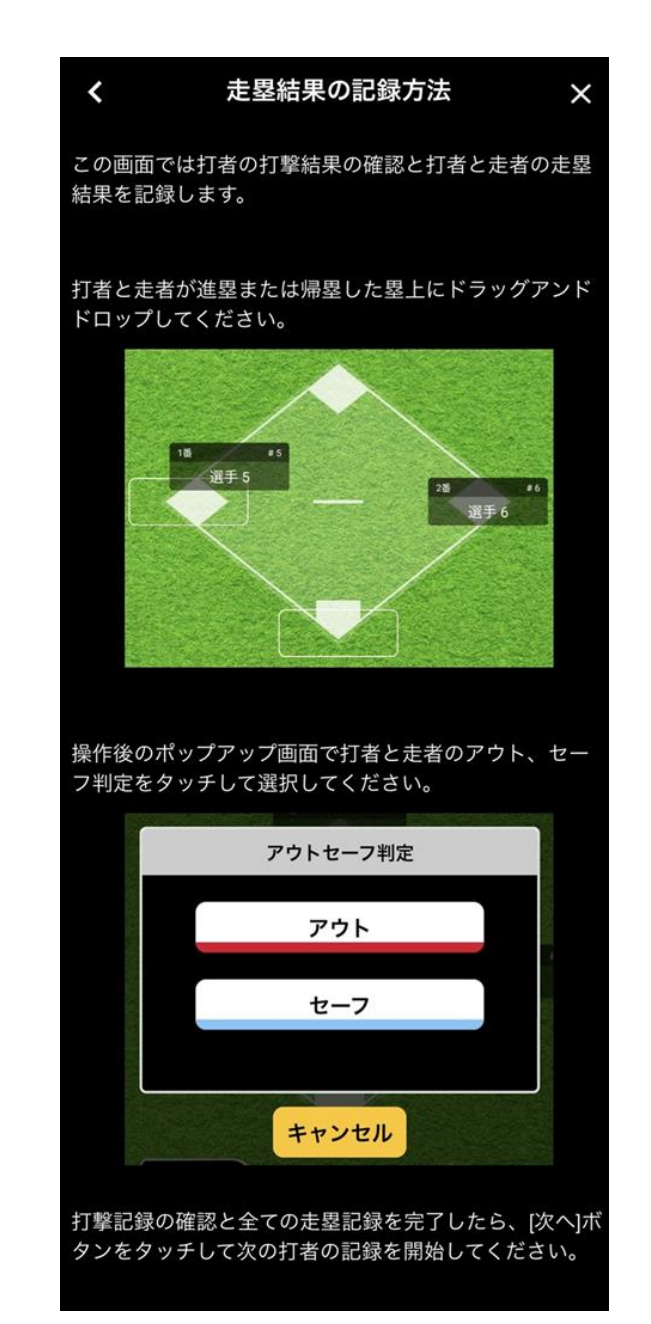

## 9【マイページ】 [ヘルプー覧] スコア入力[守備結果の記録方法]

### 守備結果の記録方法

この画面では守備結果を記録します。 なお、守備結果は入力をスキップすることができます。

#### 【マイページ】→[ヘルプ一覧]→スコア入力[守備結果の記録方法]

グループ詳細

グループ作成

グループ参加

個人成績一覧

K8-%

建手一覧

2721A

1.84

7-4-B

◎〒〒 大会一覧

10788

は合テータ出力

アカウント設定 利売用的

フライバシ

ヘルフー覧

/‰−7/**11** 

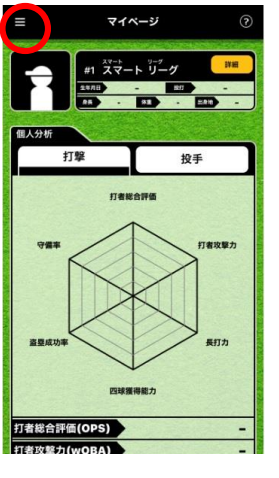

|      | ヘル    | プー覧     |      | > |
|------|-------|---------|------|---|
| マイペー | ジ     |         |      |   |
| 個人分析 | とグルーフ | 「分析の表示  | 切り替え |   |
| レーダー | チャートの | 許価基準    |      |   |
| スコアノ | 力     |         |      |   |
| 入力手服 | マニュアル | (ebook) |      |   |
| 捕球者と | 方向の記録 | ŧ       |      |   |
| 打撃結果 | の記録方法 | ŧ       |      |   |
| 走塁結果 | の記録方法 | ŧ       |      |   |
| 守備結果 | の記録方法 | ŧ       |      |   |
| スコアの | 記錄方法  |         |      |   |
| お問い台 | わせ    |         |      |   |
| その他の | お問い合れ | ot      |      |   |

アプリミー お知らせーミ ログアクト

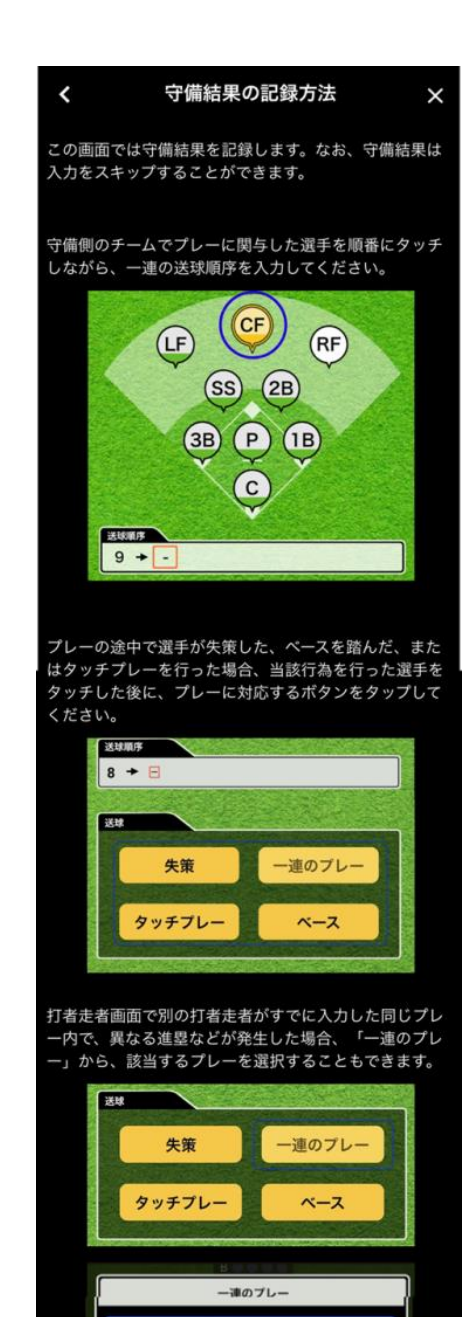

#1 6T + 2

# ①【マイページ】 [ヘルプー覧] スコア入力[スコアの記録方法]

### スコアの記録方法

この画面はスコア入力のホーム画面です。 1球単位で試合の進行状況を記録してください。

#### 【マイページ】→[ヘルプ一覧]→スコア入力[スコアの記録方法]

-788

グルーフロー

グループ作成

グループ参加

「ルーフ/丘**島** 

@Add #-1

KA-8

建手一覧

\*\*\*

3798

₹-4-8

大会一覧

3788

KS-R

16テータ出力

アカウント設定

プライバシ

779

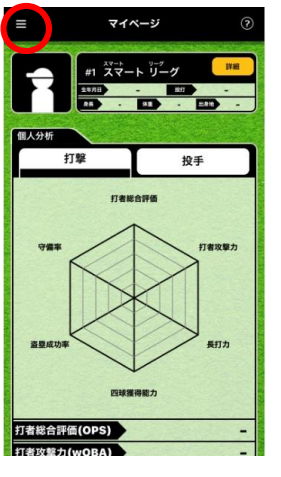

|   | マイページ              |
|---|--------------------|
|   | 個人分析とグループ分析の表示切り替え |
|   | レーダーチャートの評価基準      |
|   | スコア入力              |
|   | 入力手順マニュアル(ebook)   |
|   | 捕球者と方向の記録          |
|   | 打撃結果の記録方法          |
|   | 走塁結果の記録方法          |
| Į | 守備結果の記録方法          |
| ĺ | スコアの記録方法           |
| 1 | お問い合わせ             |
|   | その他のお問い合わせ         |

825セーロ

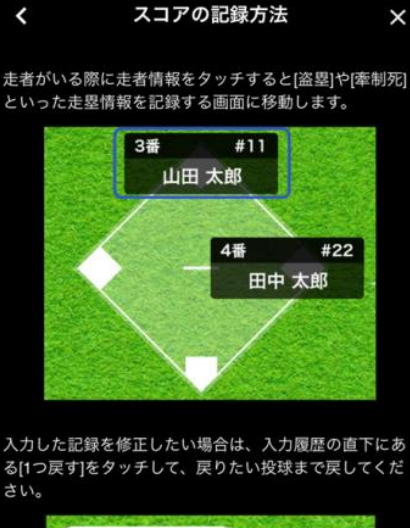

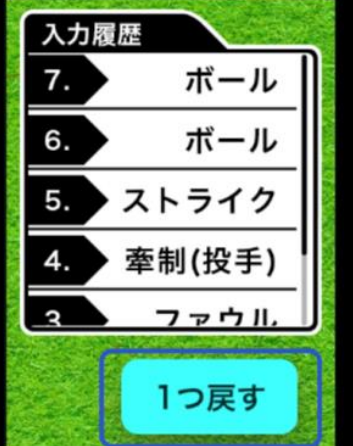

スコア入力を中断したい場合や試合がコールドなどで途 中で終了した場合は右下の[歯車]アイコンをタッチして、 試合を中断もしくは終了してください。

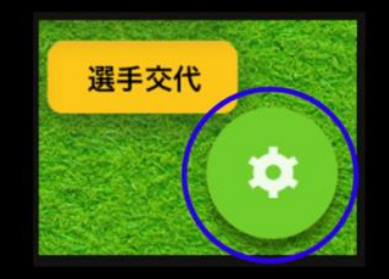

## ①【マイページ】 [ヘルプ一覧] お問合せ[その他のお問い合わせ]

メールで問い合わせる

#### [メールで問い合わせる]ボタンよりメール入力画面へ移行します。 【マイページ】→[ヘルプ一覧]→お問合せ[その他のお問合せ] ヘルプ一覧 マイベージ お問い合わせ < マイページ #1 スマート リーグ グルーフ詳細 個人分析とグループ分析の表示切り替え -グループ作成 グループ争加 レーダーチャートの評価基準 投手 -7158 メールで問い合わせる スコア入力 個人成績—— 打者総合評価 K8-R 入力手順マニュアル(ebook) .... お問合わせ時のご注意 捕球者と方向の記録 27-X ・宛先並びにタイトルは、変更せずにご送信く 打撃結果の記録方法 2728 ださい。 走塁結果の記録方法 町カ ・頂いたお問合わせに順番に返信しております ₹-4-8 守備結果の記録方法 ので、ご返信までにお時間がかかる場合がござい ..... スコアの記録方法 ます。 打者総合評価(OPS) 3788 お問い合わせ ・ご返信にあたり、事務局のメールアドレスの Ktr-N その他のお問い合わせ ドメインは@ssksports.co.jpとなります。ドメイ ン指定受信などの設定をご利用の場合は、左記の アカウント設 ドメインを許可してください。 ヘルフー業

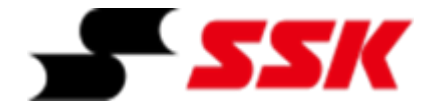

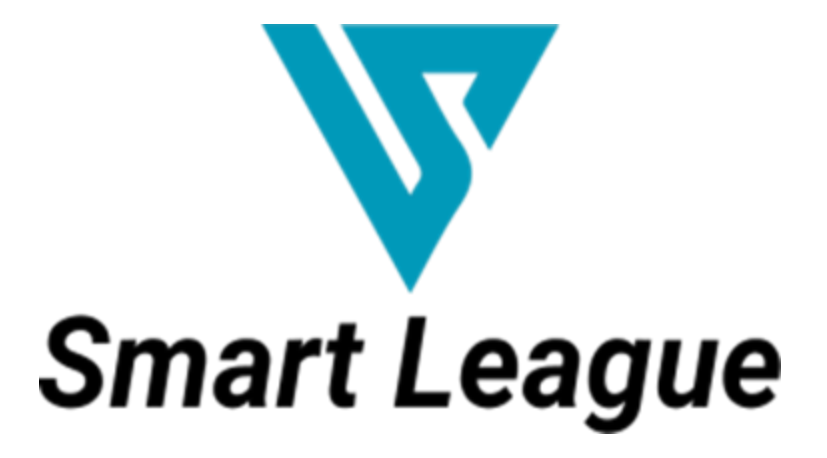

~分析データの活用~

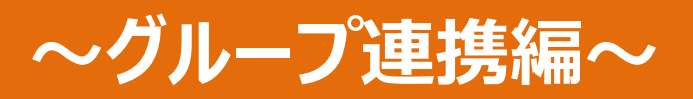

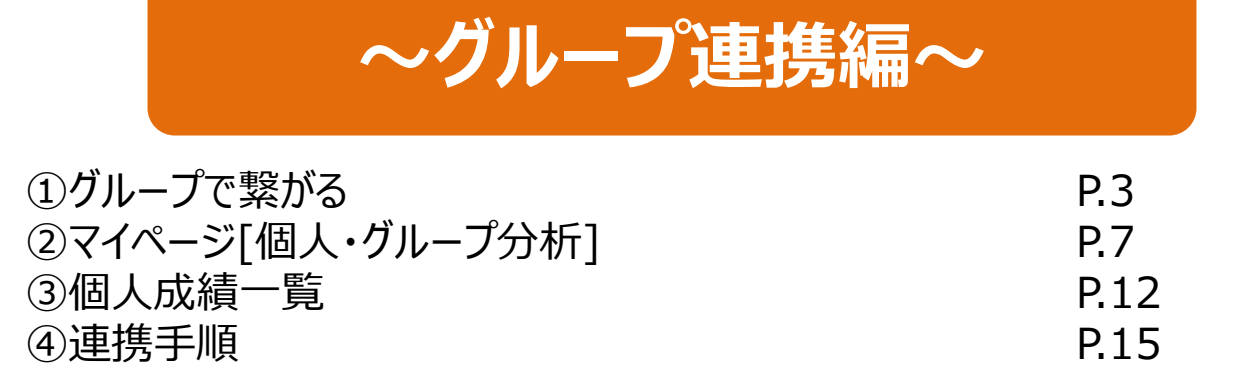

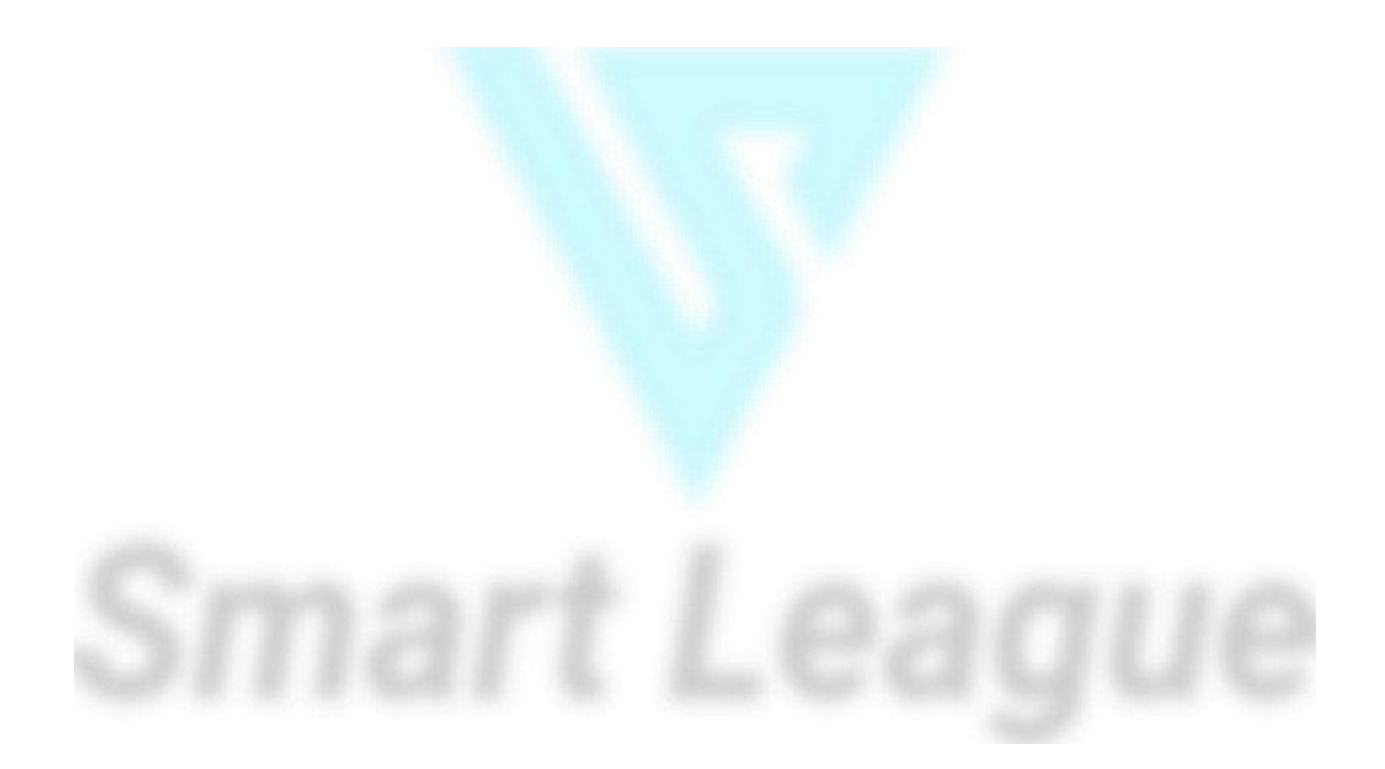

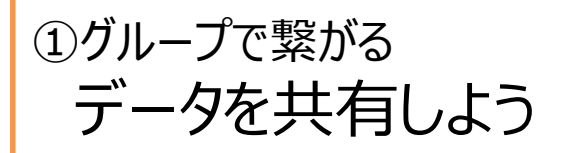

# グループで繋がり分析データを共有しよう!!

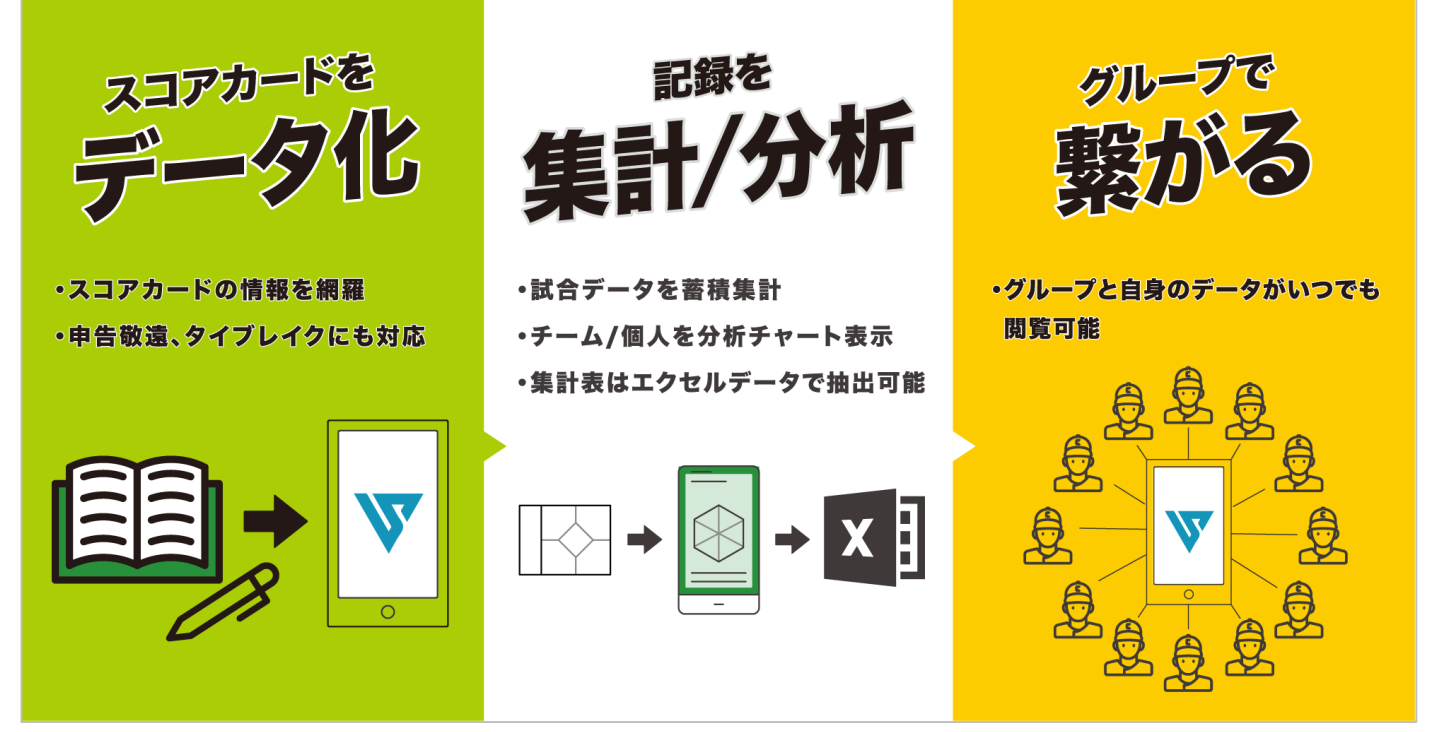

## 【管理者と選手が連携してチームカアップにつなげよう】

- ・スコアブックに眠っていた記録がデータ化される事でチーム/個人の傾向が把握可能。
- ・チームと個人の試合データがいつでもそれぞれのスマートフォンから確認が可能。
- ・管理者が連携済み選手の分析チャートを閲覧することが可能。
- ・管理者と選手が分析データを共有することで目指す方向性を明確にできます。

| 【野手分析データ                                            | 7]                                                                                                    |
|-----------------------------------------------------|----------------------------------------------------------------------------------------------------|
| 打者総合評価                                              | 出塁率と長打率を組合わせた指数。得点への貢献度を評価する。                                                                                                    |
| 打者攻擊力                                               | 出塁率と得点力を組合わせた指数。得点への貢献度を評価する。                                                                                                    |
| 長打力                                                 | 2塁打以上の指数。単純に打者の長打力を評価する。                                                                                                    |
| 四球獲得能力                                              | 四球による出塁の指数。選球眼、被投球数獲得を評価する。                                                                                                    |
| 盗塁成功率                                               | 盗塁成功率の指数。盗塁の数ではなく成功率を評価する。                                                                                                    |
| 守備率                                                 | 守備成功率の指数。ディフェンス面での貢献度を評価する。                                                                                                    |
|                                                     |                                                                                                    |
| 【投手分析データ                                            | [7                                                                                                    |
| 【投手分析データ<br>ストライク率                                  | <b>7】</b><br>投球数の内ストライク獲得の指数。ストライクゾーンでの勝負、投球数制限を評価する。                                                                                                    |
| 【投手分析データ<br>ストライク率<br>奪三振率                          | 7】<br>投球数の内ストライク獲得の指数。ストライクゾーンでの勝負、投球数制限を評価する。<br>打者から三振を奪う指数。投手が安全にアウト獲得できる力を評価する。                                                                                     |
| 【投手分析データ<br>ストライク率<br>奪三振率<br>与走者率                  | 7<br>投球数の内ストライク獲得の指数。ストライクゾーンでの勝負、投球数制限を評価する。<br>打者から三振を奪う指数。投手が安全にアウト獲得できる力を評価する。<br>1イニングあたりに失策以外で走者を出す確率の指数。相手に得点機会を与えない事を評価する。                                      |
| 【投手分析データ<br>ストライク率<br>奪三振率<br>与走者率<br>被本塁打率         | 7<br>投球数の内ストライク獲得の指数。ストライクゾーンでの勝負、投球数制限を評価する。<br>打者から三振を奪う指数。投手が安全にアウト獲得できる力を評価する。<br>1イニングあたりに失策以外で走者を出す確率の指数。相手に得点機会を与えない事を評価する。<br>1試合あたりの被本塁打率の指数。単純に投手の被本塁打率を評価する。 |
| 【投手分析データ<br>ストライク率<br>奪三振率<br>与走者率<br>被本塁打率<br>与四球率 | <ul> <li></li></ul>                                                                                                    |

管理者と選手が連携することで分析されたデータを把握。 データを共有する事でチームカアップにつなげます。

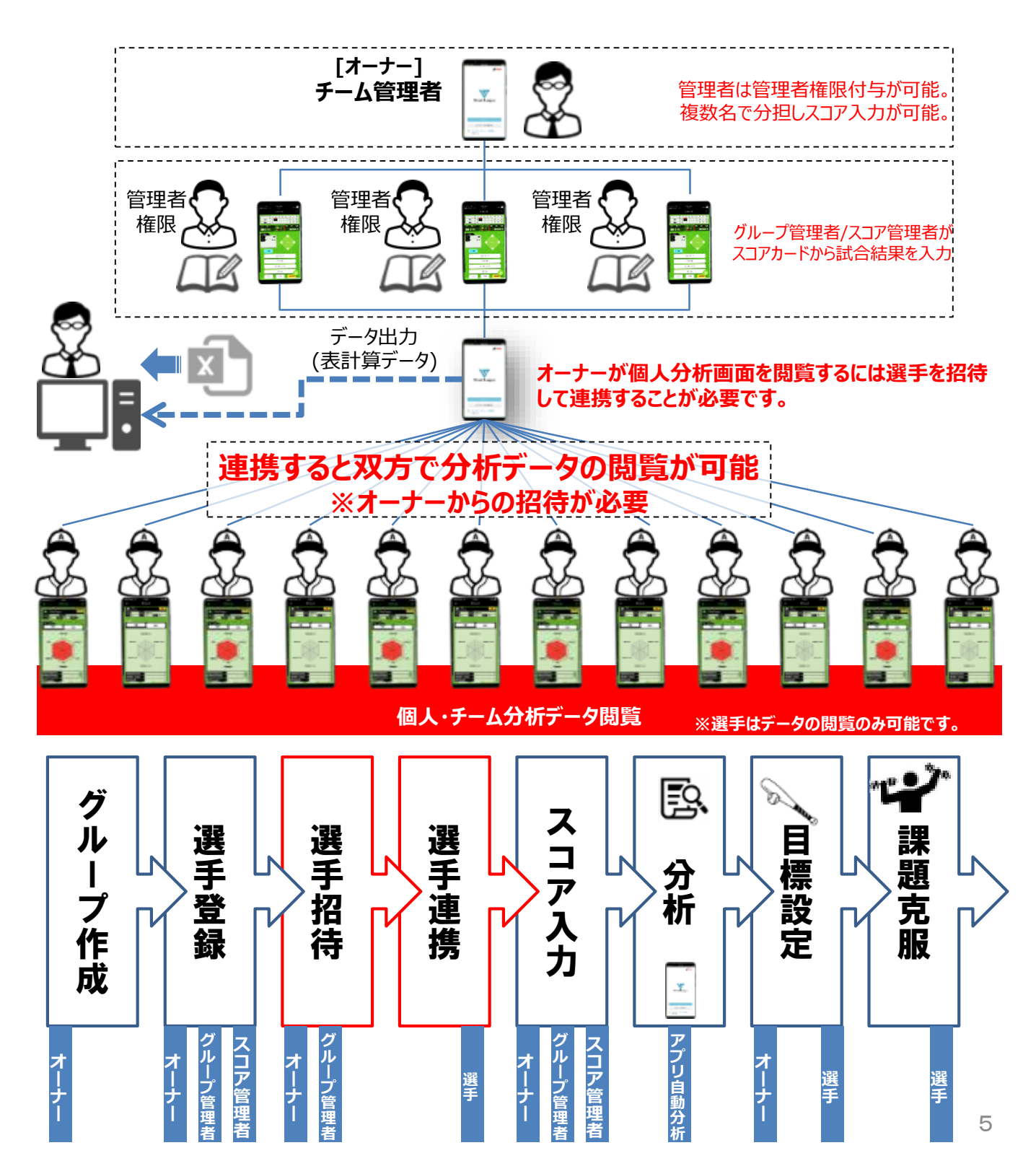

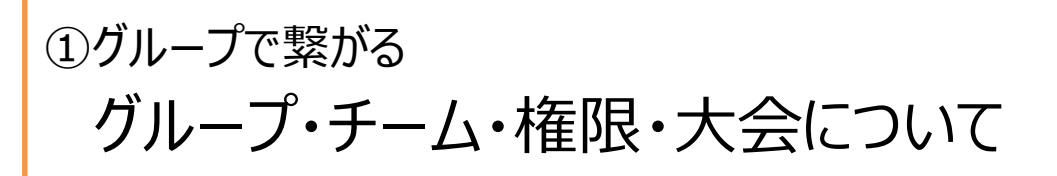

グループ/チーム概念 【例】 \_【グループ】\_ [SmartLeague] [グループとは] 所属する団体(学校)。大分類。 [チームとは] [チームA] [チームB] [1軍] [2軍] グループ内で分けられたメンバー。小分類。 A/Bチーム等に分けられている場合に登録。 メンバーはA/B両チームに所属可能。 権限順位 メンバー識別 【メンバー情報編集】管理者権限付与 ※オーナー/グループ管理者のみ編集可能 オーナー>グループ管理者>スコア管理者>選手 [メンバー識別確認] [メンバー識別変更] グループ スコア 【機能】/【識別】 オーナー 選手 管理者 【マイページ】 管理者 [選手一覧]→選手選択 グループ情報の編集 Ο Ο Х Х 95-723 →[編集] グループの削除 Х Х Х Ο →メンバー識別変更 ダループ課題 選手招待 Ο Ο Х Х П <u> ማሕ-ንቶብ</u> 未連携選手作成 0 Ο Ο  $\times$ 98-79X チーム作成 Ο 0 0 Х 25-74**8** 試合作成 Ο Ο Ο Х 四人后接一副 スコア入力 Ο Ο Ο  $\times$ グループ内 グループ スコア KS-K 1 10 A オーナー 選手 22 F 3 2 2 【情報編集】/【削除】 管理者 管理者 22 M B オーナーの選手情報 Х Х Х \_ ₿**∮**-院 チーム管理者の選手情報 Ο Ο Х  $\times$ 846W スコア管理者の選手情報 0 0 Х Х  $\wedge$ 選手の選手情報 Ο Ο Х 69791 副編集不

### 大会概念

[大会とは] 公式戦春/公式戦夏/練習試合/紅白戦等で分類。 データ抽出、エクセル編集時に区分けしやすくなります。 ②マイページ[個人/グループ分析] [野手][通算成績/打撃]

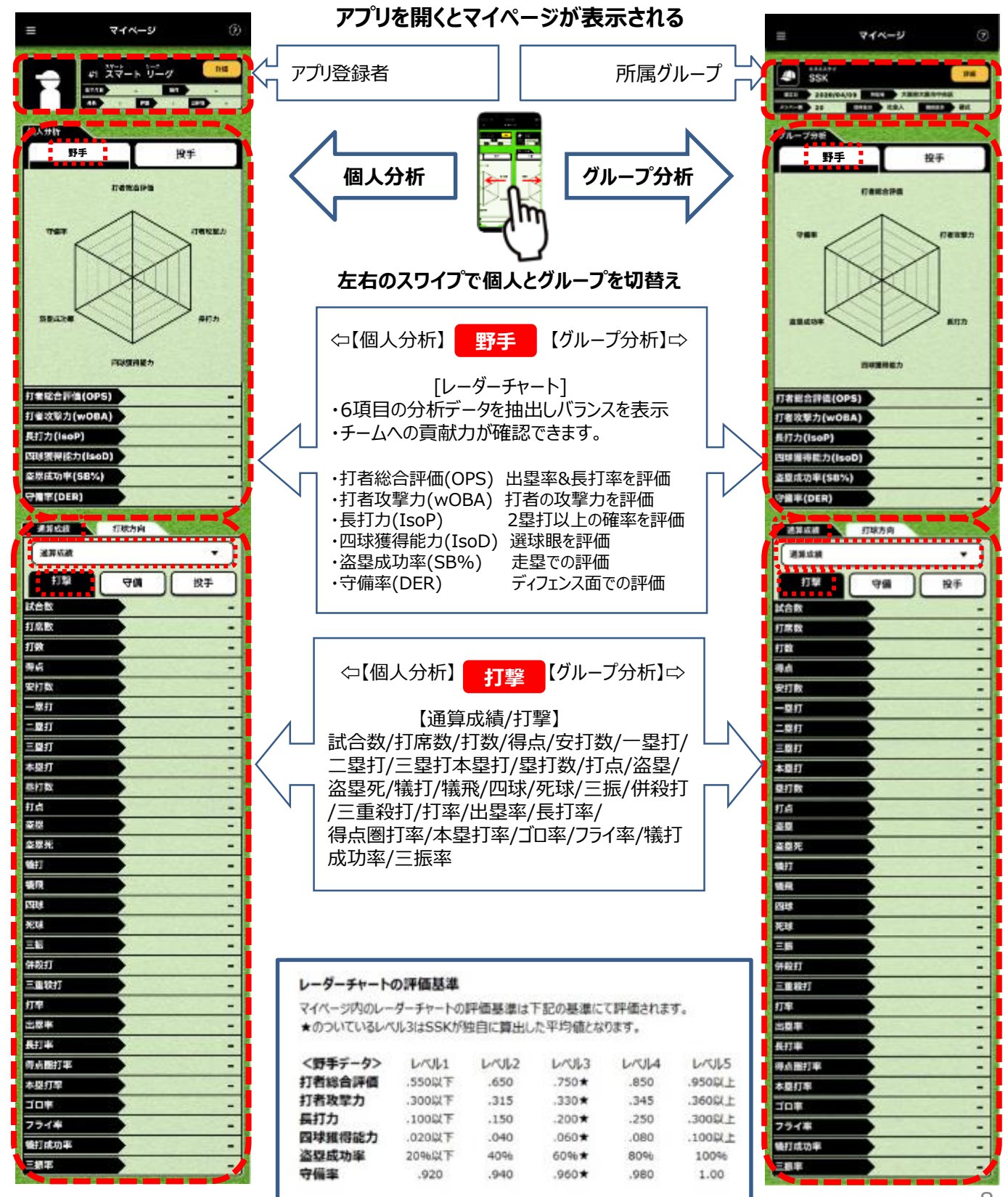

## ②マイページ[個人/グループ分析] [投手][通算成績/守備]

アプリを開くとマイページが表示される

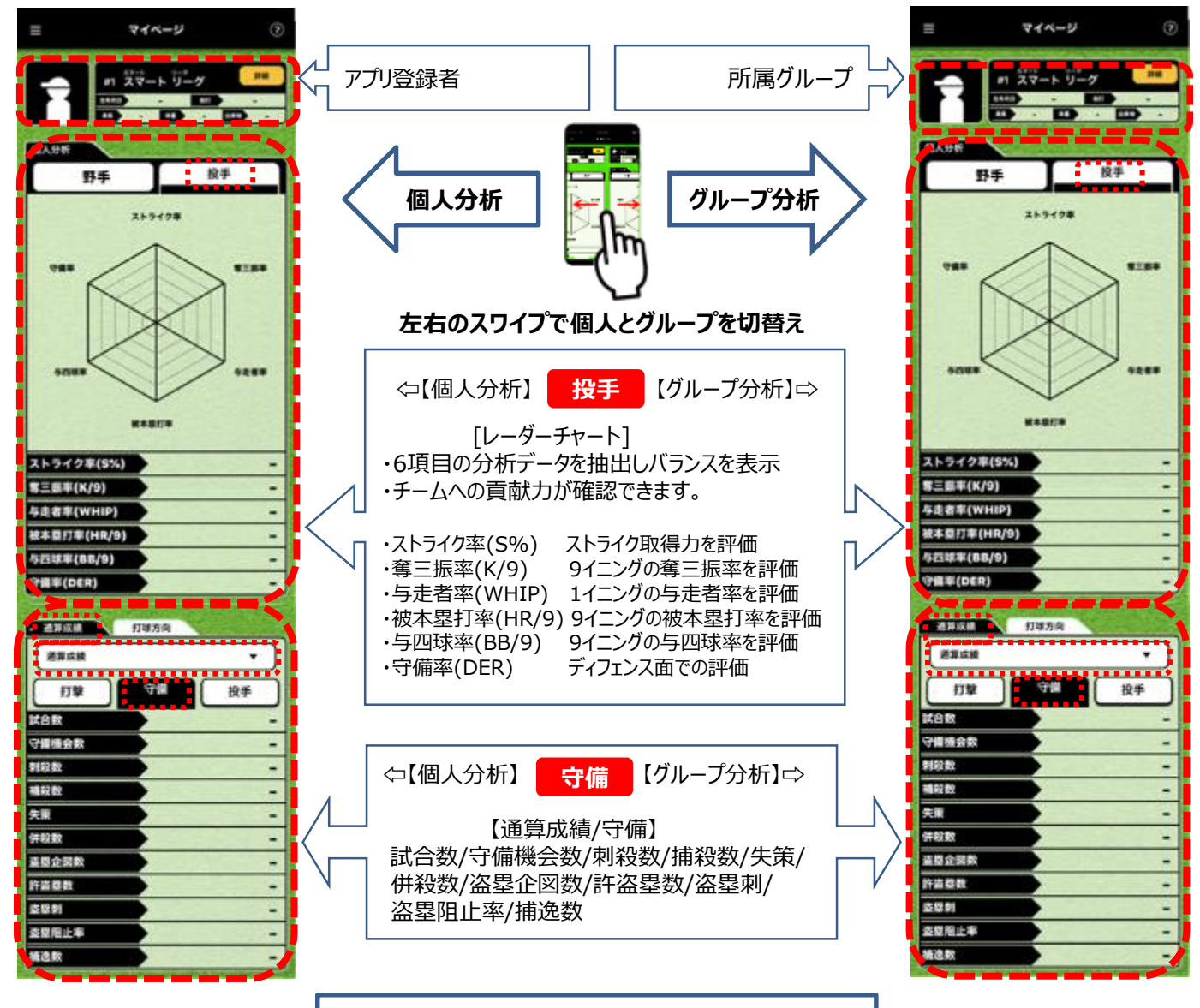

| レーターチャート  | の評価基準    |        |        |        |          |
|-----------|----------|--------|--------|--------|----------|
| マイページ内のレー | ダーチャートの  | 評価基準は  | 下記の基準に | て評価されま | す。       |
| ★のついているレ/ | VL3はSSKが | 独自に算出し | た平均値とな | ります。   |          |
| <投手データ>   | 6/061    | L/3/2  | 6/013  | L/UL4  | L/UL5    |
| ストライク率    | 40% CXTF | 5096   | 6096★  | 7096   | 1.323908 |
| 奪三振率      | 2.0以下    | 4.0    | 6.0*   | 8.0    | 10.0以上   |
| 与走者率      | 1.4以上    | 1.3    | 1.2*   | 1.1    | 1.0以下    |
| 被本學打率     | 1.0以上    | 0.8    | 0.6*   | 0.4    | 0.2WF    |
| 与四球率      | 5.0以上    | 4.0    | 3.0*   | 2.0    | 1.0以下    |
| 守備率       | .920以下   | .940   | .960*  | .980   | 1.00541  |

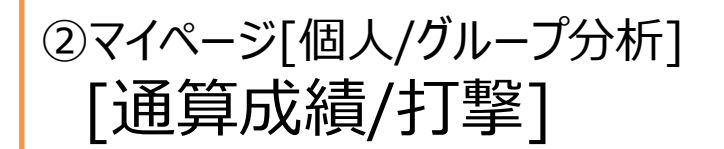

アプリを開くとマイページが表示される

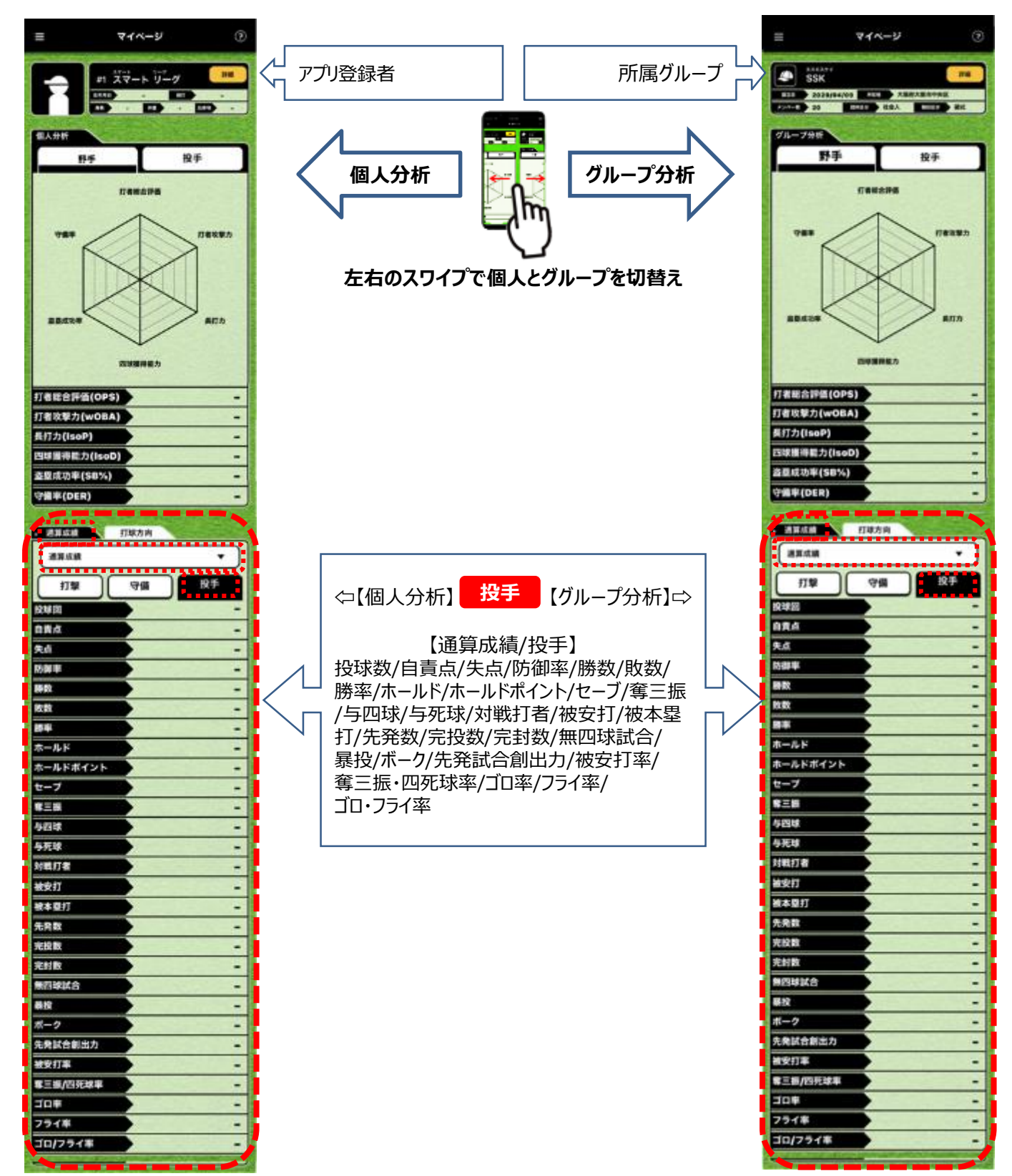

②マイページ[個人/グループ分析] [打球方向]

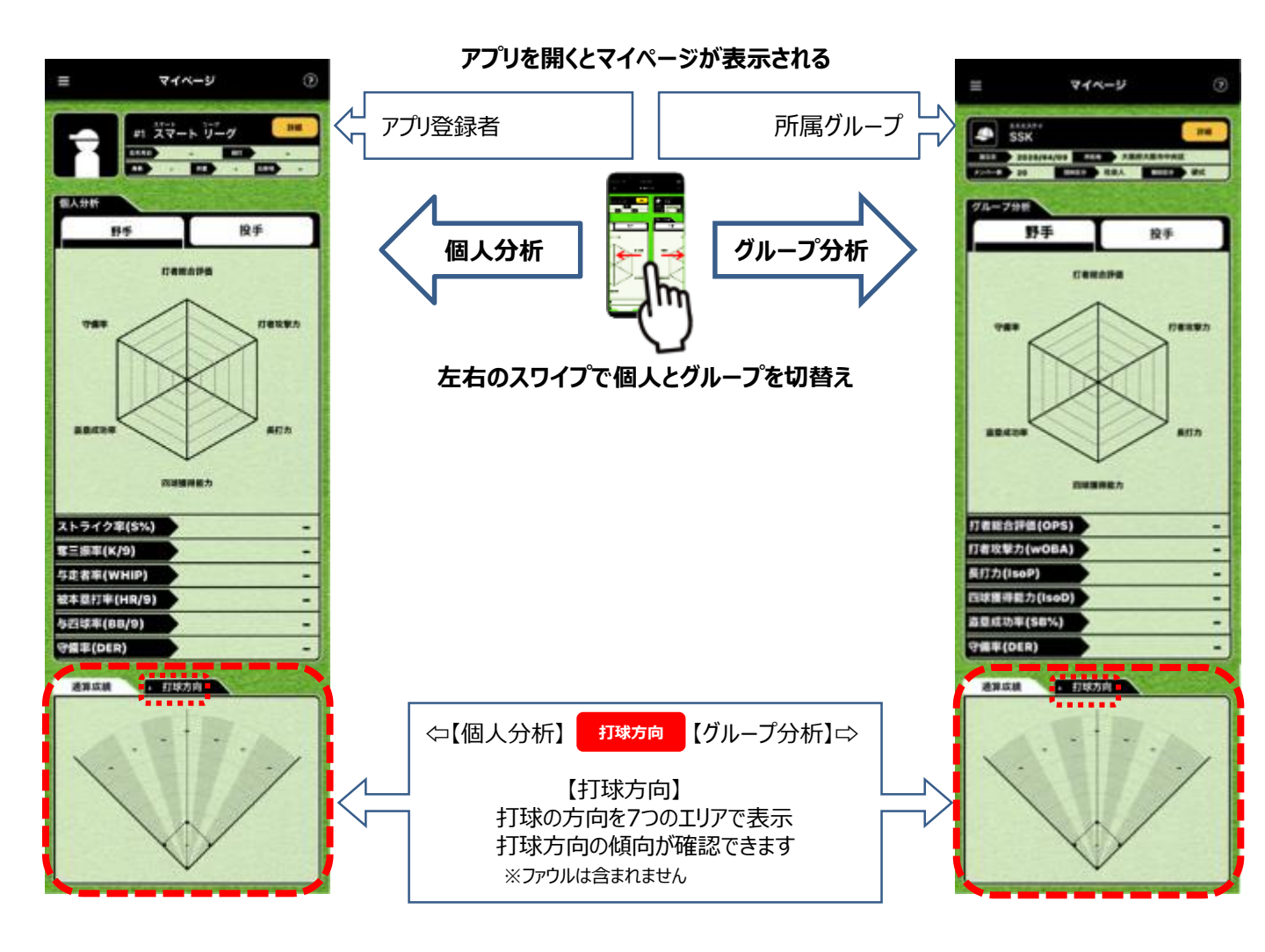

## ③個人成績一覧 表示順の選択

[個人成績一覧] グループ設定 グループ詳細 グループ作成 グループ参加 グループ成績 個人広議一覧 試合一覧 法手管理 選手一覧 建手招待 選手登録 チーム管理 チーム一覧 大會管理 大会一覧 スコア管理 試合一覧 試合データ出力 87 アカウント設定 利用规約 プライバシーポリシー

ヘルブ一覧

アプリ情報

総知らせ一覧 ログアウト

| •172<br>7 | <ul> <li>成績 投手成績</li> <li>ナ五十音順</li> <li>選手 試合</li> </ul> | ┃ 個人成績掲載順<br>■ [試合数順(多い順)]<br>■ [カナ五十音順]<br>■ の選択が可能<br>■ ■ ■ ■ ■ ■ ■ ■ ■ ■ ■ ■ |      |     |    |                         |
|-----------|-----------------------------------------------------------|---------------------------------------------------------------------------------|------|-----|----|-------------------------|
| <         | ≡                                                         | 個人成績                                                                            | 責一覧  |     |    |                         |
| • #       | J者成績                                                      | 投手成                                                                             | A    |     |    | 10110                   |
| C         | 試合数順                                                      |                                                                                 |      |     | •  | XIIIIIII                |
|           | 選手                                                        | 試合                                                                              | 打率   | 本塁打 | 打点 | No. of Concession, Name |
| 1         | 1.68                                                      | 7                                                                               | .174 | 0   | 2  | 1000                    |
| 2         |                                                           | 7                                                                               | .136 | 0   | 1  | 1.163                   |
| 3         | -                                                         | 7                                                                               | .067 | 1   | 1  |                         |
| 4         | 18.61                                                     | 6                                                                               | .200 | 0   | 0  | STATES IN               |
| 5         |                                                           | 6                                                                               | .125 | 0   | 1  | Her ga a c              |
| 6         | 9-(-9-                                                    | 6                                                                               | .111 | 1   | 4  | 10.000                  |
| 7         | -                                                         | 5                                                                               | .182 | 0   | 0  | 1                       |

< Ξ 個人成績一覧</p>

8

9

10

11

12

13

管理者と未連携の場合は個人成績確認はここまで。 連携している選手は個人成績をさらに詳しく見ることが可能。 詳しくは次ページ<sup>1</sup>

5

5

5

5

4

3

.167

.071

.071

0

.286

0

0

0

0

0

0

0

0

0

0

0

0

0

٦,

管理者と選手が連携すると個人成績の詳しい分析まで確認することが可能になります。

## 連携することで管理者が選手の成績分析を把握。 共通の認識でチームカアップにつなげます。

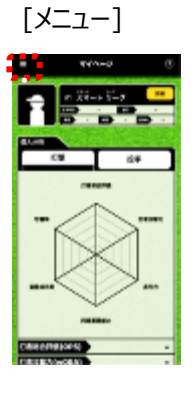

| [個人成績一覧]       | 連携していない選手の個人成績はここまで。  | [連携済選手分析データ]                          |
|----------------|-----------------------|---------------------------------------|
|                | < Ξ 個人成績一覧            | < = 個人成物詳細 (2)                        |
| マイページ          |                       |                                       |
| グループ放き         | • 21-41220 \$0-4-0218 |                                       |
|                |                       |                                       |
| グループ算論         | 派手 試合 打车 本型打 打点       | W7 184                                |
| グループ作成         | 1                     |                                       |
|                | 2 .136 0 1            |                                       |
| グループ参加         | 2 8 8 7 .067 1 1      |                                       |
| 7ルーフ式県         | 6 200 0 0             |                                       |
|                | .125 0 1              |                                       |
| 個人近現一貫         | 0 111 1 4             | 800 800 800 B                         |
| <b>武士一</b> 第   | 7 182 0 0             |                                       |
|                | 167 0 0               | GHRACT                                |
| 2783           | 9 mmm 5 .071 0 0      | 打計約合計量(0                              |
| 31-2           | 10 mm mm 5 .071 0 D   | 打き抜整力(ad 240<br>株打力(IsoP) 0           |
| er a           | 1 PRIME 5 0 0 0       | PESEIIIIS/1 (IS) 0                    |
| 1.43182        | 12                    | · · · · · · · · · · · · · · · · · · · |
|                | 3 0 0 0               | 1.000 j.                              |
|                | 連携済みの選手をタップすると        |                                       |
| チーム電理          | 管理者の画面で選手の個人分析        |                                       |
| <b>.</b>       | が確認できます。              |                                       |
| 7-1-N          |                       | 10450 B                               |
| 大全管理           |                       | 15                                    |
|                |                       |                                       |
| 大会一覧           |                       | -11 3                                 |
| 2.5747         |                       | 0                                     |
| 0.37 8.8       |                       |                                       |
| 試合一覧           |                       | 21182 3                               |
| IPA =          |                       | 0                                     |
| p.u.7 - 7 (u/) |                       | G123 0                                |
| 82             |                       | 0                                     |
|                |                       | EAR 0                                 |
| アカウント設定        |                       | 11                                    |
| 1171 Math      |                       | <b>E B</b>                            |
|                |                       |                                       |
| 791/0-#00-     |                       | 1E200 .200                            |
| ヘルプー覧          |                       | 200 .200                              |
| 77948          |                       | 360354 -                              |
|                |                       | 本世打年 -                                |
| お知らせ一覧         | !連携万法については            | 2514 50%                              |
|                | 次ページで詳しく説明日           |                                       |
| D7721          | - パープ し 中 し 1 市 男 マ   | .333                                  |

## ④連携手順 4種類の連携(招待)方法

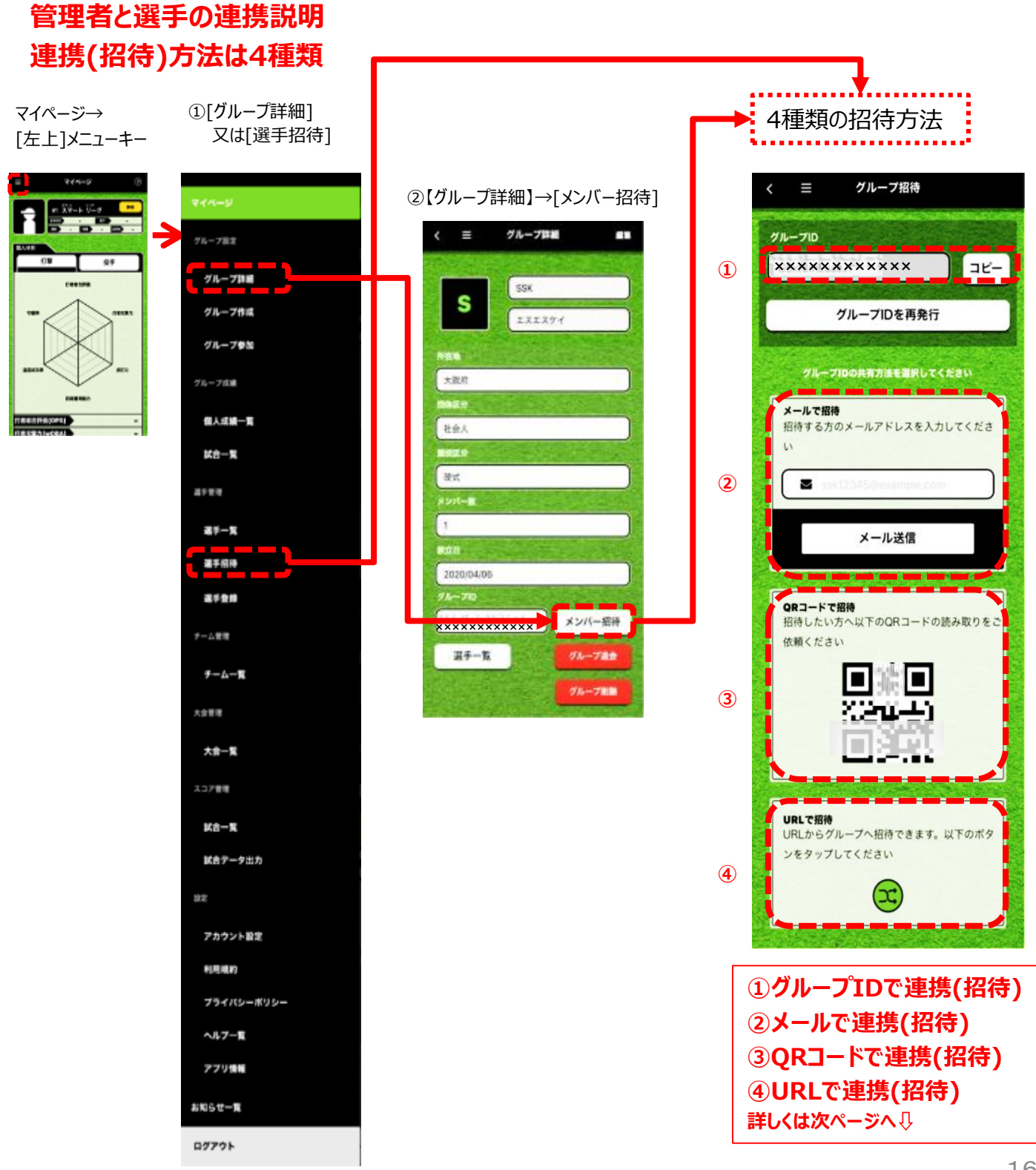

④連携手順 グループIDを選手が入力して連携(招待)

### 選手が既にアプリをインストール済みの場合①

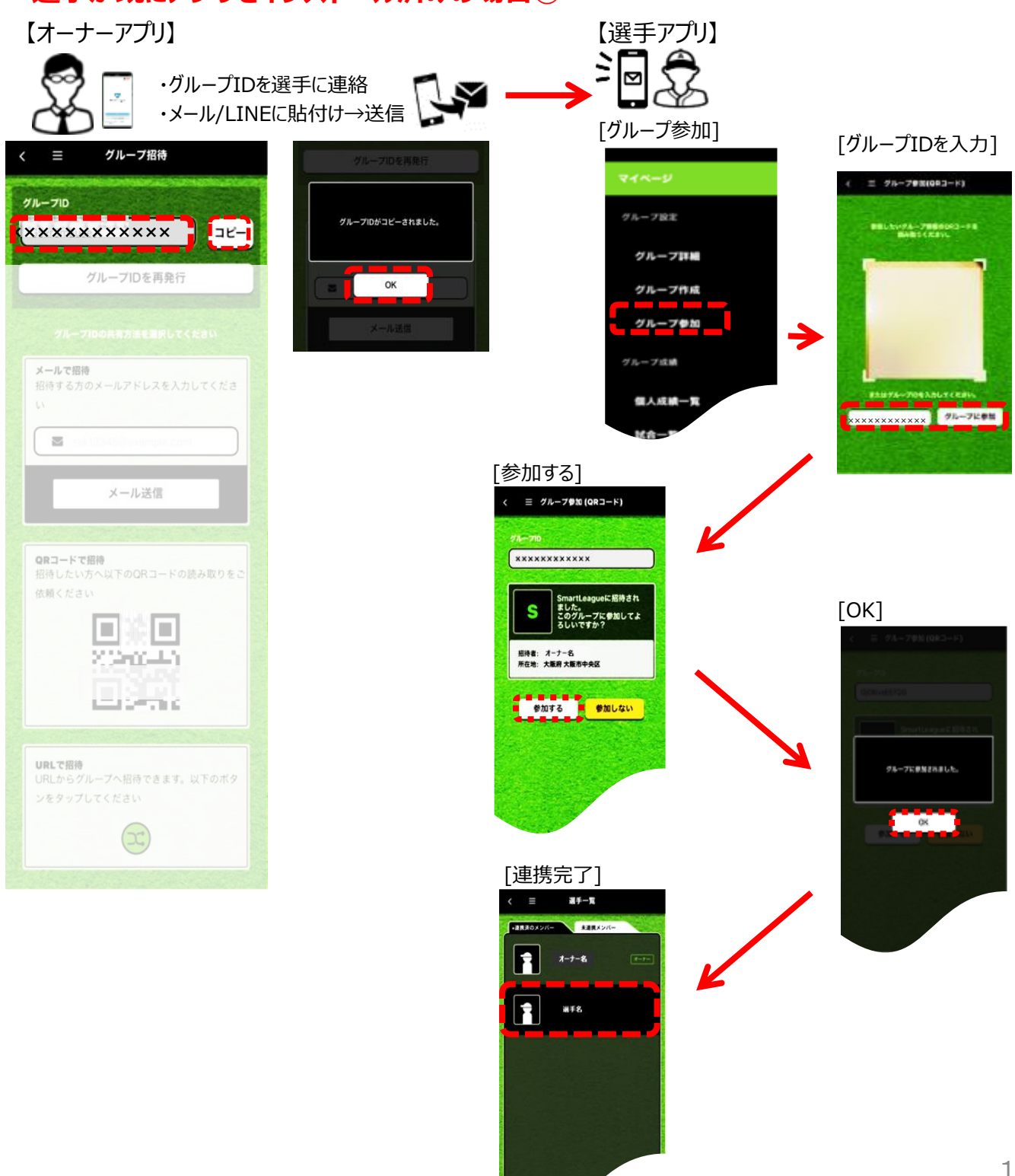

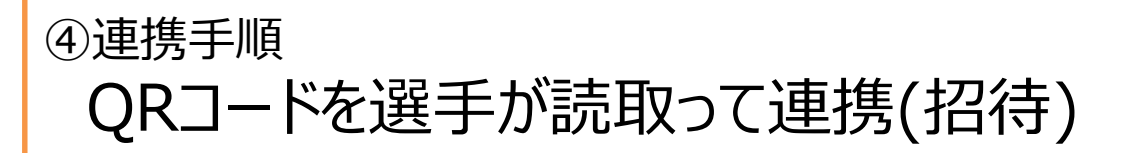

### 選手が既にアプリをインストール済みの場合②

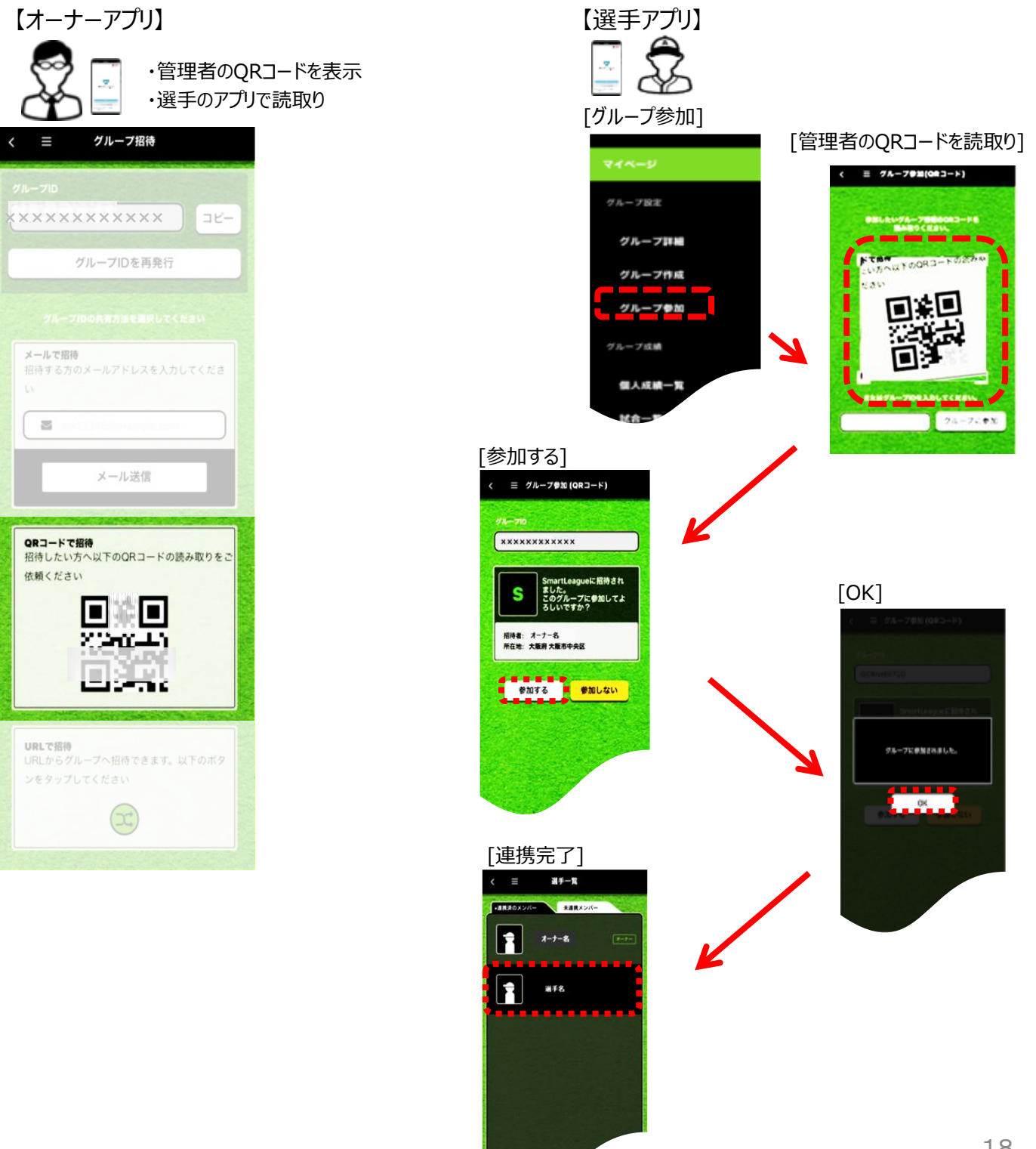

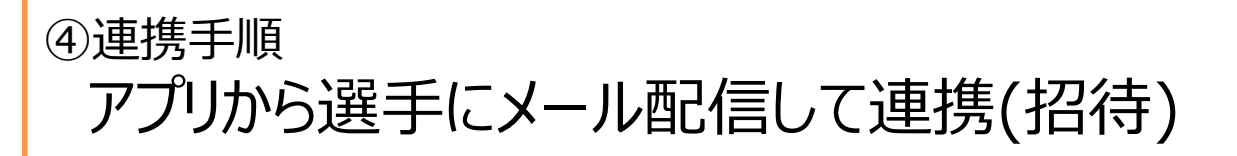

### 選手がアプリをインストールしていない場合①

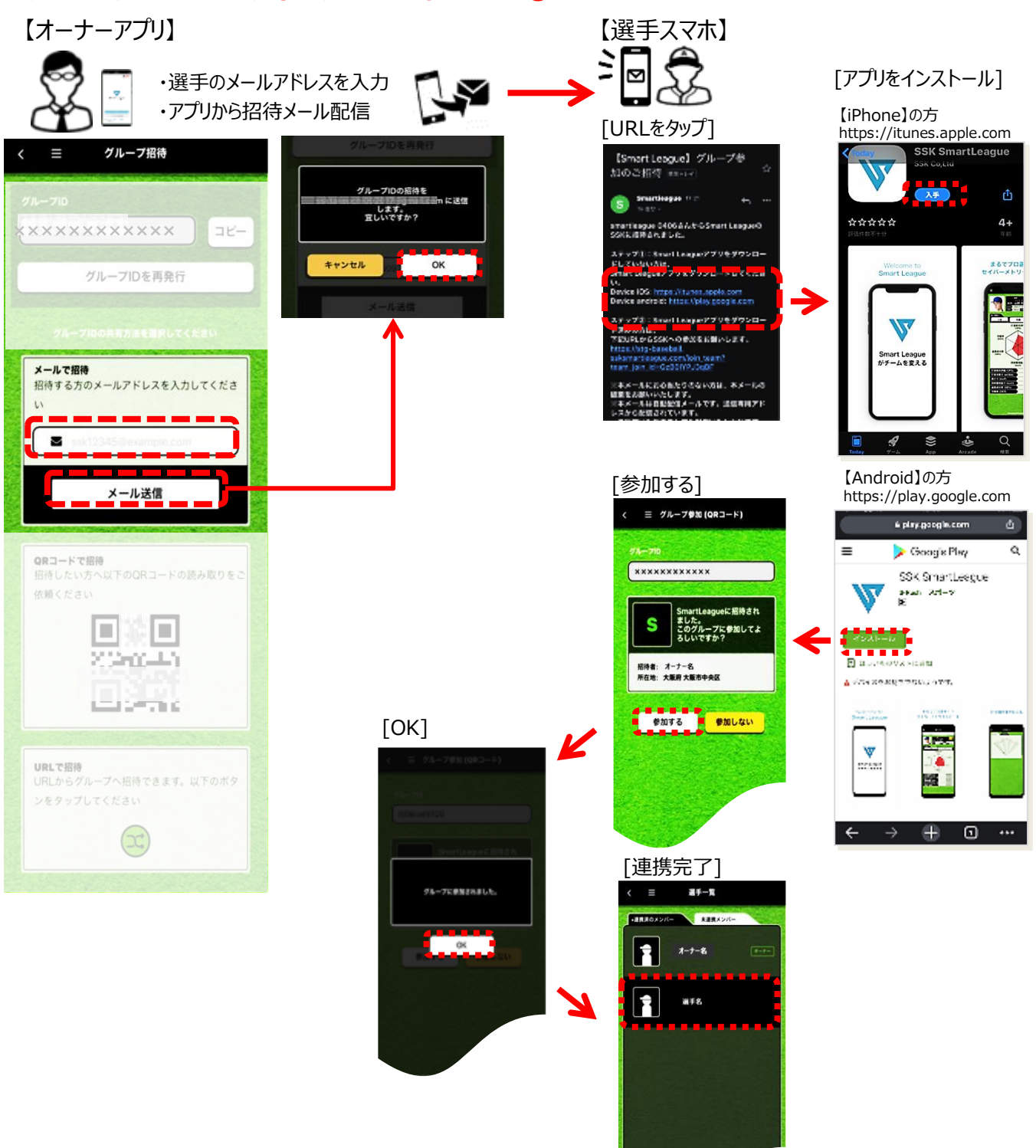

# ④連携手順 URLを選手にメール、LINEで配信し連携(招待)

### 選手がアプリをインストールしていない場合②

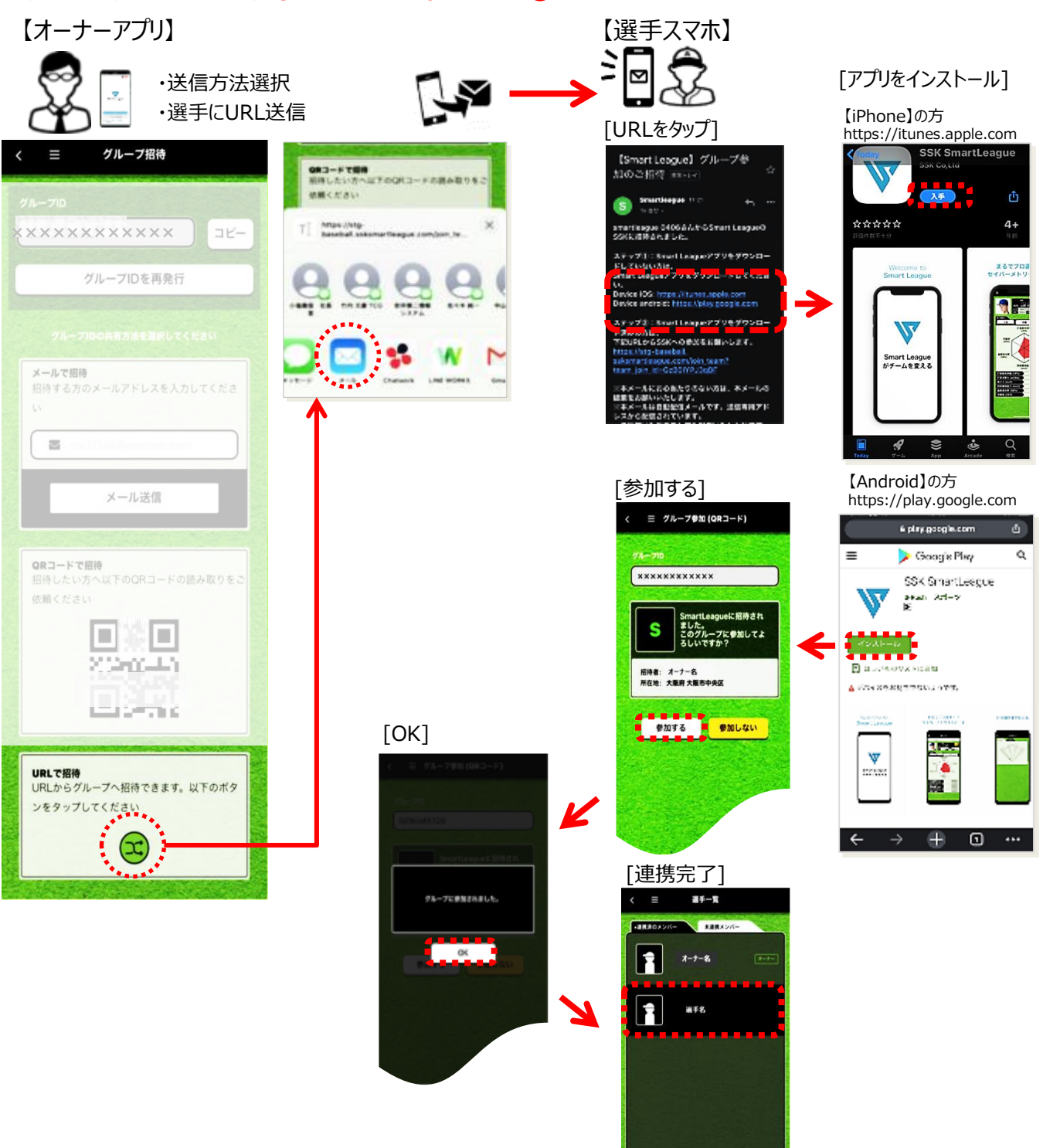

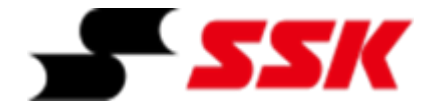

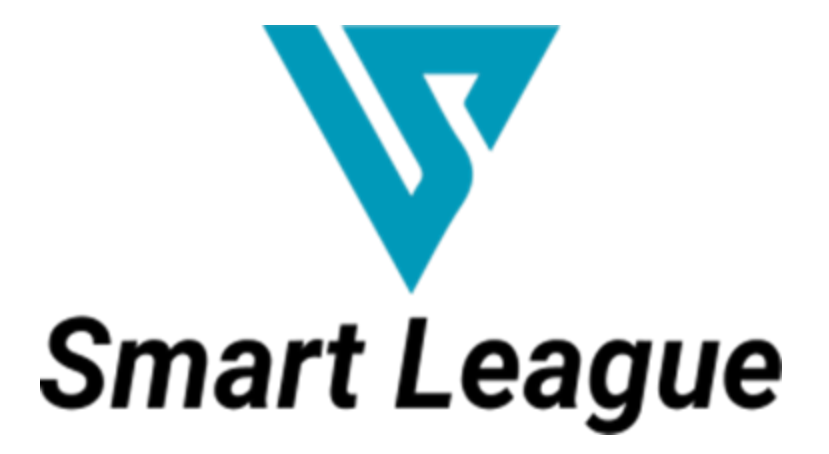

~スコア入力~

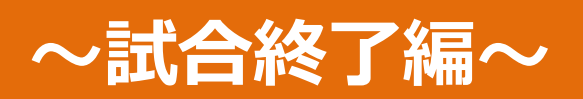

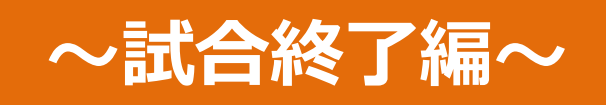

Oスコア入力を終了する

P.3

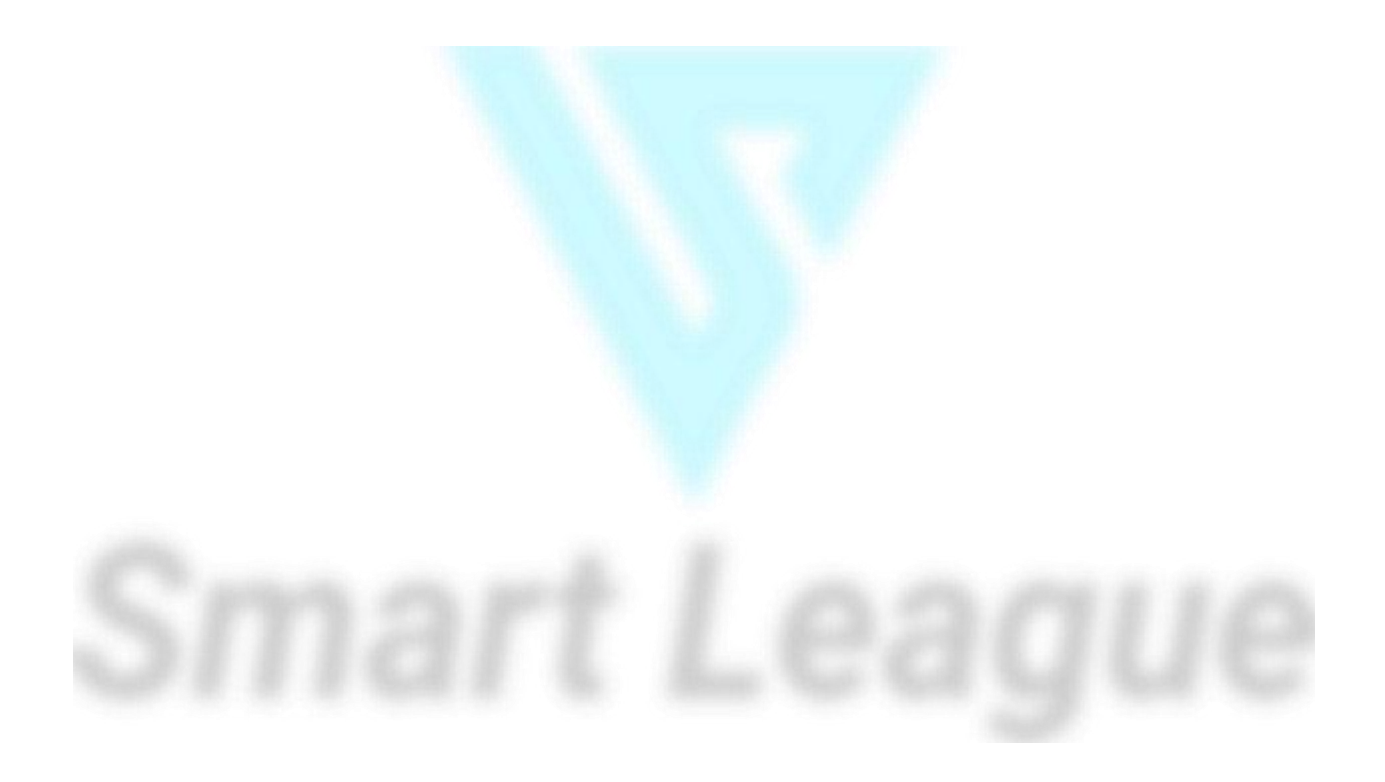

## Oスコア入力を終了する 投手成績を入力

## 【投手の成績を入力します】

・スコア入力を終了する前に投手の戦績を入力することができます。

・勝利/敗戦投手/ホールド/セーブを選択してください。

| ①[スコア入力]                                                          | ②[設定]→[規定回終了]                                                                                                    | ③[試合詳細]                                                                                                    | ④[試合詳細] >                                                                                                    |
|-------------------------------------------------------------------|----------------------------------------------------------------------------------------------------|----------------------------------------------------------------------------------------------------|----------------------------------------------------------------------------------------------------|
| スコア入力<br>()<br>()<br>()<br>()<br>()<br>()<br>()<br>()<br>()<br>() | <ul> <li>設定</li> <li>試合経過確認</li> <li>試合中断</li> <li>規定回終了</li> <li>点差によるコールド</li> <li>ス度によるコールド</li> <li>ノーゲーム</li> <li>タイブレーク開始</li> <li>ファウル</li> <li>キャンセル</li> </ul>                                                                                                    | ・       ・       ・       ・       ・       ・       ・       ・       ・       ・       ・       ・       ・       ・       ・       ・       ・       ・       ・       ・       ・       ・       ・       ・       ・       ・       ・       ・       ・       ・       ・       ・       ・       ・       ・       ・       ・       ・       ・       ・       ・       ・       ・       ・       ・       ・       ・       ・       ・       ・       ・       ・       ・       ・       ・       ・       ・       ・       ・       ・       ・       ・       ・       ・       ・       ・       ・       ・       ・       ・       ・       ・       ・       ・       ・       ・       ・       ・       ・       ・       ・       ・       ・       ・       ・       ・       ・       ・       ・       ・       ・       ・       ・       ・       ・       ・       ・       ・       ・       ・       ・       ・       ・       ・       ・       ・       ・       ・       ・       ・       ・       ・       ・       ・       ・       ・       ・       ・       ・ | ・ 以合訂相         以合訂相         以合訂相         2         3           ・ 以合訂相         以合訂相         2         3         3           ・ 以合訂相         以合訂相         2         3         3           ・ 以合訂相         以合訂相         ()         3         3           ● ガンレーク方式         回         3         3         3 |
| 【スコア入力】<br>©[設定]をタップ                                              | 【設定】<br>[規定回終了]をタップ                                                                                                    | 【試合詳細】<br>※この段階では空欄です                                                                                                    | 【試合詳細】→[>]をタップ<br>※入両区画面へ移動                                                                                                    |
| ⑤[試合詳細] ▼ ( ) ( ) ( ) ( ) ( ) ( ) ( ) ( ) ( ) ( )                 | <ul> <li>⑥[責任投手/自責点設定] 選択</li> <li>〇(口)</li> <li>〇(口)</li> <li>○(1)</li> <li>○(1)</li> <li>○(1</li></ul> | ②[責任投手/自責点設定] 登録         く こ 責任投手/自責点設定         ●         ●         ●         ●         ●         ●         ●         ●         ●         ●         ●         ●         ●         ●         ●         ●         ●         ●         ●         ●         ●         ●         ●         ●         ●         ●         ●         ●         ●         ●         ●         ●         ●         ●         ●         ●         ●         ●         ●         ●         ●         ●         ●         ●         ●         ●         ●         ●         ●         ●         ●         ●                                                                                                    | <ul> <li>⑧[試合詳細]</li> <li>( E</li></ul>                                                                                                    |
| 【責任投手/自責点設定】<br>▼をタップ                                             | 【責任投手/自責点設定】<br>戦績を選択                                                                                                    | 【責任投手/自責点設定】<br>戦績を選択完了→[登録]<br>※ <mark>登録後の変更はできません</mark> 。                                                                                                    | 【試合詳細】<br>入力完了                                                                                                    |
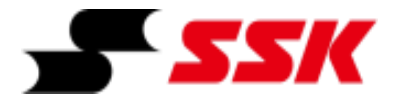

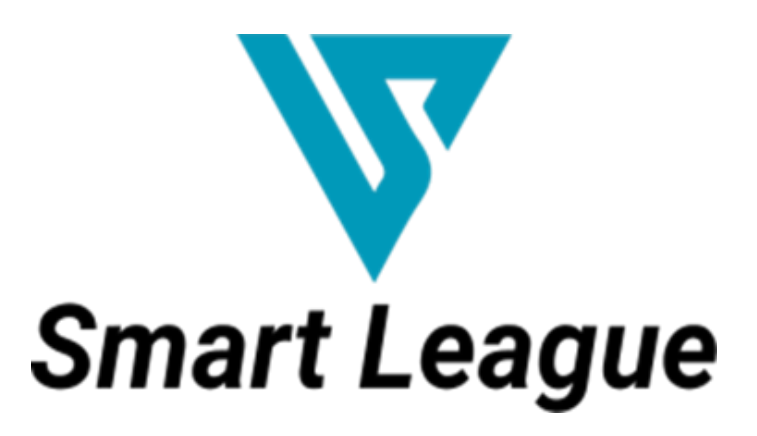

~スコア入力手順~

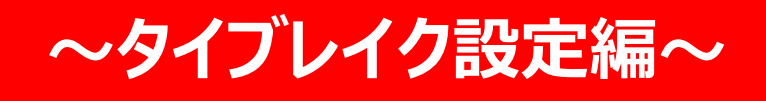

# ~タイブレーク設定編~

| ①試合登録      | P.3 |
|------------|-----|
| ②試合ルール     | P.4 |
| ③タイブレークへ突入 | P.5 |
| ④試合終了      | P.6 |

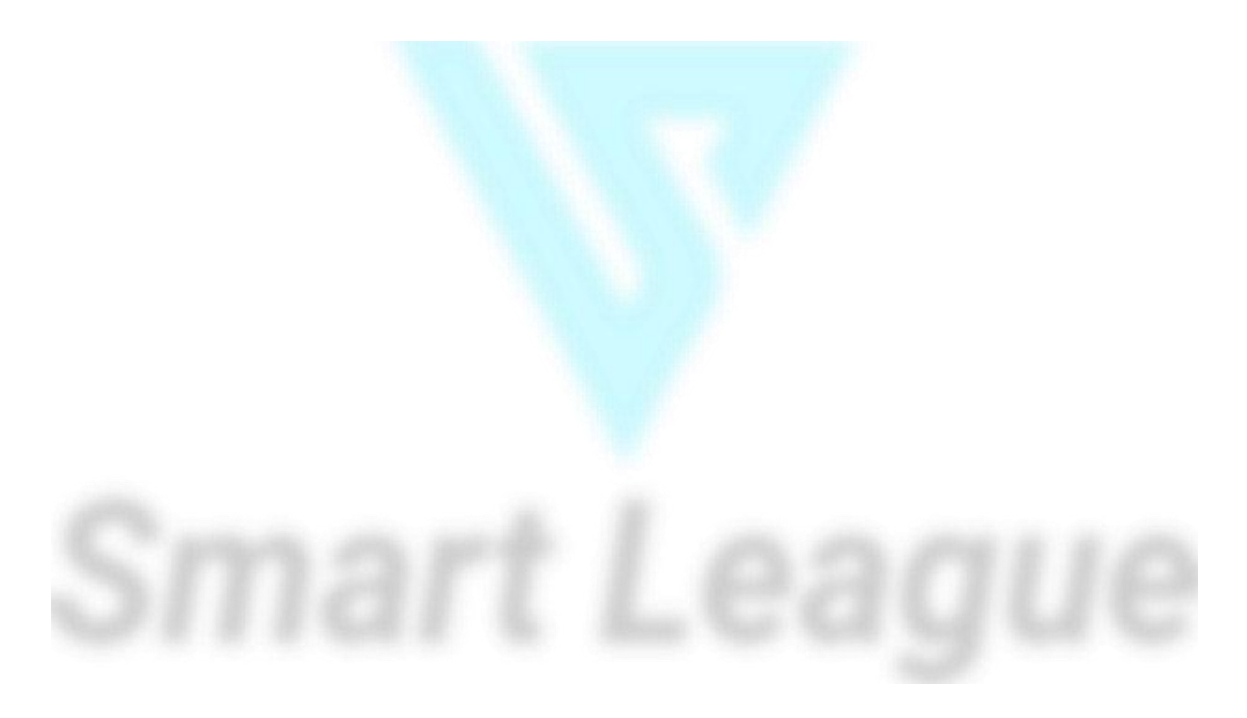

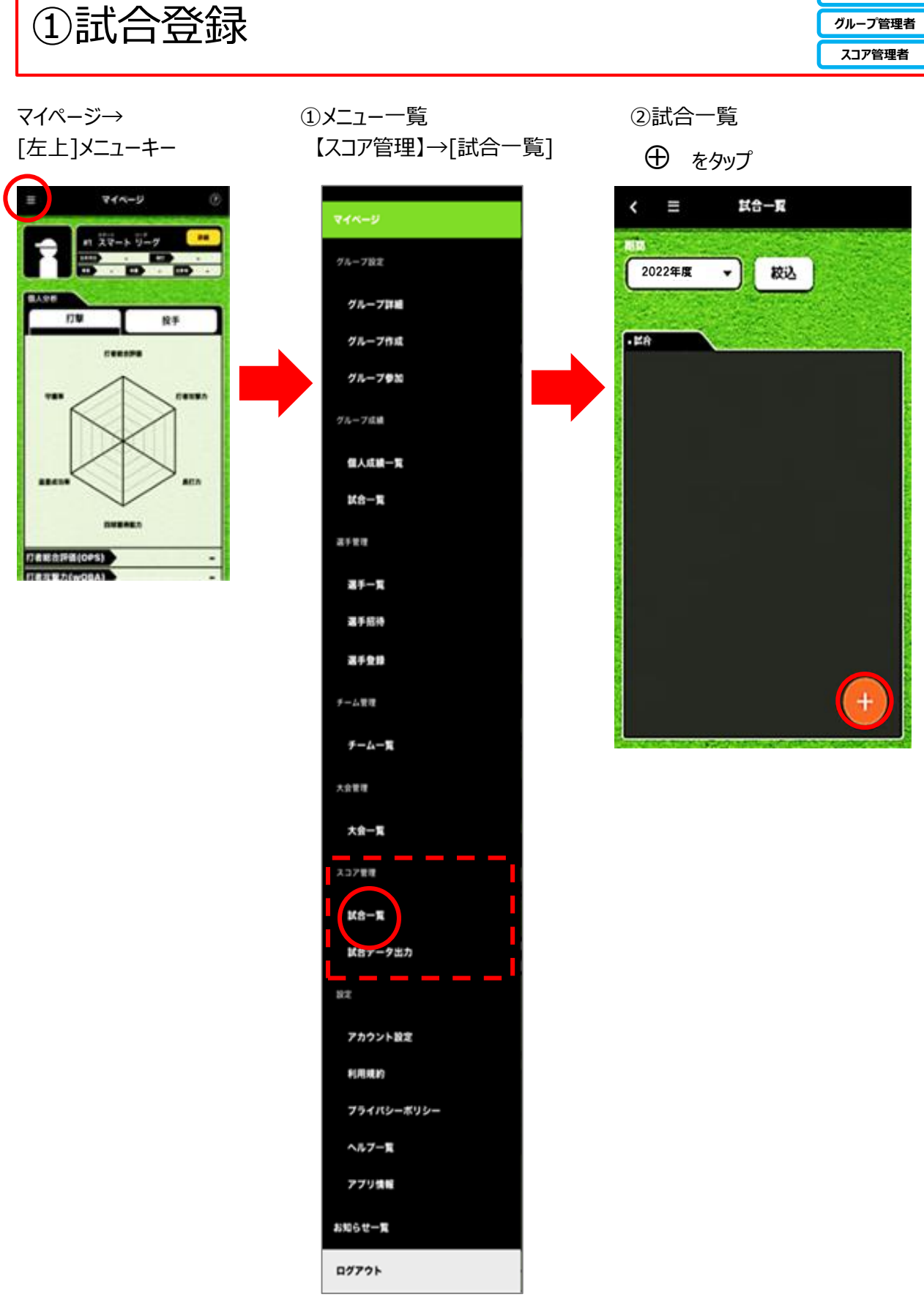

オーナー

②試合ルール

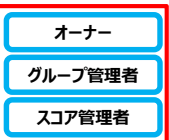

【試合登録】 [対戦チーム]選択→[試合ルール]

→タイブレーク方式【あり】

試合登録 < ≡ 登録 対戦チーム • + • + 後攻= 試合ルール タイブレーク方式\* あり 🌔 なし あり 🔵 なし DH制\* は必須項目です。

[OK] 試合登録完了

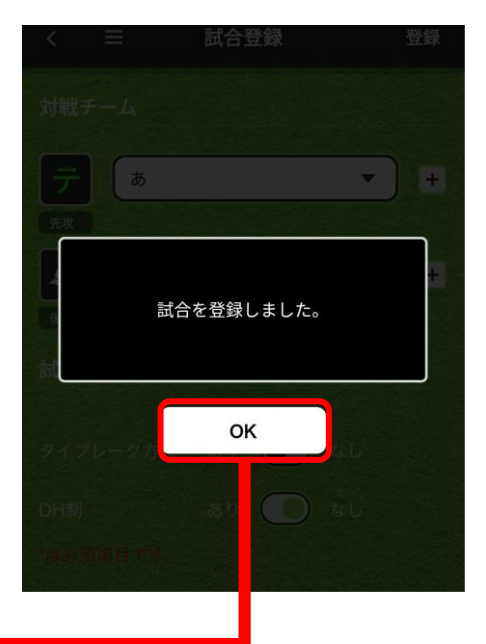

【先攻チームオーダー】 打順/選手選択→ >

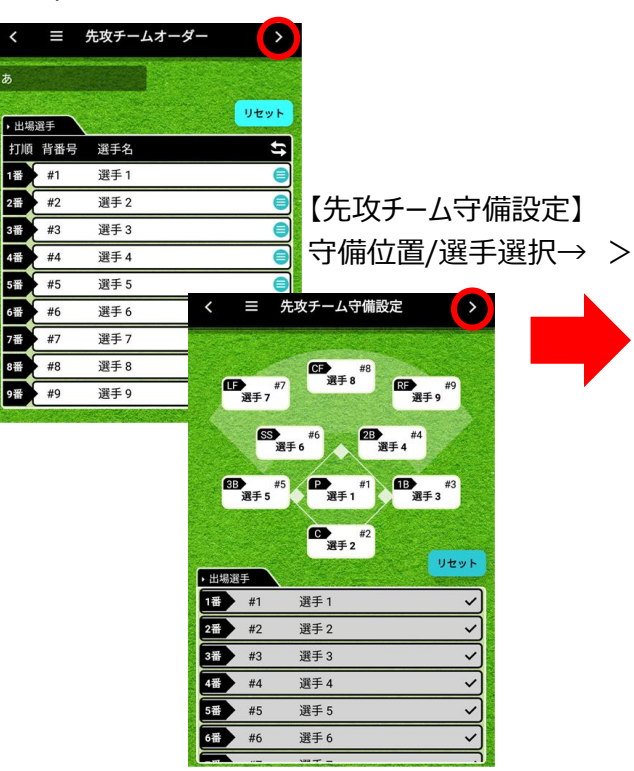

【後攻チームオーダー】 打順/選手選択→ >

2番

3番

6番

7番

8番

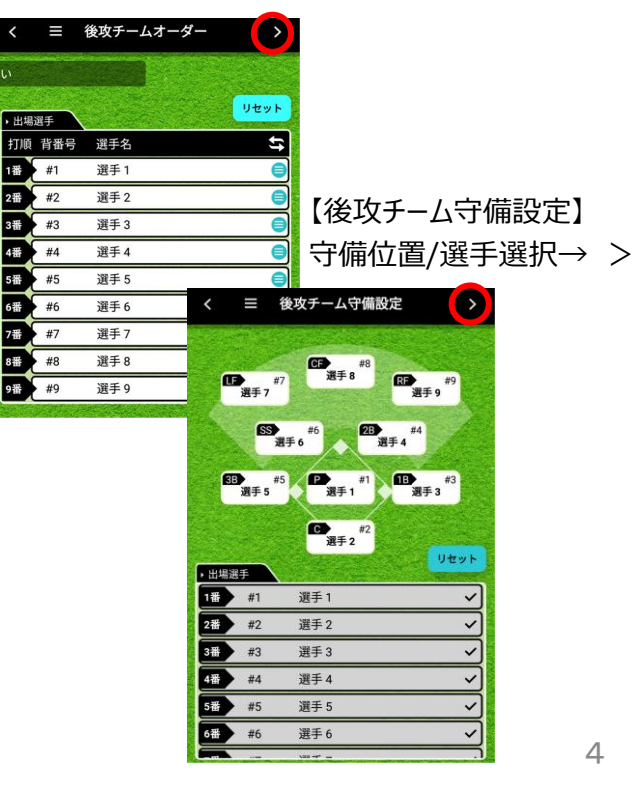

4

③タイブレークへ突入

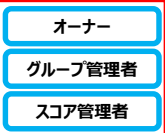

【スコア入力】 1回裏の攻撃終了 2回表以降いつでもタイブレークが開始可能。 [タイブレークへ突入]→タイブレーク設定へ [OK]→タイブレークではなく次の回に進む。

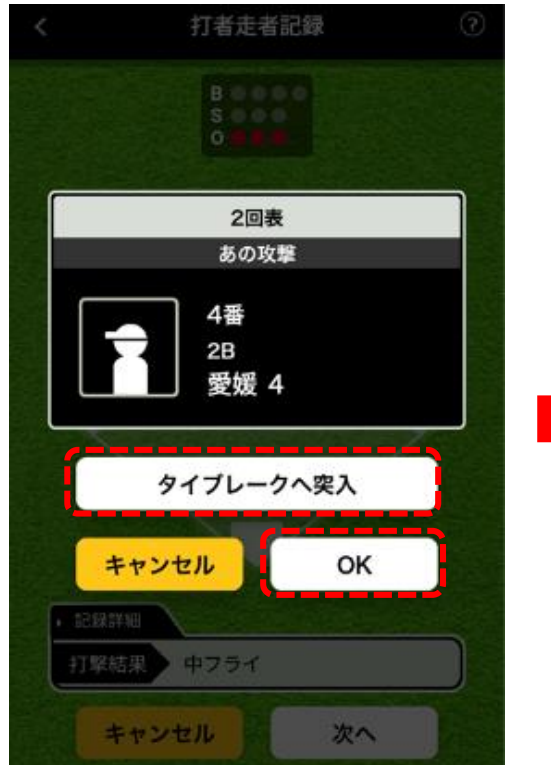

【設定】 [アウトカウント]設定 [走者]設定

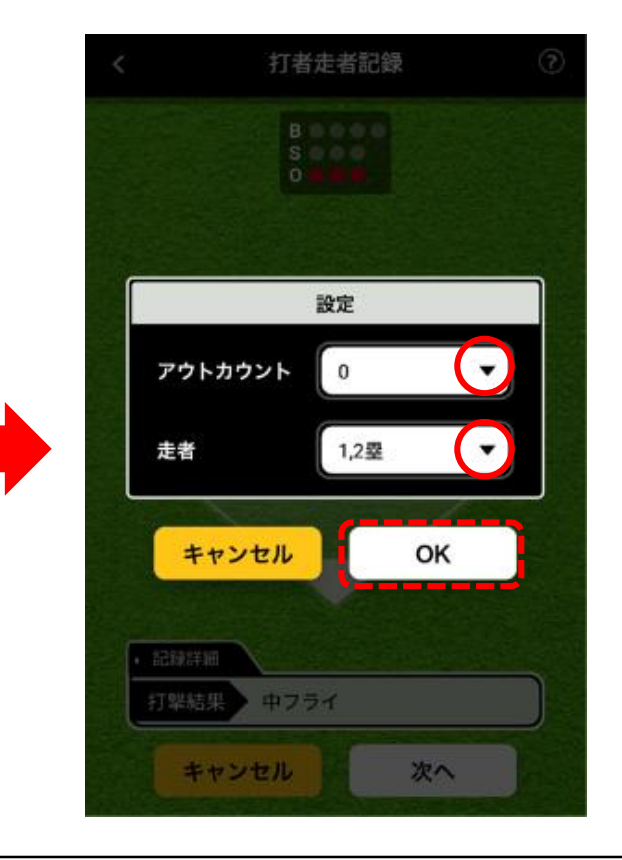

#### タイブレークは4種類の設定が可能

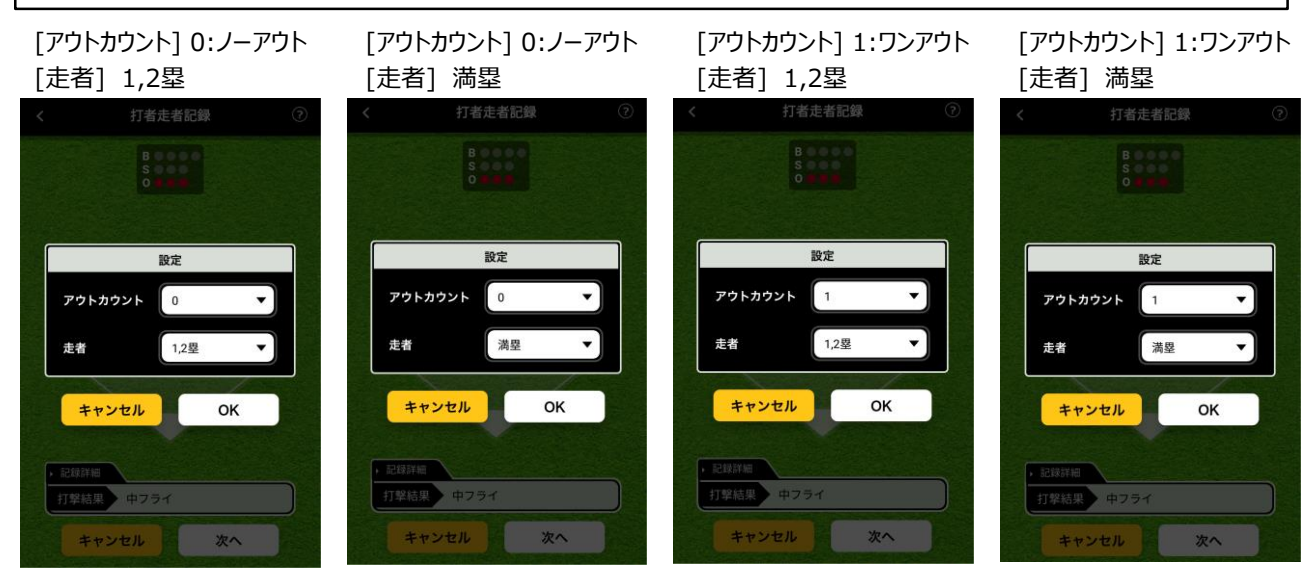

④試合終了

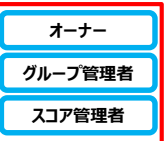

【試合終了】 イニング数の制限はありません。 任意の回で終了することができます。

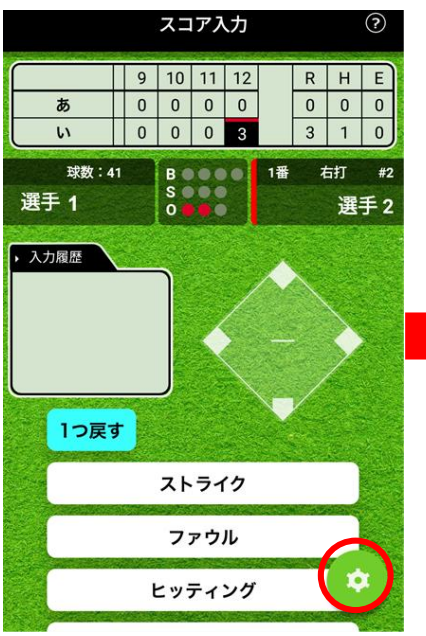

#### 【設定】

[試合中断]→入力可能な状態で保存される(成績に加味されない)。 [規定回終了]→スコア入力完了(修正不可/成績に反映される)。

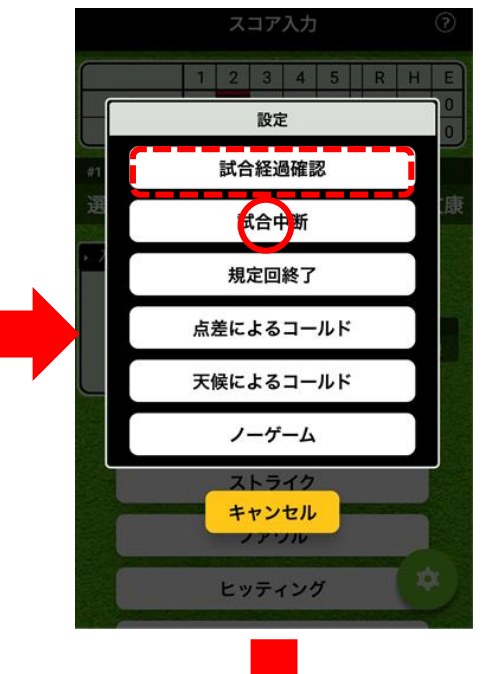

[出場した選手に通知を送る] 成績が更新された選手へ通知。 連携済みの選手へメール配信されます。

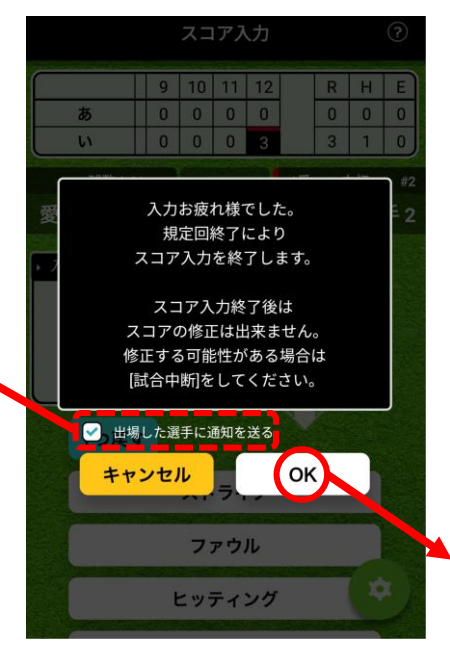

[OK] スコア入力終了。 出場選手への通知配信。

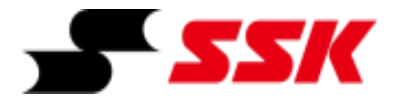

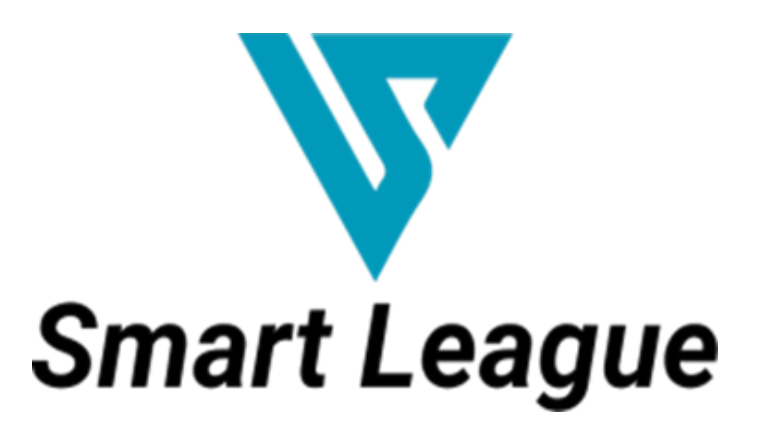

| ~画面操作マニュアル~ |

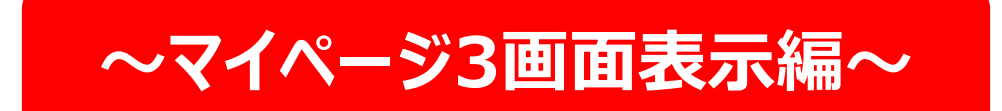

# ~マイページ画面表示編~

| ①TOPページ/【マイページ】/画面切替え     | P.3 |
|---------------------------|-----|
| ②TOPページ/【マイページ】/個人成績      | P.4 |
| ③TOPページ/【マイページ】/グループ内個人成績 | P.5 |
| ④TOPページ/【マイページ】/グループ成績    | P.6 |

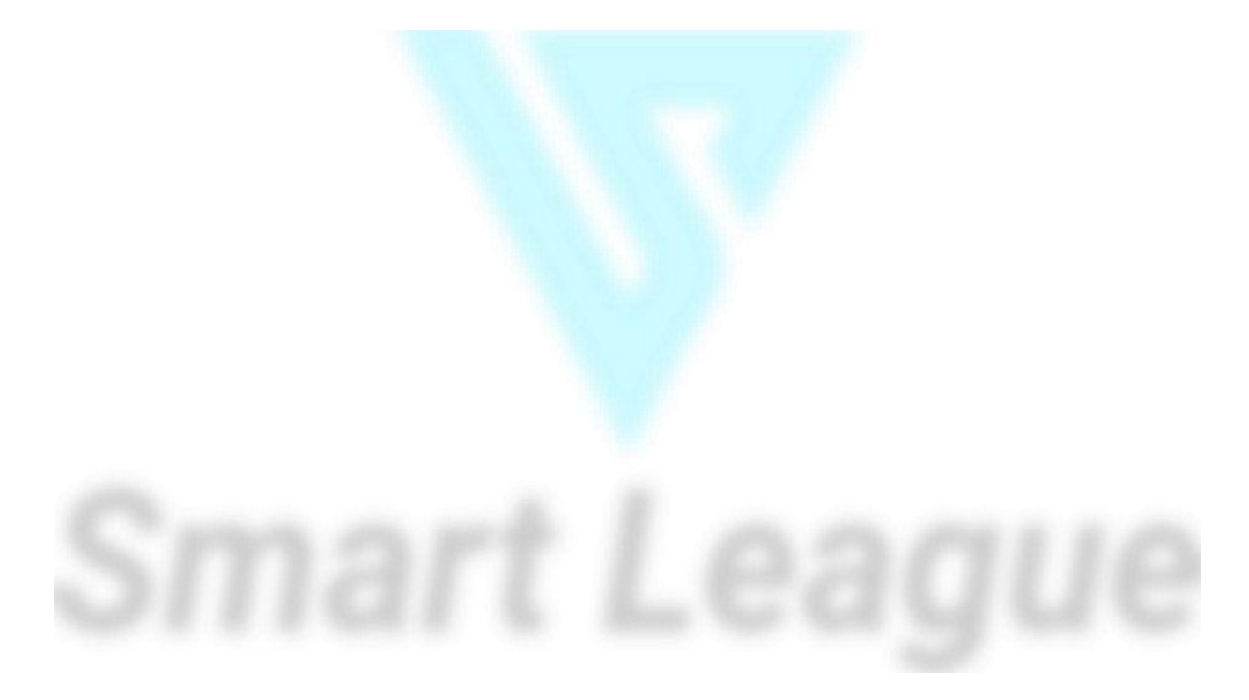

①TOPページ/【マイページ】/表示切替え

オーナー グループ管理者 スコア管理者

# マイページ→左右にスワイプで3画面を切替え

①[個人成績]→[グループ内個人成績]

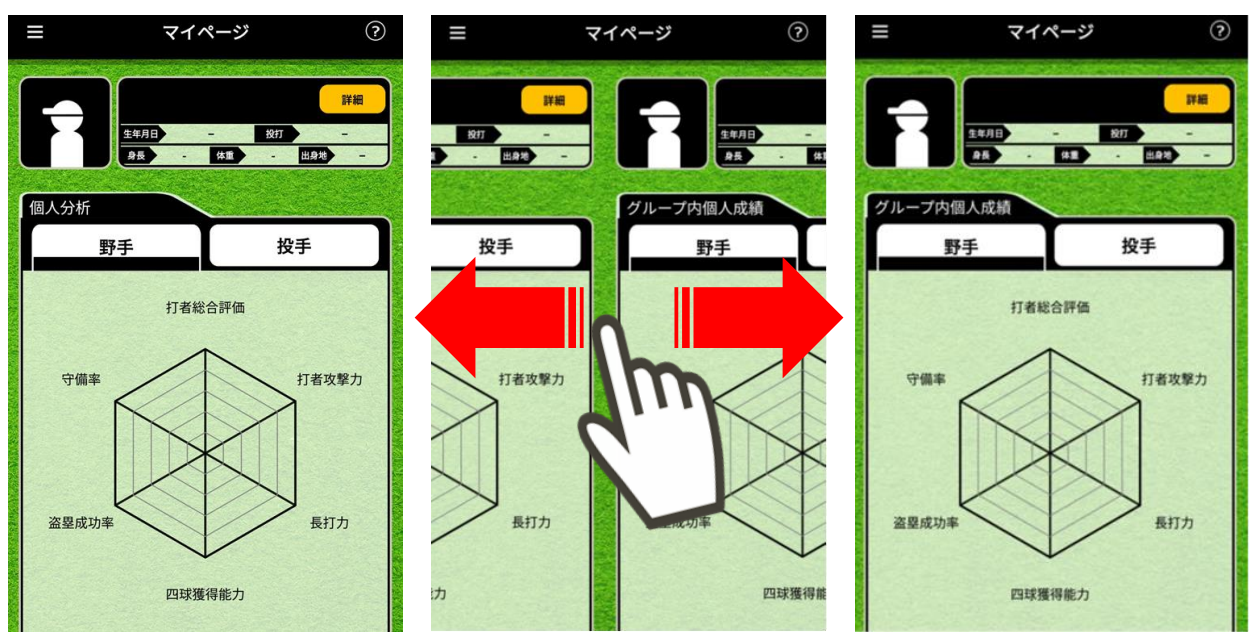

#### ②[グループ内個人成績]→[グループ成績]

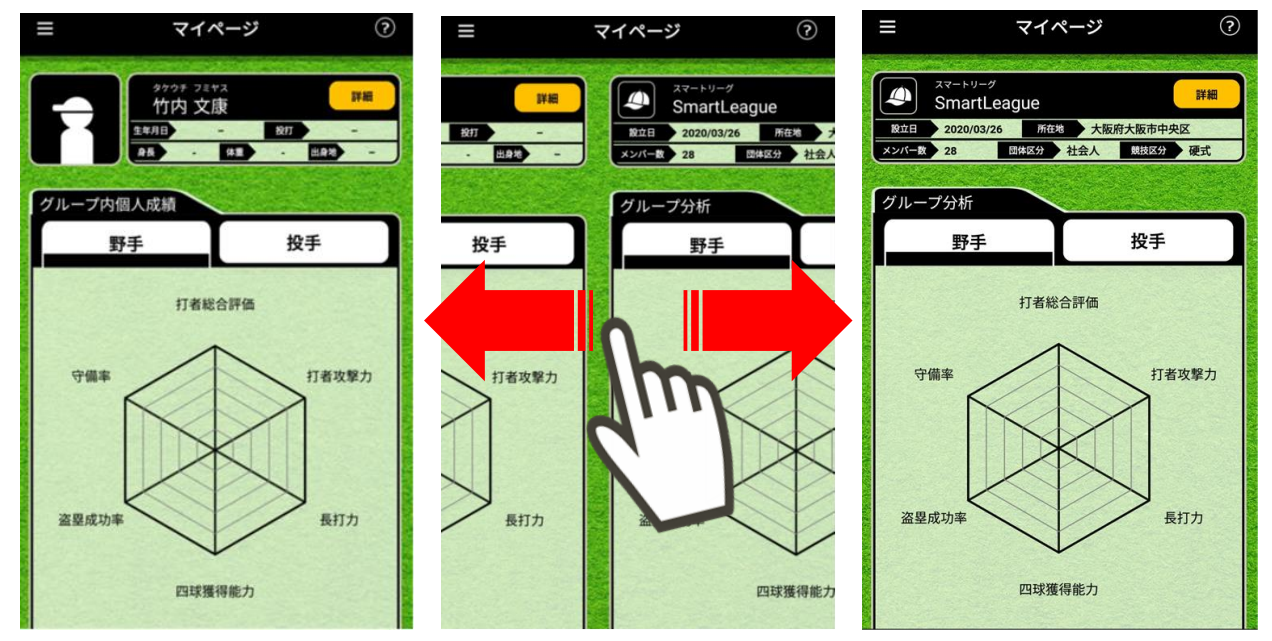

②TOPページ/【マイページ】/[個人成績]

オーナー グループ管理者 スコア管理者

## アプリ立ち上げ→【マイページ】表示

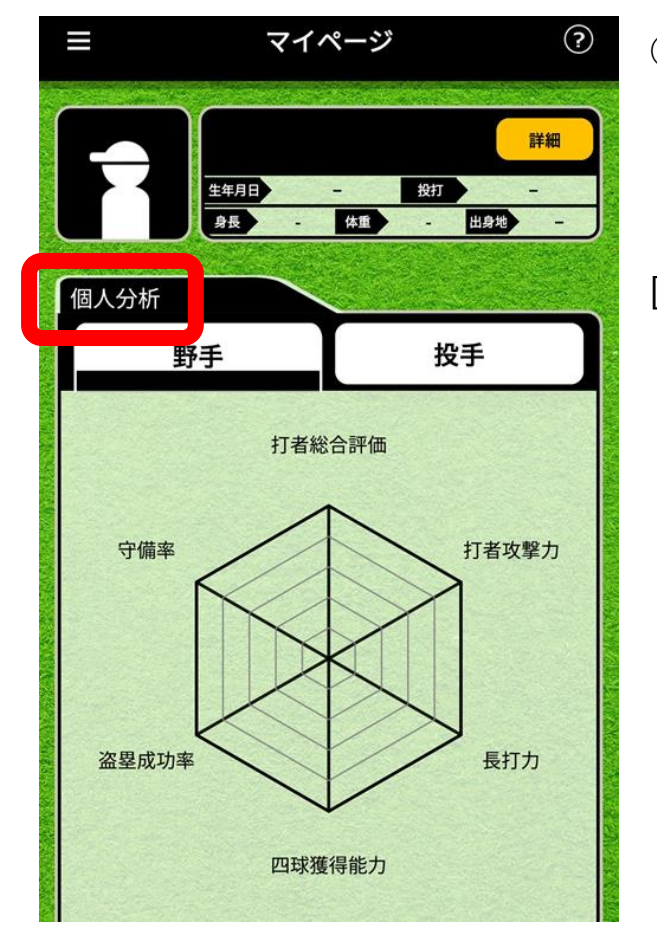

①[個人分析]

- ·個人登録情報
- ·個人分析

[個人分析]

- ・自身の通算成績をデータ化。
- ・通算成績が表示されます。

③TOPページ/【マイページ】/[グループ内個人成績]

オーナー グループ管理者 スコア管理者

# アプリ立ち上げ→【マイページ】表示

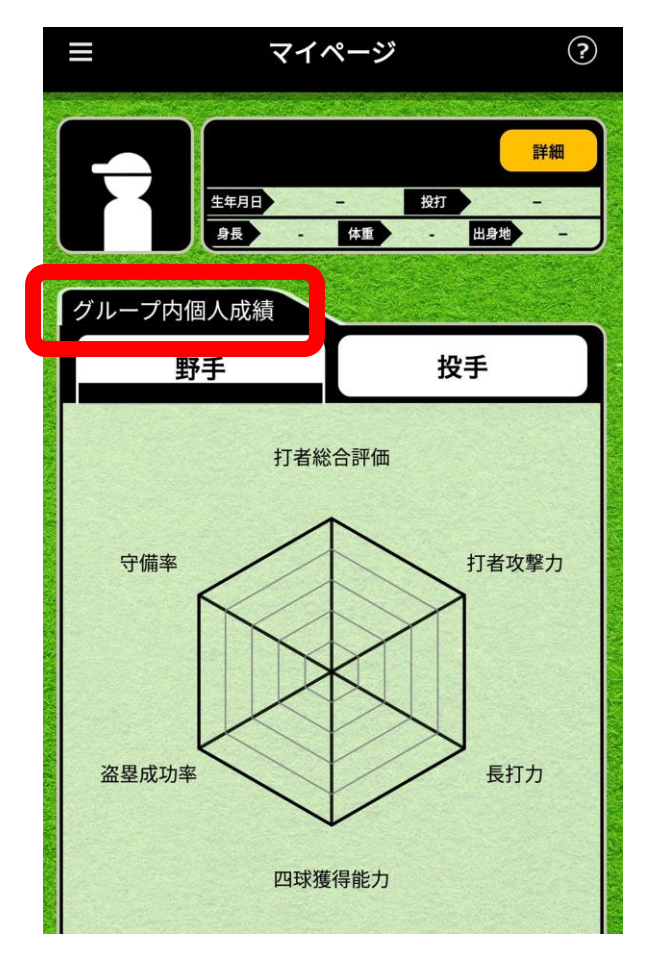

- ②[グループ内個人成績]
  - ·個人登録情報
  - ・グループ内個人成績
- [グループ内個人成績] ・自身の所属しているグループ成績をデータ化。 ・グループでの個人通算成績が表示されます。

④TOPページ/【マイページ】/[グループ分析]

オーナー グループ管理者 スコア管理者

# アプリ立ち上げ→【マイページ】表示

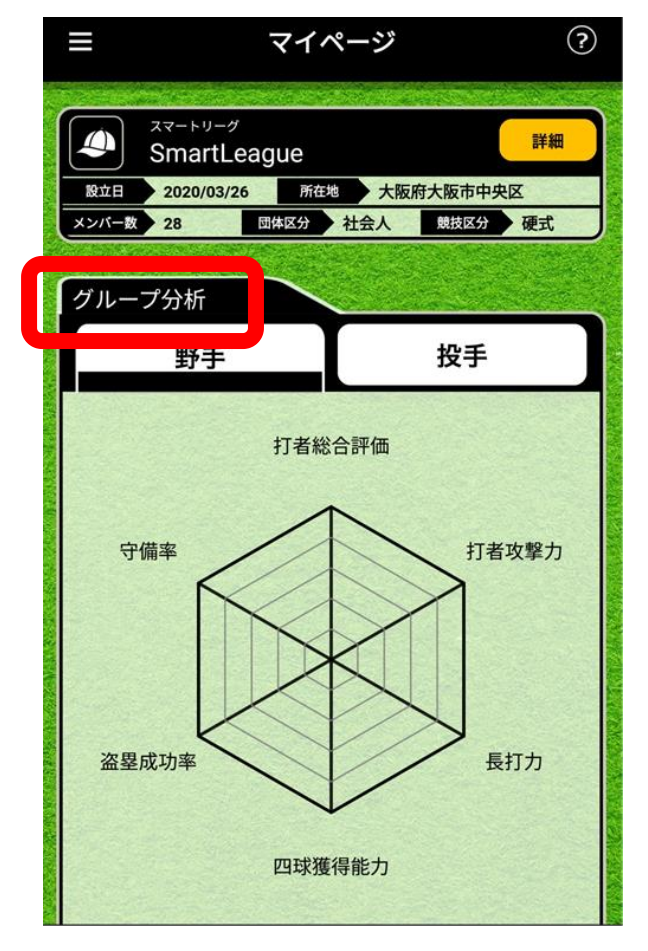

- ②[グループ分析]・グループ登録情報・グループ成績
- [グループ分析] ・自身が所属中グループの成績をデータ化。
  - ・グループの通算成績を分析表示。

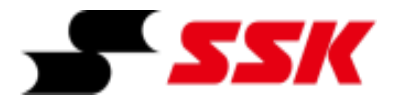

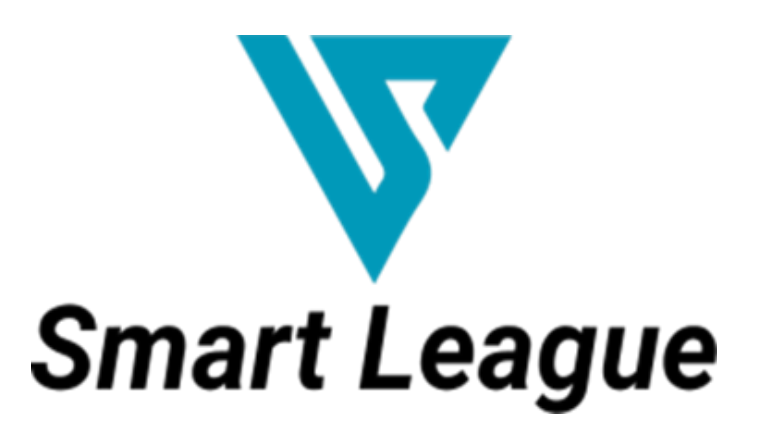

~画面操作マニュアル~

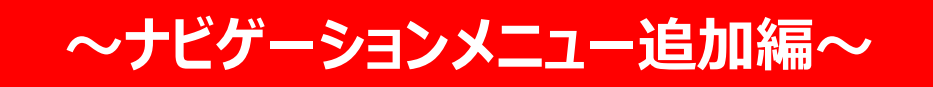

# ~ナビゲーションメニュー追加編~

| ①ナビゲーションメニュー                     | P.3 |
|----------------------------------|-----|
| ②[リンク一覧]/SSK                     | P.4 |
| ③[リンク一覧]/SSK Baseballウェブサイト      | P.5 |
| ④[リンク一覧]/プロエッジオーダーグラブシミュレーションサイト | P.6 |
| ⑤「リンク一覧」/昇華カスタムオーダーシミュレーションサイト   | P.7 |

ナビゲーションメニュー

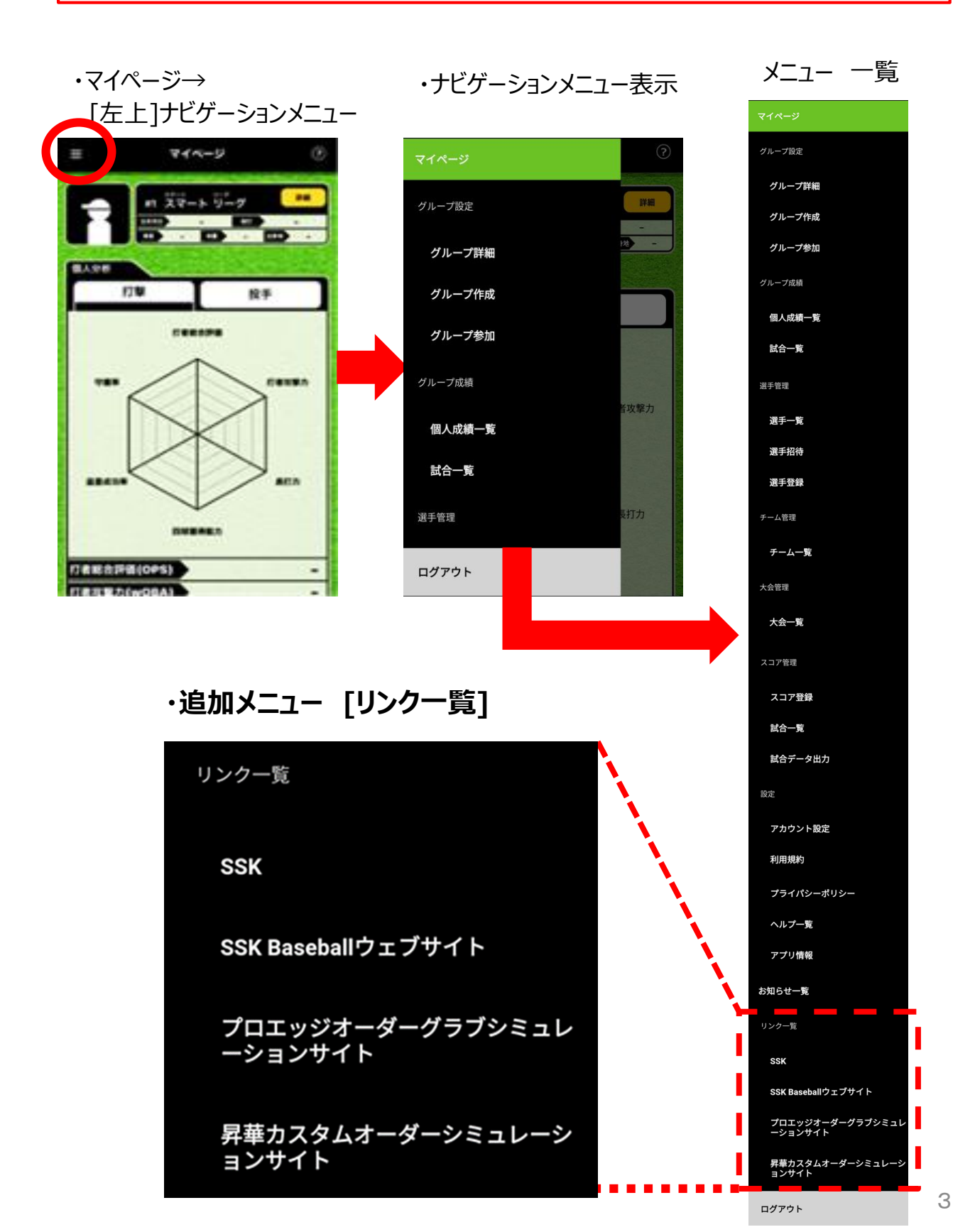

| の[リンクー覧]/SSK                   | オーナー グループ管理者 |
|--------------------------------|--------------|
|                                | スコア管理者       |
| ・マイページ→ナビゲーションメニュー<br>→[リンク一覧] | メニュー 一覧      |
| リンク一覧<br>SSK                   |              |

SSK Baseballウェブサイト

プロエッジオーダーグラブシミュレ ーションサイト

昇華カスタムオーダーシミュレーシ ョンサイト

### [SSK]

総合スポーツ用品のSSK Webサイト

### https://www.ssksports.com/

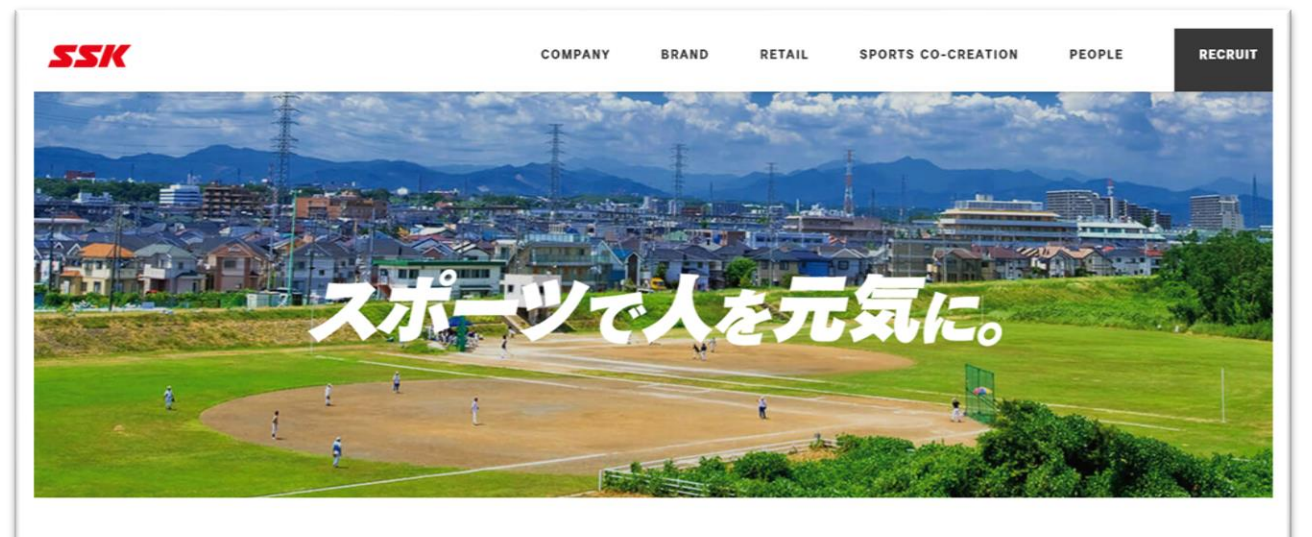

エスエスケイは、流通事業やコ・クリエーション事業を通じ、 スポーツで人や社会が元気になる取り組みを続けます。

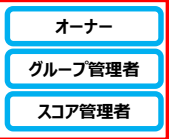

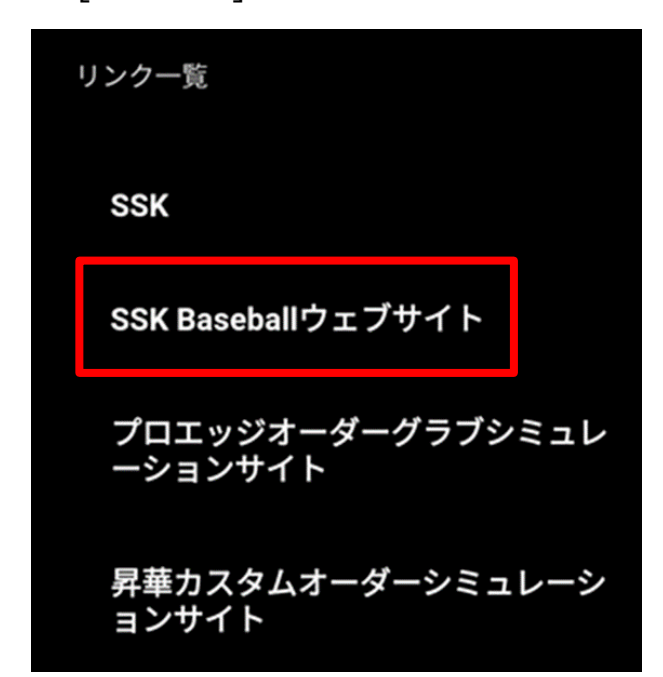

#### [SSK Baseballウェブサイト]

野球用品・ソフトボール用品のエスエスケ・ベースボールWebサイトへ

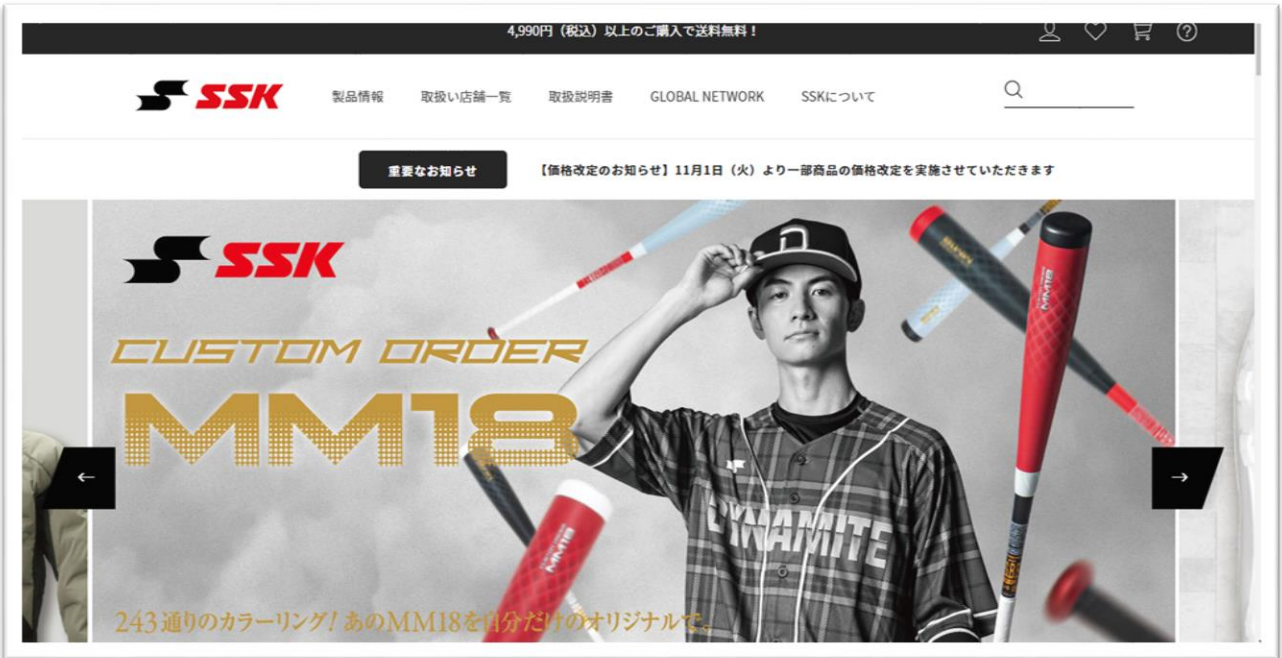

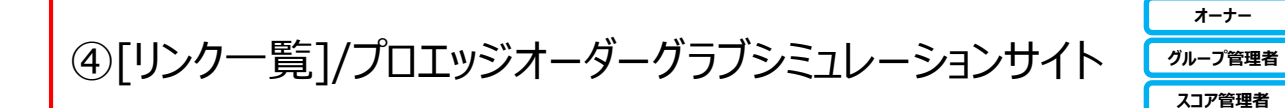

・マイページ→ナビゲーションメニュー →[リンク一覧]

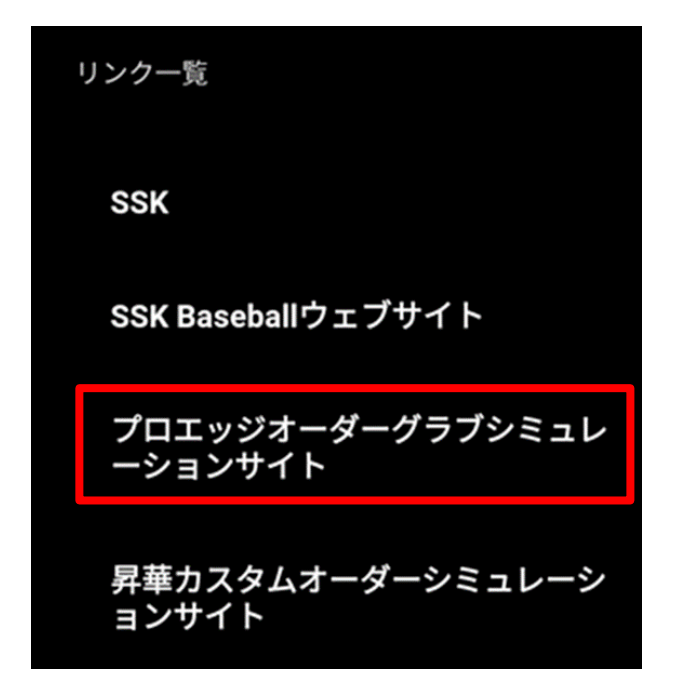

#### [プロエッジオーダーグラブシミュレーションサイト] 世界に一つだけ!あなただけのオリジナルグラブを作ろう!

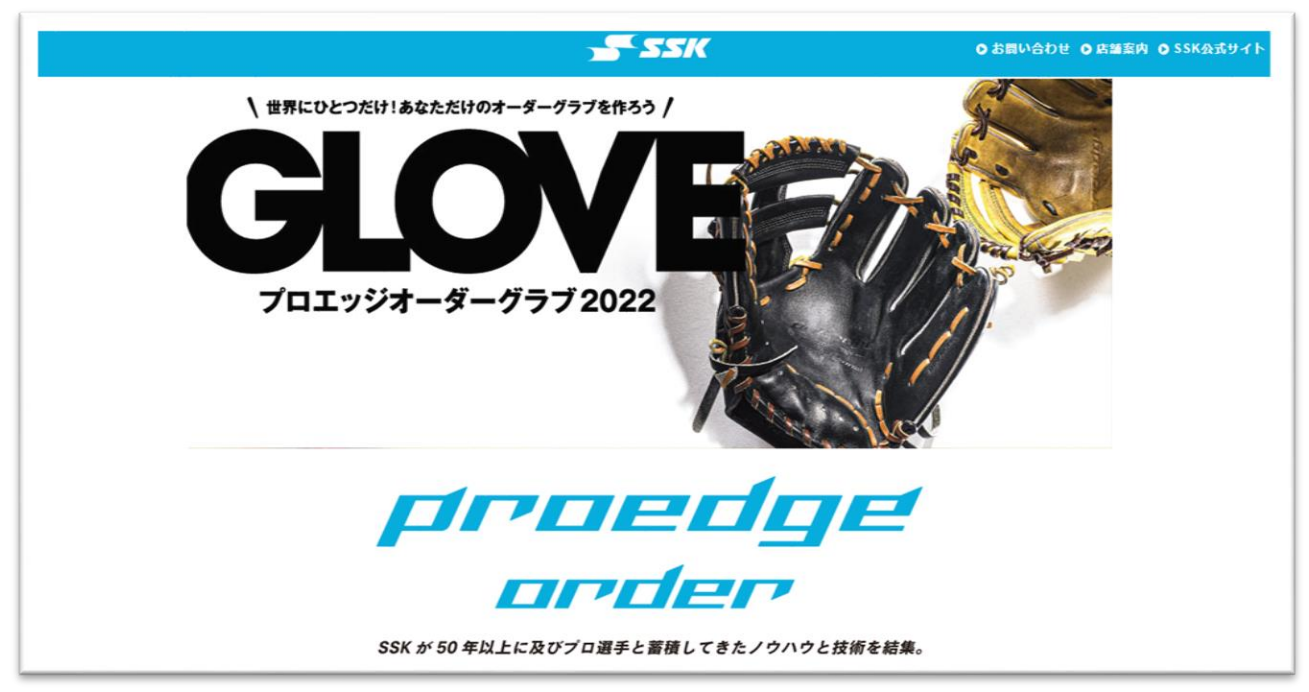

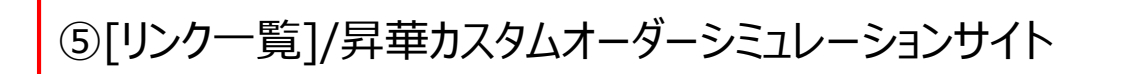

オーナー グループ管理者 スコア管理者

・マイページ→ナビゲーションメニュー →[リンク一覧]

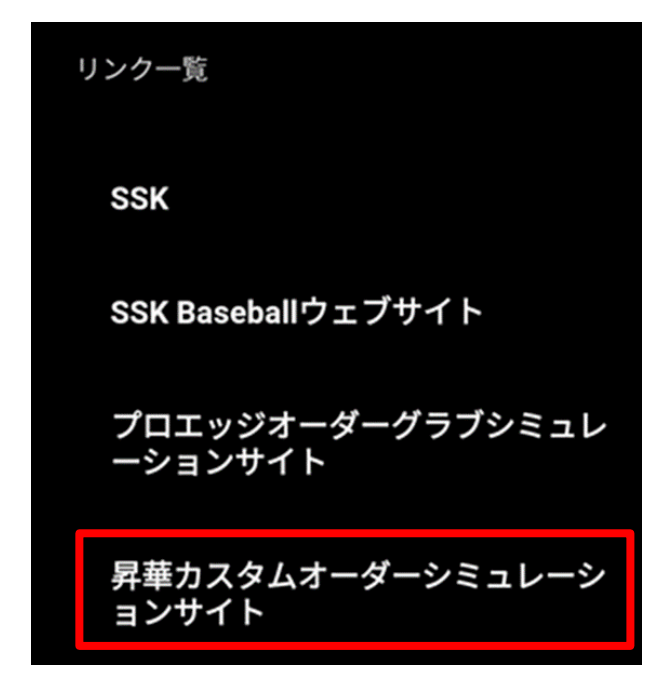

#### [昇華カスタムオーダーシミュレーションサイト]

いつでもどこでも、昇華シミュレーション!オリジナルユニフォーム・ウエアを作ろう!

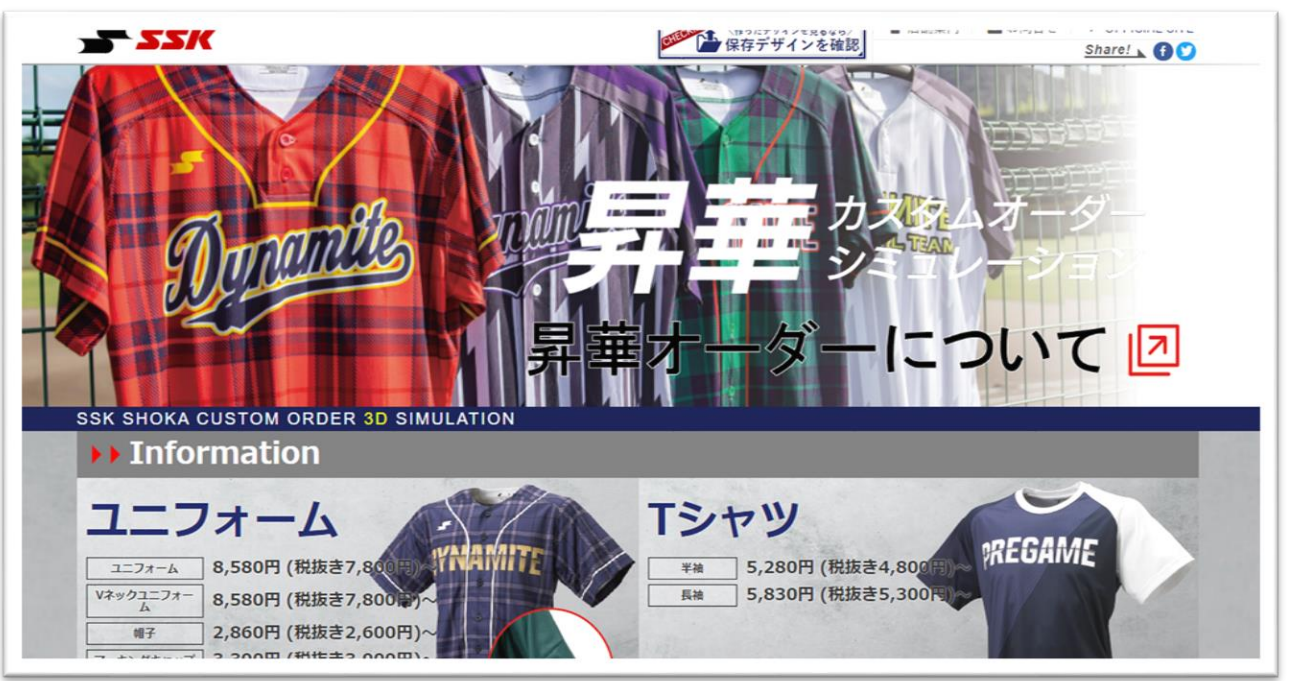